# **SIEMENS**

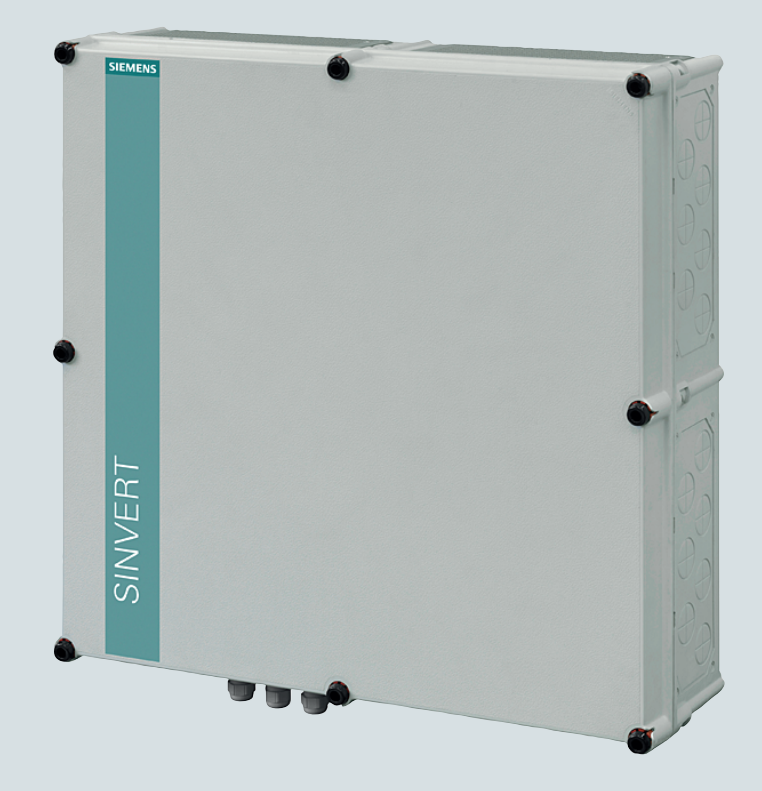

# Photovoltaics

# SINVERT

**PVS ControlBox 300** 

**Operating Instructions** 

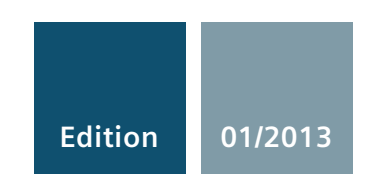

Answers for the environment.

# SIEMENS

| Ρ | h | 0      | to | VC | olta | ai | cs |
|---|---|--------|----|----|------|----|----|
| • |   | $\sim$ |    |    |      | -  | 00 |

# SINVERT PVS ControlBox 300

**Operating Instructions** 

| Introduction            | 1  |
|-------------------------|----|
| Safety notes            | 2  |
| Description             | 3  |
| Application planning    | 4  |
| Installation            | 5  |
| Connection              | 6  |
| Commissioning           | 7  |
| Software                | 8  |
| Service and maintenance | 9  |
| Technical data          | 10 |
| Test standards          | 11 |
| Ordering data           | 12 |
| Appendix                | Α  |

#### Legal information

#### Warning notice system

This manual contains notices you have to observe in order to ensure your personal safety, as well as to prevent damage to property. The notices referring to your personal safety are highlighted in the manual by a safety alert symbol, notices referring only to property damage have no safety alert symbol. These notices shown below are graded according to the degree of danger.

#### 

indicates that death or severe personal injury will result if proper precautions are not taken.

#### 

indicates that death or severe personal injury may result if proper precautions are not taken.

#### 

indicates that minor personal injury can result if proper precautions are not taken.

#### NOTICE

indicates that property damage can result if proper precautions are not taken.

If more than one degree of danger is present, the warning notice representing the highest degree of danger will be used. A notice warning of injury to persons with a safety alert symbol may also include a warning relating to property damage.

#### **Qualified Personnel**

The product/system described in this documentation may be operated only by **personnel qualified** for the specific task in accordance with the relevant documentation, in particular its warning notices and safety instructions. Qualified personnel are those who, based on their training and experience, are capable of identifying risks and avoiding potential hazards when working with these products/systems.

#### Proper use of Siemens products

Note the following:

#### WARNING

Siemens products may only be used for the applications described in the catalog and in the relevant technical documentation. If products and components from other manufacturers are used, these must be recommended or approved by Siemens. Proper transport, storage, installation, assembly, commissioning, operation and maintenance are required to ensure that the products operate safely and without any problems. The permissible ambient conditions must be complied with. The information in the relevant documentation must be observed.

#### Trademarks

All names identified by ® are registered trademarks of Siemens AG. The remaining trademarks in this publication may be trademarks whose use by third parties for their own purposes could violate the rights of the owner.

#### **Disclaimer of Liability**

We have reviewed the contents of this publication to ensure consistency with the hardware and software described. Since variance cannot be precluded entirely, we cannot guarantee full consistency. However, the information in this publication is reviewed regularly and any necessary corrections are included in subsequent editions.

# Table of contents

| 1 | Introdu                                          | ction                                                                                                    | 7              |
|---|--------------------------------------------------|----------------------------------------------------------------------------------------------------|----------------|
| 2 | Safety                                           | notes                                                                                                    | 9              |
| 3 | Descrip                                          | otion                                                                                                    | 11             |
|   | 3.1                                              | General features                                                                                                    | 11             |
|   | 3.2                                              | Hardware                                                                                                    | 12             |
|   | 3.3                                              | Functions                                                                                                    | 13             |
|   | 3.4                                              | Design                                                                                                    | 14             |
|   | 3.5                                              | Scope of supply                                                                                                    | 15             |
| 4 | Applica                                          | ation planning                                                                                                    | 17             |
| 5 | Installa                                         | ition                                                                                                    |                |
| 6 | Conne                                            | ction                                                                                                    |                |
|   | 6.1                                              | Components to be connected                                                                                                    | 24             |
|   | 6.2                                              | Inserting the cables into the ControlBox                                                                                                    | 25             |
|   | 6.3                                              | Connecting the network                                                                                                    | 27             |
|   | 6.4                                              | Connecting electric utility signals                                                                                                    |                |
|   | 6.5                                              | Connecting the current measurement and voltage measurement                                                                                                    | 29             |
|   | 6.6                                              | Connecting the power supply                                                                                                    |                |
|   | 6.7                                              | Final work                                                                                                    | 31             |
| 7 | Commi                                            | issioning                                                                                                    |                |
| 8 | Softwa                                           | re                                                                                                    |                |
|   | 8.1                                              | Safety notes                                                                                                    | 35             |
|   | 8.2                                              | Software on the IPC427C                                                                                                    | 35             |
|   | 8.3                                              | Configuration and operation of the SIMATIC IPC427C                                                                                                    |                |
|   | 8.4<br>8.4.1<br>8.4.2<br>8.4.3<br>8.4.4<br>8.4.5 | Solar PV plant control<br>S7 program on the ControlBox<br>Active power control<br>Reactive power control<br>Reactive power control Q(U)<br>Active power limitation by means of cos φ setpoint |                |
|   | 8.5                                              | The parameter interface of the solar PV plant control                                                                                                    | 52             |
|   | 8.5.1<br>8.5.1.1<br>8.5.2                        | Data blocks<br>DB_Parameter<br>Parameter                                                                                                    | 52<br>53<br>60 |

|    | 8.6<br>8.6.1<br>8.6.2 | PVS DataLogger<br>Description<br>Configuration                                                                                | 76<br>76<br>78 |
|----|-----------------------|----------------------------------------------------------------------------------------------------|----------------|
|    | 8.6.3                 | Data transmission                                                                                                    | 87             |
|    | 8.7<br>8.7.1<br>8.7.2 | Parameterization, diagnostics, and monitoring<br>Status indicators on the Microbox PC<br>Parameterization of Profinet devices | 92<br>92<br>93 |
|    | 8.7.3                 | Parameterization, diagnostics, and monitoring with Step7                                                                      | 96             |
|    | 8.7.4                 | Parameterization, diagnostics, and monitoring with the Web server                                                             | 98             |
|    | 8.7.5<br>8.7.6        | OPC interface                                                                                                    | 104            |
|    | 8.8                   | System restore and system backup                                                                                              | . 106          |
| 9  | Service a             | and maintenance                                                                                                    | . 109          |
|    | 9.1                   | Service                                                                                                    | . 109          |
|    | 9.2                   | Corrective maintenance                                                                                                    | . 109          |
| 10 | Technica              | al data                                                                                                    | . 111          |
|    | 10.1                  | ControlBox                                                                                                    | . 111          |
|    | 10.2                  | Electronic modules                                                                                                    | . 114          |
|    | 10.3                  | Sentron PAC3200                                                                                                    | . 114          |
| 11 | Test star             | ndards                                                                                                    | . 115          |
| 12 | Ordering              | data                                                                                                    | . 117          |
| Α  | Appendi               | κ                                                                                                    | . 119          |
|    | A.1                   | Dimension drawings                                                                                                    | . 119          |
|    | A.2                   | Calculation of the perfomance ratio                                                                                           | . 120          |
|    | A.3                   | Technical support                                                                                                    | . 121          |
|    | A.4                   | Abbreviations                                                                                                    | . 122          |
|    | A.5                   | References                                                                                                    | . 123          |
|    | Index                 |                                                                                                    | . 125          |
|    |                       |                                                                                                    |                |

# Introduction

#### Purpose of this manual

These Operating Instructions contain all the information required for the assembly, installation, and commissioning of the SINVERT PVS ControlBox 300.

#### Target group

This manual is aimed at qualified personnel in the following target groups:

- Planners
- Fitters
- Commissioning engineers
- Service and maintenance personnel
- Operators

#### Basic knowledge required

- Training as an electrical technician
- Experience in working with photovoltaic systems
- Experience in installing and commissioning photovoltaic systems
- Experience of working with inverters

#### Conventions

The designation "Microbox PC" will also be used in place of the designation SIMATIC IPC427C.

#### Trademarks

SINVERT® is a registered trademark of Siemens AG.

### History

Currently released editions of this manual:

| Edition | Comment                                                             |  |
|---------|---------------------------------------------------------------------|--|
| 05/2011 | Initial release                                                     |  |
| 11/2011 | • Expansion of the solar PV plant control parameters (DB_Parameter) |  |
|         | Parameterization, diagnostics and monitoring of the ControlBox      |  |
|         | System restore and system backup of the Microbox PC                 |  |
|         | Various minor changes and additions                                 |  |
| 01/2013 | Software update                                                     |  |

# Safety notes

#### **Qualified personnel**

These operating instructions are intended for the following persons:

- Electrical technicians who commission the unit and connect it to other units in the PV system
- Service engineers and maintenance engineers who are installing upgrades or performing error analyses

This documentation is written for qualified personnel. It does not provide basic information about PV systems.

- Only trained specialists may install the unit. The installation engineer must be qualified according to the national guidelines.
- Operation, maintenance, and repair of this device may be made only by qualified staff who are trained to work on or with electrical devices.

#### Safety rules

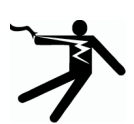

#### DANGER

#### Danger due to high voltages

High voltages cause death or serious injury if safety instructions and notices are not observed or if the equipment is handled incorrectly.

Ensure that all work on this equipment is undertaken by appropriately qualified and trained personnel.

Keep to the five safety rules at all times and at every stage of work:

- 1. Isolate
- 2. Protect against reconnection
- 3. Check that voltage is not present
- 4. Ground and short-circuit
- 5. Cover nearby live parts or place guards around them

# Description

### 3.1 General features

#### **General features**

The following table provides an overview of the features of the SINVERT PVS ControlBox 300:

- Heat dissipation by means of convection
- Connecting by means of copper cable
- Connection by means of fiber-optic cable (FOC)
- Remote maintenance of the SINVERT PVS inverters via an IPC427C industrial PC
- Active power reduction in 4 stages by means of 4 DI
- Dynamic network support as per characteristic curve Q(U)
- Dynamic network support as per characteristic curve P(f)
- Measurement of the electrical values of the solar PV plant at the infeed point
- Fixed presets for active power or cos(phi)

3.2 Hardware

### 3.2 Hardware

#### SIMATIC IPC427C industrial PC (Microbox PC)

The Microbox PC is delivered with a CF memory (Compact Flash) with 8 GB capacity.

The automation basis of the ControlBox is the SIMATIC WinAC software PLC (WinAC Basis V4.0 (http://support.automation.siemens.com/WW/view/en/18535320)). The SIMATIC WinAC software PLC runs on the SIMATIC IPC427C industrial PC. The operating system of the PC is Windows XP embedded, which is especially well suited for use in industrial environments.

You can find additional information on the SIMATIC IPC427C industrial PC in the Operating Instructions SIMATIC IPC427C industrial PC (http://support.automation.siemens.com/WW/view/en/37028954).

#### Interface to the power utility

The digital signals of the ripple control receiver are read in by the digital modules on the SIMATIC ET200S and further processed in WinAC. Further information can be found in the documentation SIMATIC ET 200S distributed I/O system (http://support.automation.siemens.com/WW/view/en/1144348).

The actual values, such as the active power, voltage or frequency that are required for controlling the solar PV plant control are determined using the SENTRON PAC3200 Power Monitoring Device. You can find additional information in SENTRON PAC3200 Power Monitoring Device Manual (http://support.automation.siemens.com/WW/view/en/26504150).

#### Scalance switch

The SINVERT ControlBox offers connection using fiber-optic (FO) cables in linear bus topologies and ring topologies, or using an electrical port of the type SCALANCE XF204-2.

### 3.3 Functions

#### Solar PV plant control

Legal specifications such as the Renewable Energy Law (EEG) in Germany, the mediumvoltage directive of the BDEW, or also customer-requested over-dimensioning of the PV generator in comparison to the inverter require, for example, the following functions of a PV plant:

- Reduction of the active power of the entire solar farm
- Frequency-dependent reduction of the active power of the entire solar farm
- Infeed of reactive power or adhering to a specified power factor
- Infeed of the maximum approved active power even if the PV generator is overdimensioned
- Reduction of the active power by means of ripple control signals from the power utility as per §6 EEG

The description of the control functions of the solar PV plant control can be found in the chapter Solar PV plant control (Page 40).

#### DataLogger

The DataLogger collects the online data of all of the connected SINVERT PVS inverters, compresses the online data to average values, and transmits the average values to the SINVERT WebMonitor or to the web portal of Meteocontrol GmbH.

You can find additional information on the software functionality of the DataLogger in the chapter PVS DataLogger (Page 76).

#### Data server for WinCC

If you are using WinCC, you can use the WinAC software PLC as data server for the WinCC project. The WinCC configuration is created on a project-specific basis. A corresponding example project is stored on the ControlBox. This can be used as the basis for project-specific engineering.

3.4 Design

## 3.4 Design

#### SINVERT PVS ControlBox 300

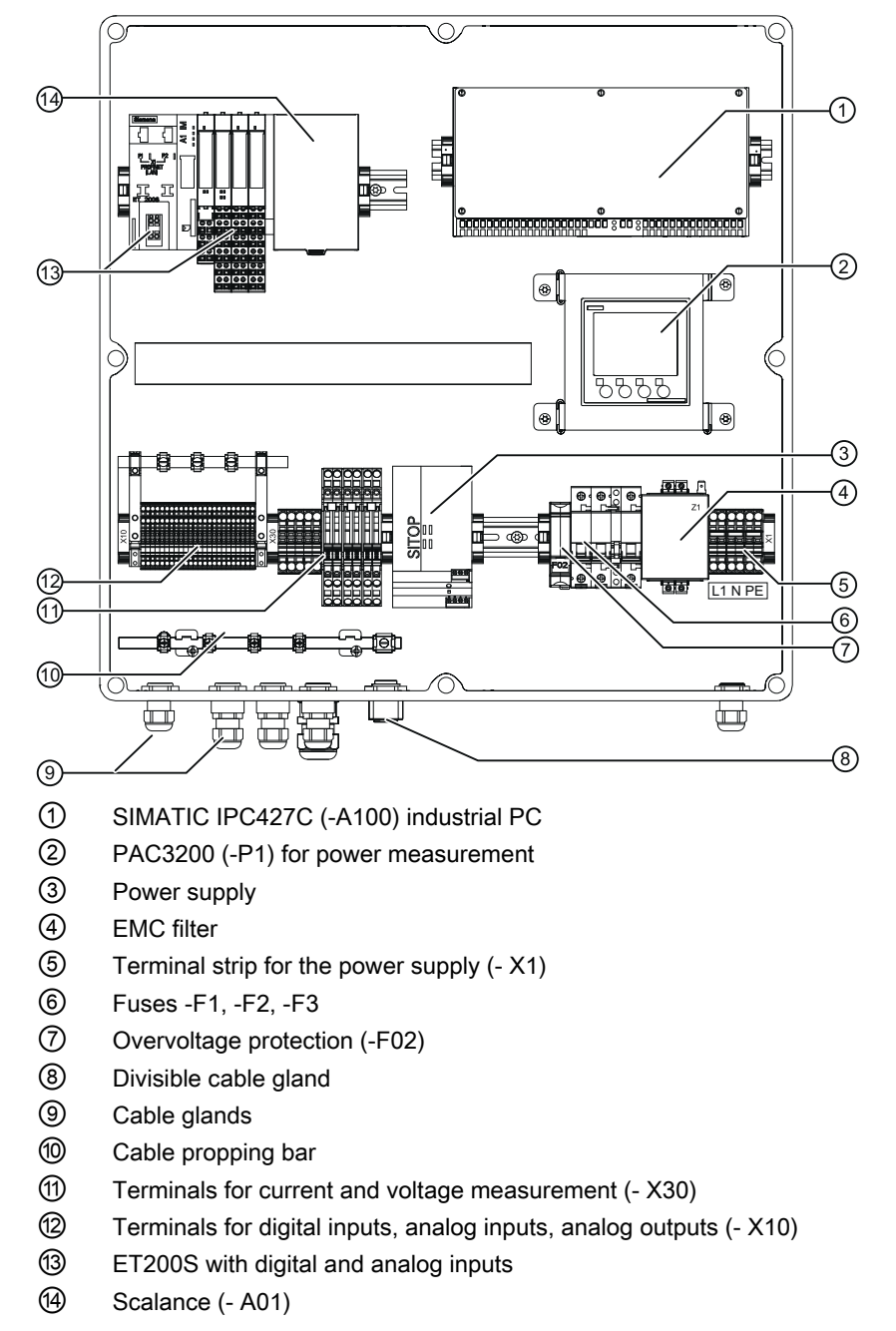

Figure 3-1 SINVERT PVS ControlBox 300

# 3.5 Scope of supply

#### Scope of supply

The scope of supply of the SINVERT PVS ControlBox includes the following:

- SINVERT PVS ControlBox
- Accessories pack
  - Cable glands
  - Partition Creator CD
  - Certificate of License (COL) WinAC (in paper form and on USB flash drive)
- Installation instructions

#### Checking the consignment

Please check that the consignment is complete against the accompanying dispatch documentation. If any items are missing from the consignment, please notify the relevant contact person immediately.

Description

3.5 Scope of supply

# Application planning

#### Storage

When storing the SINVERT PVS ControlBoxes, it is essential that you comply with the storage conditions described in chapter Technical data (Page 111).

The devices must be stored such that they are protected against the ingress of foreign objects and substances.

#### Installation location

The PVS ControlBox is generally installed in a container next to a PVS inverter system or in a transfer station in the vicinity of the metering panel.

The installation location must fulfill the following requirements:

- Solid wall or metal structure
- No direct exposure to sun
- Installation in the interior (IP20)
- Classification as RAL area (Restricted Area Location)

#### Note

#### **Technical data**

In addition, observe the technical data in the chapter "Technical data (Page 111)" during installation.

#### External line side switch or circuit breaker

An external line side switch or circuit breaker must be provided as an isolating device for the ControlBox. The external line side switch or circuit breaker should be located in the vicinity of the ControlBox so that it can be unambiguously assigned to the ControlBox.

#### **Backup fuse**

The ControlBox must be protected with a backup fuse ( $\leq$  16 A).

# Installation

#### Mounting position

The SINVERT PVS ControlBox uses pure convection cooling, and is therefore only designed for mounting on a vertical wall.

#### Ventilation requirements

A minimum clearance of 20 cm must be provided above the ControlBox.

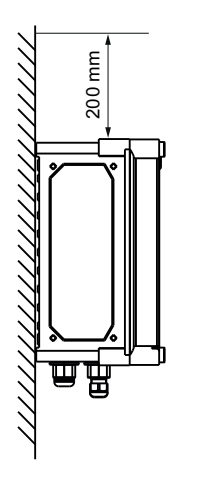

Figure 5-1 Minimum clearance for mounting

#### Requirements

Drill the drill holes for securing the PVS ControlBox as per the dimension drawing (see the chapter Dimension drawings (Page 119)).

• Use all 8 fastening options

#### Procedure

The following instructions describe the installation of the PVS ControlBox with 8 locking bolts and 8 fastening options.

#### Note

For reasons of clarity, installation is shown in the following table using the example of an empty ControlBox.

### 

Improper handling can result in injury and material damage.

The ControlBox weighs approx. 20 kg. Improper handling can therefore result in injury to persons or damage to the ControlBox.

Ensure the following measures are taken:

- To distribute the weight, only load, lift and install the ControlBox together with another person.
- Do not lift the ControlBox by the cover.

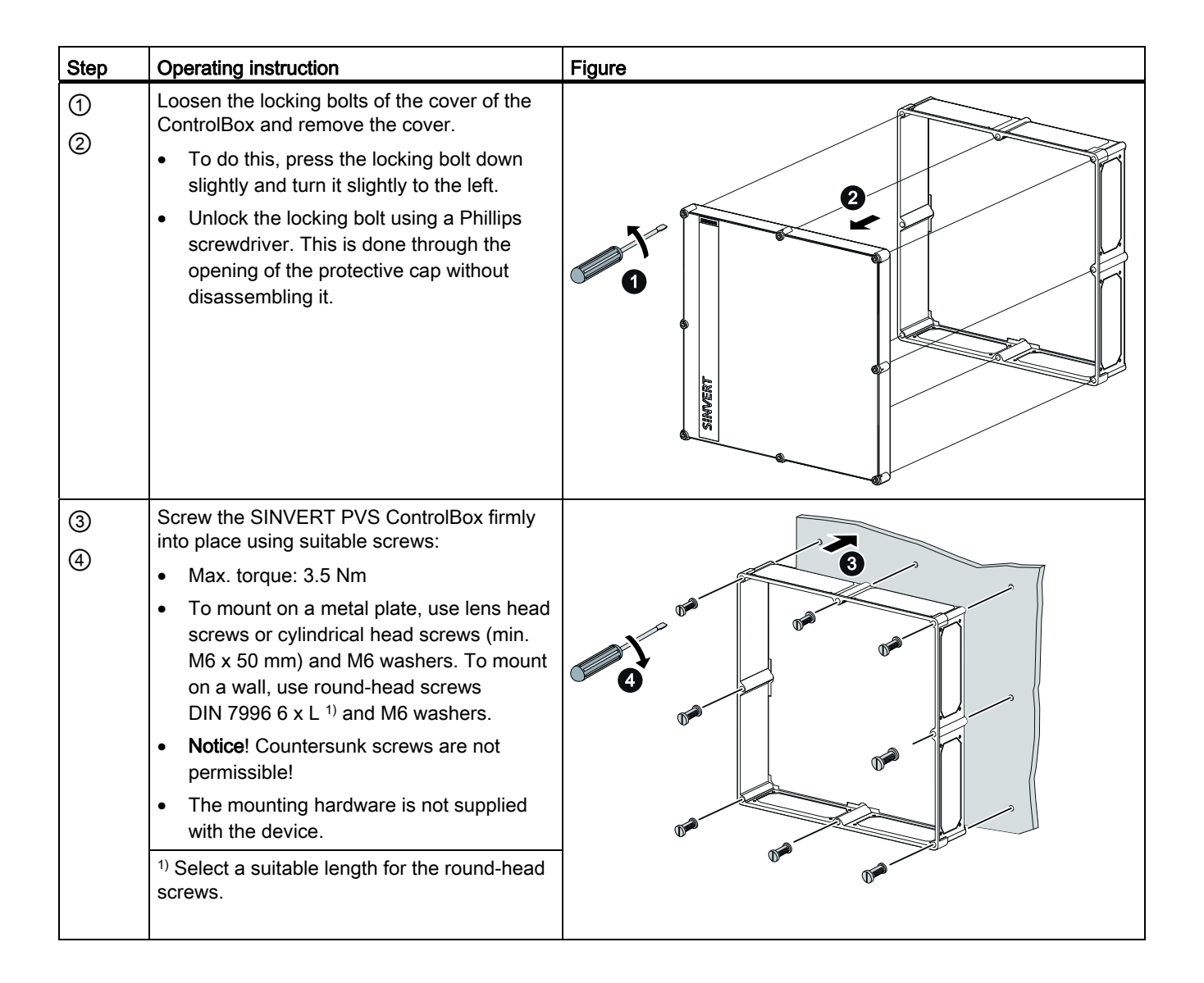

| Step | Operating instruction                                                                                                    | Figure   |
|------|----------------------------------------------------------------------------------------------------|----------|
| 6    | Place the cover of the ControlBox on the enclosure.                                                                                                    |          |
| 6    | <ul> <li>Secure the cover of the ControlBox using the locking bolts.</li> <li>To do this, press the locking bolt down slightly and turn it slightly to the right. This is done through the opening of the protective cap without disassembling it.</li> </ul> | SERVICES |

Installation

# Connection

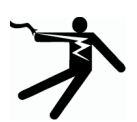

### DANGER

Danger, high voltage! Risk of death or serious bodily injury. Before starting work, disconnect the system and the devices from the power supply.

#### Information on laying the cables

- Ensure that you lay all cables with short-circuit protection and ground fault protection. To ensure short-circuit-proof and ground-fault-proof installation in accordance with VDE 0100-520 (VDE 0100-520:2003-06 Section 521.13 c) or IEC 60364-5-52 (IEC 60364-5-52:1993 Part 5, Chapter 5.2), the following requirements must be fulfilled:
  - Cables must not be installed in the proximity of combustible materials.
  - Ensure the lines are accessible.
  - Prevent the risk of mechanical damage.
  - Comply with the bending radiuses of the cable.
- Do not lay the feeder conductors over edges.
- Make sure that you provide strain relief for the cable.

6.1 Components to be connected

# 6.1 Components to be connected

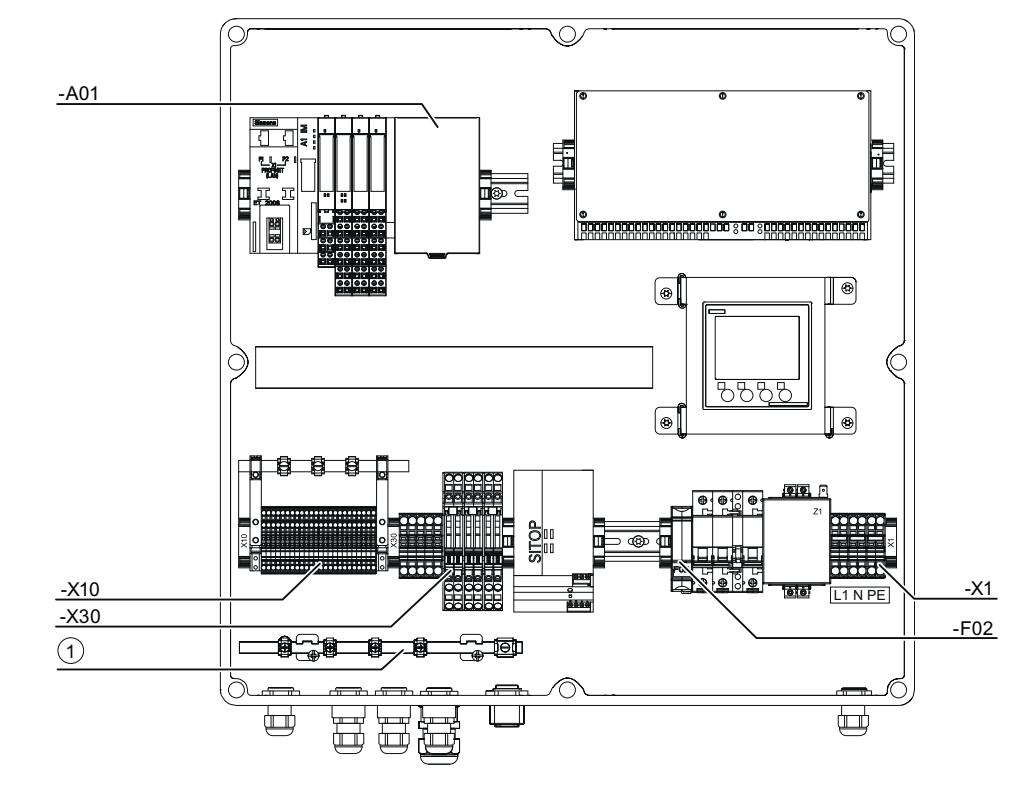

Overview of the components to be connected for the ControlBox 300

Figure 6-1 SINVERT ControlBox 300

- -A01 Connection of the network (Scalance)
- -X10 Connection of the signaling line (electric utility wireless ripple control receiver)
- -X30 Connection of measurement current and measurement voltage
- -X1 Power supply connection
- -F02 External Ethernet connection
- ① Shielding bus

# 6.2 Inserting the cables into the ControlBox

#### Divisible cable glands

Divisible cable glands are provided for cables with fixed connectors. Thanks to the divisible cable glands, you can run the cables into the enclosure and attach cable grips. The divisible cable glands are included in the scope of delivery and are included with the ControlBox as an accessory pack.

| Step        | Operating instruction                                                                                                    | Figure |
|-------------|----------------------------------------------------------------------------------------------------|--------|
| 1           | Place the pre-assembled network cable<br>into the rubber insert of the divisible<br>cable gland.                                                                 |        |
|             | The distance from the divisible cable<br>gland to the connector should correspond<br>to the length required to the connection<br>socket.                         |        |
| 2           | Close the cable gland by pushing the two<br>halves together over the rubber insert<br>until they latch into place.                                               | 10     |
| 3<br>4<br>5 | Route the network cable with the cable<br>gland into the ControlBox enclosure and<br>tighten the cable gland using the counter<br>nut provided for this purpose. |        |

6.2 Inserting the cables into the ControlBox

#### Cable cross-sections

Comply with the permitted cable cross-sections for the various terminals of the SINVERT PVS ControlBox.

| Module Terminal |                               | Function                        | Terminal type                          | Cross-section and type of cable                                                                                                    |                                                                                         |  |
|-----------------|-------------------------------|---------------------------------|----------------------------------------|----------------------------------------------------------------------------------------------------|-----------------------------------------------------------------------------------------|--|
|                 |                               |                                 |                                        | metric                                                                                                    | AWG                                                                                     |  |
| -X1             | 1/2 (L), 3/4 (N),<br>5/6 (PE) | Supply voltage                  | CAGE CLAMP®S                           | 1.5 mm <sup>2</sup> 6 mm <sup>2</sup><br>PE: 6 mm <sup>2</sup>                                                                                     | 16 AWG 10 AWG<br>PE: 8 AWG                                                              |  |
|                 |                               |                                 |                                        | solid or finely stranded                                                                                                    |                                                                                         |  |
| -F02            | RJ45                          | Ethernet                        | CONNECTOR                              | CAT5e<br>Type: 2YY (ST) CY 2x2x0                                                                                                    | .75 / 1.5-100 LI GN                                                                     |  |
| -A01            | P1 P4                         | Fiber-optic cable               | BFOC port<br>(multimode up to<br>5 km) | A multimode fiber-optic ca<br>used for transmitting the d<br>is 1310 nm. Multimode fib<br>core diameter of 50 or 62.<br>the light source is an LED | ble (FOC) must be<br>ata. The wavelength<br>er-optic cables with a<br>5 µm can be used; |  |
| -X10            | 1/3, 2/4, 5/7, 6/8            | Sensor cables                   | CAGE CLAMP®S                           | 0.25 mm <sup>2</sup> to 1.5 mm <sup>2</sup>                                                                                                    | 23 AWG 16 AWG                                                                           |  |
|                 |                               |                                 |                                        | solid or finely stranded                                                                                                    |                                                                                         |  |
| -X30            | 1-5                           | Measuring line for              | CAGE CLAMP®S                           | 1.5 6 mm²                                                                                                    | 16 10 AWG                                                                               |  |
|                 |                               | measuring voltage (SENTRON PAC) |                                        | solid or finely stranded                                                                                                    |                                                                                         |  |
| -X30            | 11-16                         | Measuring line for              | CAGE CLAMP®S                           | 2.5 6 mm <sup>2</sup>                                                                                                    | 14 10 AWG                                                                               |  |
|                 |                               | measuring current (SENTRON)     |                                        | solid or finely stranded                                                                                                    |                                                                                         |  |

#### Grounding

The SINVERT PVS ControlBox must be grounded. The grounding of the SINVERT PVS ControlBox serves as a measure for overvoltage protection. In addition, a potential difference can build up without grounding.

Grounding takes place via the PE terminal on the terminal strip (-X1) (see the chapter Connecting the power supply (Page 30)).

#### Shielding

- The external signal cables and bus cables must be shielded.
- The maximum permitted length of the unshielded sensor cables is 1 m.
- The shielding must make contact over a wide surface area on the shielding bus that is provided for this.
- Contact is made using the shield terminals that are provided on the DIN rail.
- The shield terminals may only be tightened by hand, not with a screwdriver. Tightening the shield terminal clamp with a screwdriver may damage the insulation.

# 6.3 Connecting the network

#### Connecting to the Industrial Ethernet network with fiber-optic cable

For the Industrial Ethernet network connection, you need a fiber-optic cable with a BFOC port:

- 1. Route the cables into the ControlBox through the cable glands (see the chapter Inserting the cables into the ControlBox (Page 25)).
- 2. Connect the fiber-optic cables directly to the SCALANCE (-A01) on slot P5 or P6 an.
- Ensure there is sufficient bending radius when laying the fiber-optic cables (min. 15 cm)

#### Connecting to the Industrial Ethernet network with RJ45

For the Industrial Ethernet network connection, you need an external Ethernet cable with an RJ45 connector

- 1. Route the cables into the ControlBox through the cable glands (see the chapter Inserting the cables into the ControlBox (Page 25)).
- 2. Connect the external Ethernet cable directly to the external Ethernet connection (-F02).

6.4 Connecting electric utility signals

# 6.4 Connecting electric utility signals

#### Electric utility signals of the wireless ripple control receiver

The signals that are provided by the electric utility for control are not defined in the EEG or in the medium-voltage directive.

Often, the electric utility signals are passed on via digital interfaces of a wireless ripple control receiver. The wireless ripple control receiver has a specific number of relays, which signal the active power limit in various stages.

The following example shows the wiring of a four-stage wireless ripple control receiver.

• 100% active power - full infeed

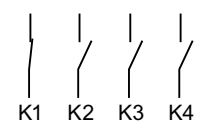

• 60% active power

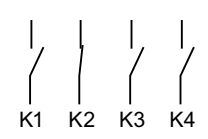

• 30% active power

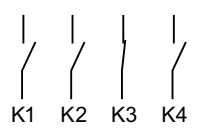

• 0% active power - no infeed

#### Connecting electric utility signals

The electric utility signals of the wireless ripple control receiver are connected to the digital inputs of the module (-X10).

Route the cables into the ControlBox through one of the cable glands.

| Terminals | Description                                       |
|-----------|---------------------------------------------------|
| 1/3       | Relay 1 from the wireless ripple control receiver |
| 2/4       | Relay 2 from the wireless ripple control receiver |
| 5/7       | Relay 3 from the wireless ripple control receiver |
| 6 / 8     | Relay 4 from the wireless ripple control receiver |

### 6.5 Connecting the current measurement and voltage measurement

#### Requirements

The SENTRON PAC 3200 has been parameterized in accordance with requirements: These include:

- Adjustment to the physical conditions of use
- Integration into the communication system
- Country-specific settings, ergonomics, device protection

# 

#### Dangerous electrical voltage

Working with live equipment can lead to an electric shock.

Use an external voltmeter to ensure that the voltage measuring inputs are de-energized. The measured values display on the screen of the PAC3200 is not evidence that the equipment is de-energized.

#### Note

#### Connection details

Observe the following information from the SENTRON PAC3200 Power Monitoring Device Manual (http://support.automation.siemens.com/WW/view/en/26504150):

- Safety information for connecting
- Protection of the voltage measuring inputs by means of fuses from the connection examples to be provided by the customer
- Permissible connection details in the technical data

#### Connecting the current measurement and voltage measurement to the SENTRON PAC 3200

The measuring lines for measuring the current and voltage are connected to the terminal strip (-X30).

Route the cables into the ControlBox through one of the cable glands.

| Terminal                 | Description                             |  |  |
|--------------------------|-----------------------------------------|--|--|
| Voltage measuring inputs |                                         |  |  |
| 1                        | Line-to-neutral voltage U <sub>L1</sub> |  |  |
| 2                        | Line-to-neutral voltage UL2             |  |  |
| 3                        | Line-to-neutral voltage U <sub>L3</sub> |  |  |
| 4                        | Neutral conductor U <sub>N</sub>        |  |  |
| 5                        | Functional ground                       |  |  |

6.6 Connecting the power supply

| Terminal                 | Description                             |  |  |
|--------------------------|-----------------------------------------|--|--|
| Current measuring inputs |                                         |  |  |
| 11                       | Phase current, IL1, input               |  |  |
| 12                       | Phase current, I <sub>L1</sub> , output |  |  |
| 13                       | Phase current, I <sub>L2</sub> , input  |  |  |
| 14                       | Phase current, I <sub>L2</sub> , output |  |  |
| 15                       | Phase current, IL3, input               |  |  |
| 16                       | Phase current, IL3, output              |  |  |

# 6.6 Connecting the power supply

#### Connecting the power supply

### 

#### Dangerous electrical voltage

Working with live equipment can lead to an electric shock.

Ensure that the power supply cable is disconnected.

#### Note

#### Conductor cross-sections

Select the cross-section of the power supply cable in such a way that the line losses are as low as possible. See the table in the chapter "Inserting the cables into the ControlBox (Page 25)".

Use a finely stranded cable if possible.

Connect the power supply to the terminal strip (-X1).

Route the cables into the ControlBox through one of the cable glands.

| Terminal | Description | Circuit diagram                |
|----------|-------------|--------------------------------|
| 1        | L           |                                |
| 2        |             | 1 2 3 4 5 6<br>-X1 0-0 0-0 0-0 |
| 3        | N           | L N PE                         |
| 4        |             |                                |
| 5        | PE          |                                |
| 6        |             |                                |

# 6.7 Final work

Final work

- 1. Close off all of the unused connections with dummy plugs.
- 2. Tighten the cable gland firmly in place.
- 3. Ensure that the ventilation openings are unobstructed to ensure cooling through convection.

Connection

6.7 Final work

# Commissioning

#### Requirements

Upon delivery, the ControlBox is configured for an inverter with the default IP addresses (see S7 program on the ControlBox (Page 40)). For other configurations, you must check the parameters of the software and adjust them if necessary:

- Configuration of the data logger: You can find additional information on configuring the DataLogger in chapter PVS DataLogger (Page 76).
- Configuration of the solar PV plant control: You can find additional information on configuring the solar PV plant control in chapter Solar PV plant control (Page 40)

To operate the SIMATIC IPC427C industrial PC, log on to the SIMATIC IPC427C industrial PC via Remote Desktop (see Configuration and operation of the SIMATIC IPC427C (Page 38)).

#### Procedure

Proceed as follows to commission the ControlBox:

- 1. Close the external line side switch or circuit breaker (see Connecting the power supply (Page 30)).
- 2. Connect the fuses -F1, -F2, -F3.
- 3. Connect the SIMATIC IPC427C industrial PC to the ON/OFF switch.
- 4. After approx. 2.5 minutes, the RUN LED on the SIMATIC IPC427C industrial PC lights up (green) and the ControlBox is ready to operate.

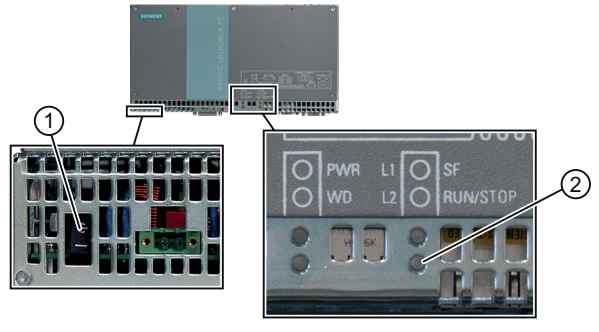

ON/OFF switch
 LED RUN
 Figure 7-1 SIMATIC IPC427C industrial PC

# Software

### 8.1 Safety notes

#### No additional software

#### Note

#### SIMATIC IPC427C industrial PC

Any additional software installed on the SIMATIC IPC427C industrial PC destabilizes the system.

Do not install any additional software on the SIMATIC IPC427C industrial PC.

### 8.2 Software on the IPC427C

#### Overview

The table below lists the most important software packages installed on the IPC427C (Microbox PC):

| Software package                                              | Description                                                           |
|---------------------------------------------------------------|-----------------------------------------------------------------------|
| Windows Embedded Standard                                     | Operating system based on Windows XP                                  |
| Simatic Net Edition                                           | Data exchange via OPC                                                 |
| WinAC RTX                                                     | Soft PLC for solar PV plant control program                           |
| SIMATIC IPC DiagBase                                          | Diagnostics hardware Microbox                                         |
| PCDiagBridge                                                  | Data interface between DiagBase and WinAC RTX                         |
| SIMATIC IPC EWF Manager                                       | Administering the write protection filter for the partitions          |
| PST tool                                                      | Changing the names and IP addresses of Profinet<br>devices            |
| Simatic WinAC TimeSynchronisation                             | Synchronization of the clock in the WinAC RTX from the Windows system |
| Simatic IPC Image Partition Creator as CD in accessories pack | Data backup and data restore                                          |
| Sinvert PVS DataLogger                                        | Sending ControlBox data to Web portals                                |
| ConfigTool                                                    | Configuration tool for PVS inverters and ControlBoxes                 |

8.2 Software on the IPC427C

#### **EWF Manager**

Partition "C:" of the SIMATIC IPC427C industrial PC is write-protected as delivered. The write protection enhances security, since changes on "C:" are lost after the next warm restart.

Furthermore, the write protection serves to increase the service life of the memory medium (CF card), since the number of write accesses is reduced.

Please refer to the Help (path "C:\Program Files\Siemens\EWFManager\Help") for further information on how to operate the EWF Manager.

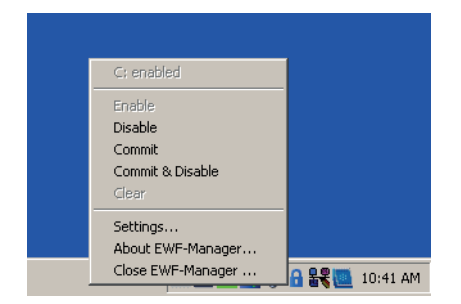
## Time-of-day synchronization

The Microbox PC (IP address: 10.80.130.1) is set as NTP time-of-day master in the delivery condition. This means all devices that support the NTP time-of-day procedure (e.g. Scalance) can be set to this NTP master.

The Microbox PC itself fetches the time every hour from the address "time.nist.gov" provided Internet access is available.

If there is to be another NTP time-of-day master in the plant network, such as the WinCC computer, proceed as follows:

- 1. Execute the file "TimeSlave.reg" on the desktop.
- 2. Enter the address of the new NTP master on the "Internet Time" tab of the Windows clock.
- 3. Start the time-of-day service again: To do so, execute the file "StartTime.bat" on the desktop.

|                       |                           | Date and Time Properties                                                                                                    |
|-----------------------|---------------------------|----------------------------------------------------------------------------------------------------|
| _                     |                           | Automatically <u>synchronize</u> with an Internet time server<br>Serve: time.nist.gov                                                                          |
| Primary Setup<br>Tool | TimeSlave                 | The time has been successfully synchronized with time.nist.gov on 10/27/2011 at 7:23 AM.                                                                       |
| WinLC RTX             | <b>File</b><br>TimeMaster | Next synchronization: 10/27/2011 at 8:23 AM                                                                                                    |
| A.V.                  | æ                         | Synchronization can occur only when your computer is connected to the<br>Internet. Learn more about <u>time synchronization</u> in Help and Support<br>Center. |
| PCDiagBridge          | StartTime.bat             | OK Cancel Apply                                                                                                    |

#### Note

For the changes to be accepted permanently, the EWF filter must be deactivated.

8.3 Configuration and operation of the SIMATIC IPC427C

# 8.3 Configuration and operation of the SIMATIC IPC427C

## Remote access to the SIMATIC IPC427C industrial PC

To operate the SIMATIC IPC427C industrial PC, log on to the SIMATIC IPC427C industrial PC with the following data via Remote Desktop:

- IP address: 10.80.130.1
- User name: Administrator
- Password: sinvert

| 🔁 Remote D     | esktop Connection                      |           |
|----------------|----------------------------------------|-----------|
| 9              | Remote Desktop<br>Connection           | 1         |
| _              |                                        |           |
| Computer:      | 10.80.130.1                            |           |
| User name:     | None specified                         |           |
| You will be as | sked for credentials when you connect. |           |
|                |                                        |           |
|                | Connect Cancel Help O                  | ptions >> |

Figure 8-1 Remote Desktop connection

Enter the IP address and click on the connect. button

## Local access to the SIMATIC IPC427C industrial PC

For local operation of the SIMATIC IPC427C industrial PC, you can connect the following operator controls and indicators:

- Screen (DVI connection)
- Keyboard (USB port)
- Mouse (USB port)

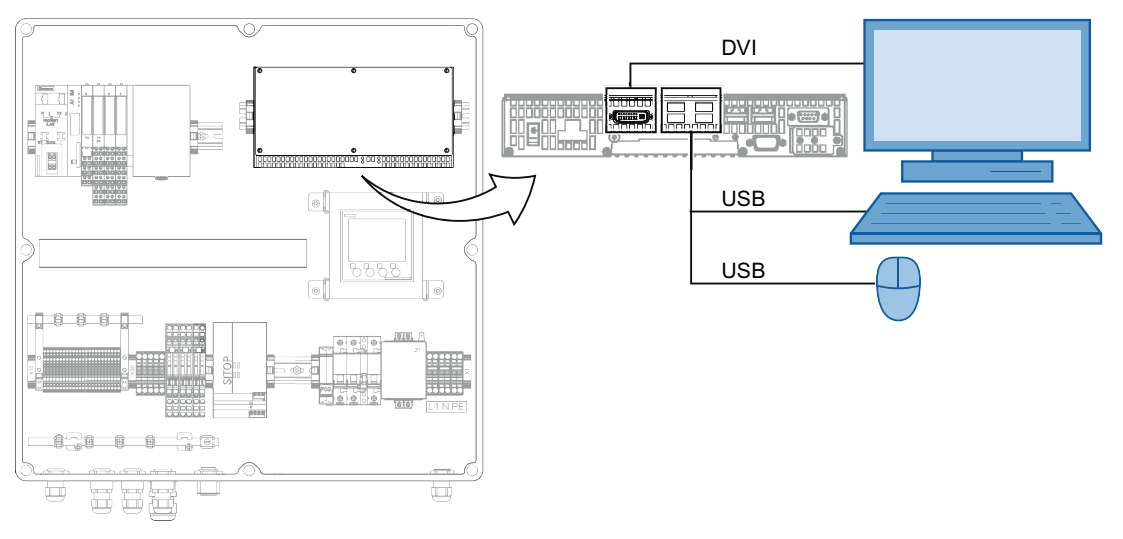

Figure 8-2 Local access to the SIMATIC IPC427C industrial PC

# 8.4 Solar PV plant control

## 8.4.1 S7 program on the ControlBox

Partition "D:\" of the SIMATIC IPC427C industrial PC contains the following programs and projects:

- An editable SIMATIC S7 / WinCC example project
- an executable S7 program

## Information about the S7 program

## Note

## No CPU cold restart

The S7 program of the solar PV plant control does not support a CPU cold restart (OB102).

### Note

### Unstable control

If the chronological cycle in which the control setpoint values are transferred is too great, unstable control may result.

Ensure that control setpoint values are transferred in a chronological cycle of <2.5 seconds.

## S7 program

The S7 program contains all the necessary functions and parameter settings for operating the solar PV plant control. The S7 program ControlBox\_300.wld of the ControlBox is loaded onto the PLC memory and ready to execute as delivered.

The following S7 programs are stored in the directory D:\ ArchivWinACRTX:

- ControlBox\_300.wld
- ComBox\_200.wld

The solar PV plant control is parameterized at the factory for the communication and control for an inverter with the IP address 10.80.40.01.

In addition to this default setting, the following components are configured:

| Configured components                                                                          | Default                                |
|------------------------------------------------------------------------------------------------|----------------------------------------|
| Communication to the SENTRON PAC3200                                                           | IP address: 10.80.134.1                |
| Integration of the ET200S I/O devices (incl. electric utility ripple control signal interface) | IP address: 10.80.131.2                |
| Parameterization of Scalance switch                                                            | IP address: 10.80.11.1                 |
| WinAC in the SIMATIC IPC427C industrial PC                                                     | IP address: 10.80.131.1                |
| SIMATIC IPC427C industrial PC                                                                  | IP address: 10.80.130.1                |
| Parameterization of up to 8 weather stations                                                   | IP address: 10.80.132.1 to 10.80.132.8 |
| Parameterization of the Scalance switch for each inverter                                      | IP address: 10.80.20.1 to 10.80.20.30  |

### Note

Only one ControlBox can be operated in a network segment.

You can change or expand these default settings by adjusting the various parameters. The following configuration options are available to you for this purpose:

- Configuration with SIMATIC Manager
- Parameterization with OPC client
- Parameter assignment via ConfigTool. You can download the ConfigTool for free from the Siemens Service & Support Portal (https://support.automation.siemens.com).

Parameterization with Step7 and OPC is described in the following chapters.

## Editable S7/WinCC project

The supplied S7/WinCC example project is the basis for the S7 programs. The example project contains the solar PV plant control of 30 inverters (including WinCC).

The project "PVS\_ParkCtrl\_Vx.x.x.x.Basic.zip" is stored in the directory "D:\ S7Project".

#### Software

8.4 Solar PV plant control

# 8.4.2 Active power control

## Active power control

A PI controller determines the manipulated variable from the control deviation in a value range from 0 to 100%. The manipulated variable represents the percentile setpoint value for the active power of the inverter. This is transferred to the respective inverter via the parameter interface.

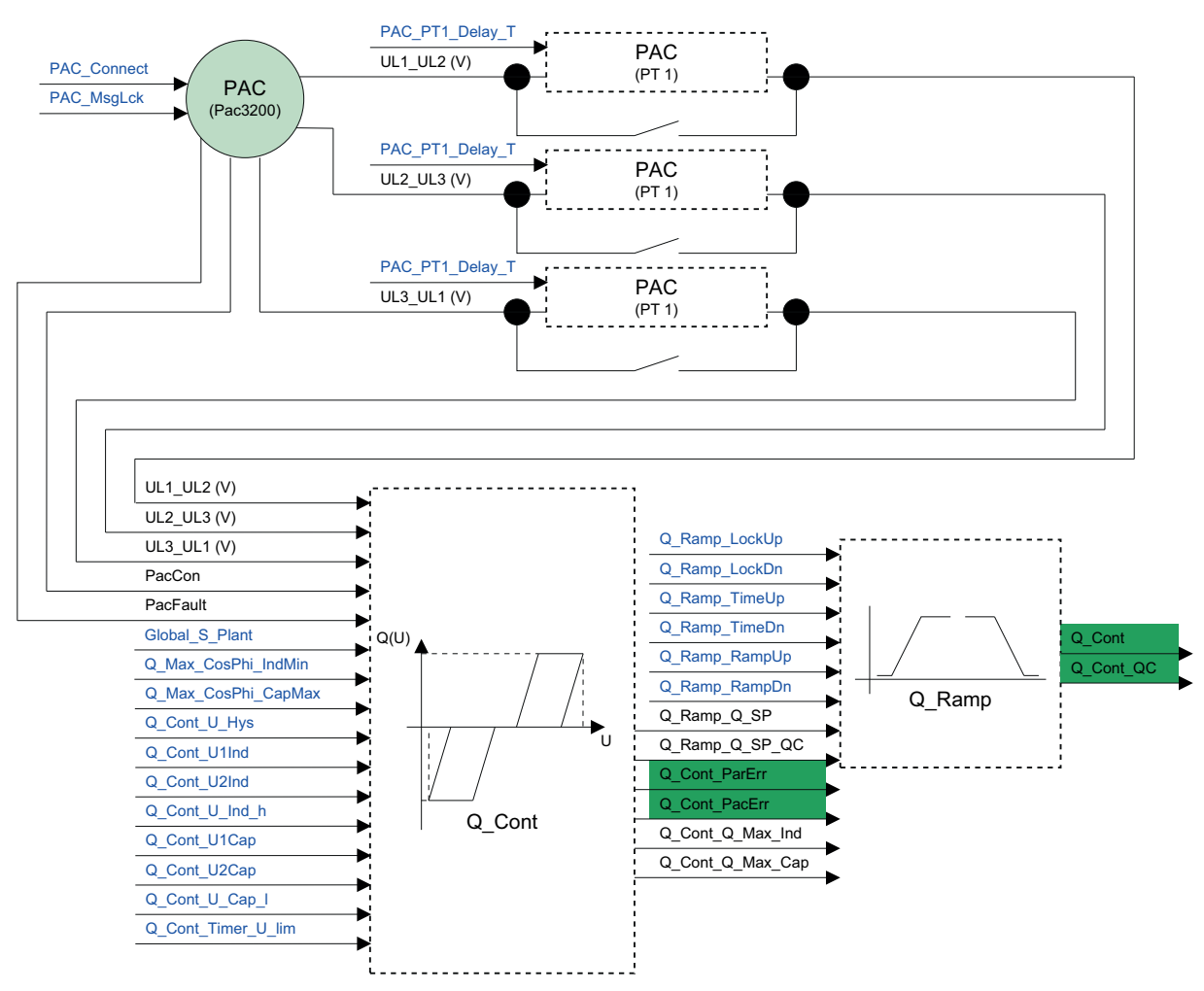

Figure 8-3 Functional diagram of active power control (Fig. 1 of 2)

Software 8.4 Solar PV plant control

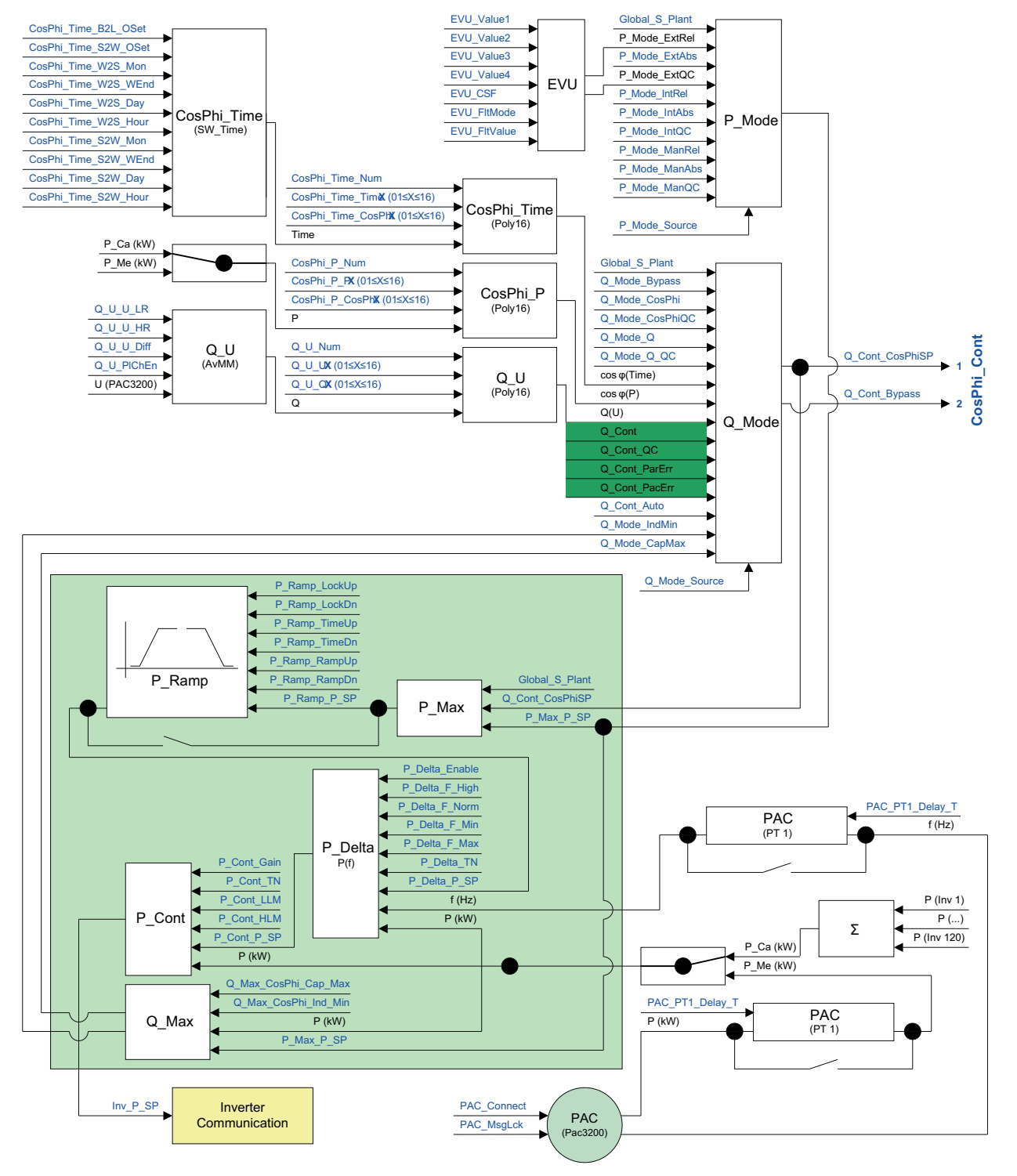

Figure 8-4 Functional diagram of active power control (Fig. 2 of 2)

#### Software

8.4 Solar PV plant control

### Uniform setpoint

All inverters receive the same power setpoint as a percentage in a value range from 0 to 100%.

### Linear setpoint

In the case of a linear setpoint, the current manipulated variable of the controller (= inverter power setpoint) is multiplied by a straight line with a negative gradient (linear equation  $y = m \cdot x + n$ ). As soon as the required inverter power setpoint is less than 100% (derating state), this multiplication results in an individual power setpoint for each inverter. This avoids simultaneous switching of the DC contactors and the associated sudden power variations.

#### Mathematical formulas

P\_setpoint - P\_rated • 2/n • x + m • Inv\_P\_Sp (x) = P\_rated: rated system power n: number of inverters x: number of the inverter m: 100 + P\_rated • 2 Inv\_P\_Sp: shared controller output

### **Example calculation**

| P_rated:   | 20 MW              |
|------------|--------------------|
| n:         | 10                 |
| <b>x</b> : | 1 to 10            |
| m:         | 100 + 20 • 2 = 140 |

Calculation for Inv\_P\_Sp = 1.0 (100%)

| P setpoint(x) =     | - 20 • 2/10 • <b>x</b> + 140 • 1.00 =  |       |
|---------------------|----------------------------------------|-------|
| P_setpoint(Inv01) = | - 20 • 2/10 • <b>1</b> + 140 • 1,00 =  | 136 % |
| P_setpoint(Inv02) = | - 20 • 2/10 • <b>2</b> + 140 • 1,00 =  | 132 % |
| P_setpoint(Inv03) = | - 20 • 2/10 • <b>3</b> + 140 • 1,00 =  | 128 % |
| P_setpoint(Inv04) = | - 20 • 2/10 • <b>4</b> + 140 • 1,00 =  | 124 % |
| P_setpoint(Inv05) = | - 20 • 2/10 • <b>5</b> + 140 • 1,00 =  | 120 % |
| P_setpoint(Inv06) = | - 20 • 2/10 • <b>6</b> + 140 • 1,00 =  | 116 % |
| P_setpoint(Inv07) = | - 20 • 2/10 • <b>7</b> + 140 • 1,00 =  | 112 % |
| P_setpoint(Inv08) = | - 20 • 2/10 • <b>8</b> + 140 • 1,00 =  | 108 % |
| P_setpoint(Inv09) = | - 20 • 2/10 • <b>9</b> + 140 • 1,00 =  | 104 % |
| P_setpoint(Inv10) = | - 20 • 2/10 • <b>10</b> + 140 • 1,00 = | 100 % |

## Calculation for Inv\_P\_Sp = 0.4 (40%)

| P_setpoint(x) =     | - 20 • 2/10 • <b>x</b> + 140 • 0.4 =  |      |
|---------------------|---------------------------------------|------|
| P_setpoint(Inv01) = | - 20 • 2/10 • <b>1</b> + 140 • 0,4 =  | 52 % |
| P_setpoint(Inv02) = | - 20 • 2/10 • <b>2</b> + 140 • 0,4 =  | 48 % |
| P_setpoint(Inv03) = | - 20 • 2/10 • <b>3</b> + 140 • 0,4 =  | 44 % |
| P_setpoint(Inv04) = | - 20 • 2/10 • <b>4</b> + 140 • 0,4 =  | 40 % |
| P_setpoint(Inv05) = | - 20 • 2/10 • <b>5</b> + 140 • 0,4 =  | 36 % |
| P_setpoint(Inv06) = | - 20 • 2/10 • <b>6</b> + 140 • 0,4 =  | 32 % |
| P_setpoint(Inv07) = | - 20 • 2/10 • <b>7</b> + 140 • 0,4 =  | 28 % |
| P_setpoint(Inv08) = | - 20 • 2/10 • <b>8</b> + 140 • 0,4 =  | 24 % |
| P_setpoint(Inv09) = | - 20 • 2/10 • <b>9</b> + 140 • 0,4 =  | 20 % |
| P_setpoint(Inv10) = | - 20 • 2/10 • <b>10</b> + 140 • 0,4 = | 16 % |

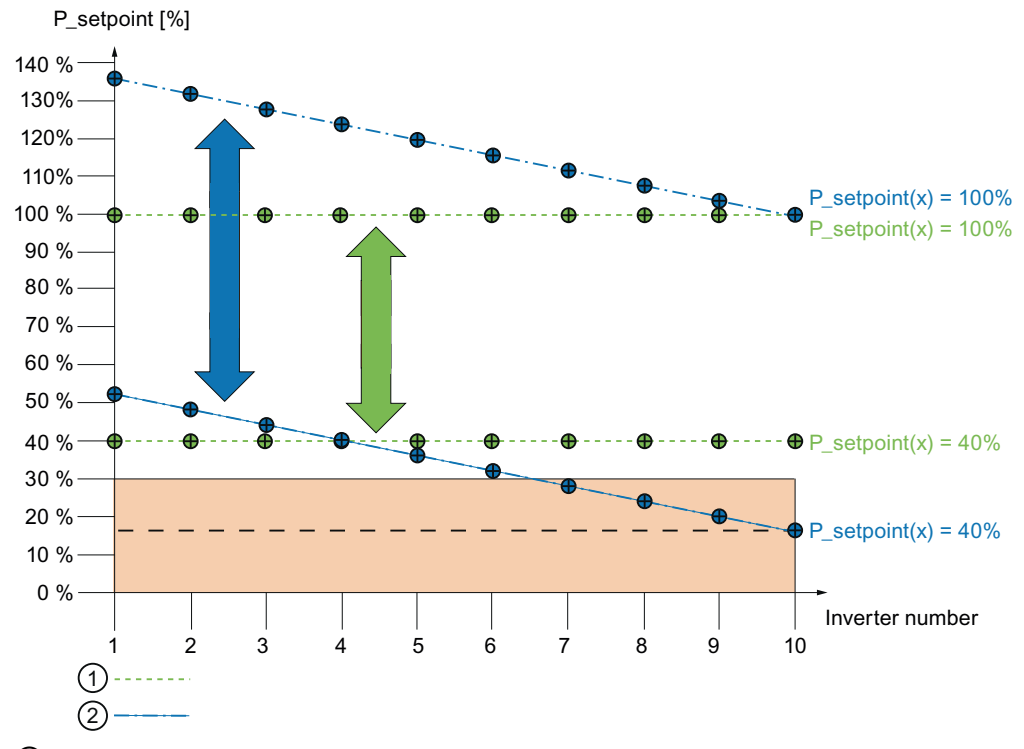

① Uniform setpoint value specification

2 Linear setpoint value specification

Figure 8-5 Uniform and linear setpoint value specifications

For a controller output "Inv\_P\_Sp" of 40%, for example, the inverters thus receive the following inverter setpoints:

- Inverter 1: 52 %
- Inverter 4: 40 %
- Inverter 10: 16 %

8.4 Solar PV plant control

## Lower threshold P\_Cont\_Threshold\_LL and P\_Cont\_Min\_Time

For linear setpoint control, it is possible to set a lower threshold value for shutting down inverters. In the example above, inverters 7 to 10 shut down. Ineffective or critical operating points of the inverters are avoided with this threshold. Shutdown of the relevant inverters if the value drops below the lower threshold can be delayed by using a time constant (P\_Cont\_Min\_Time).

## Connection hysteresis P\_Cont\_Hysteresis and P\_Cont\_Max\_Time

If the inverter setpoint rises above the lower threshold and a parameterizable hysteresis, the inverter is switched on again. Switch-on can be delayed by a time constant (P\_Cont\_Max\_Time).

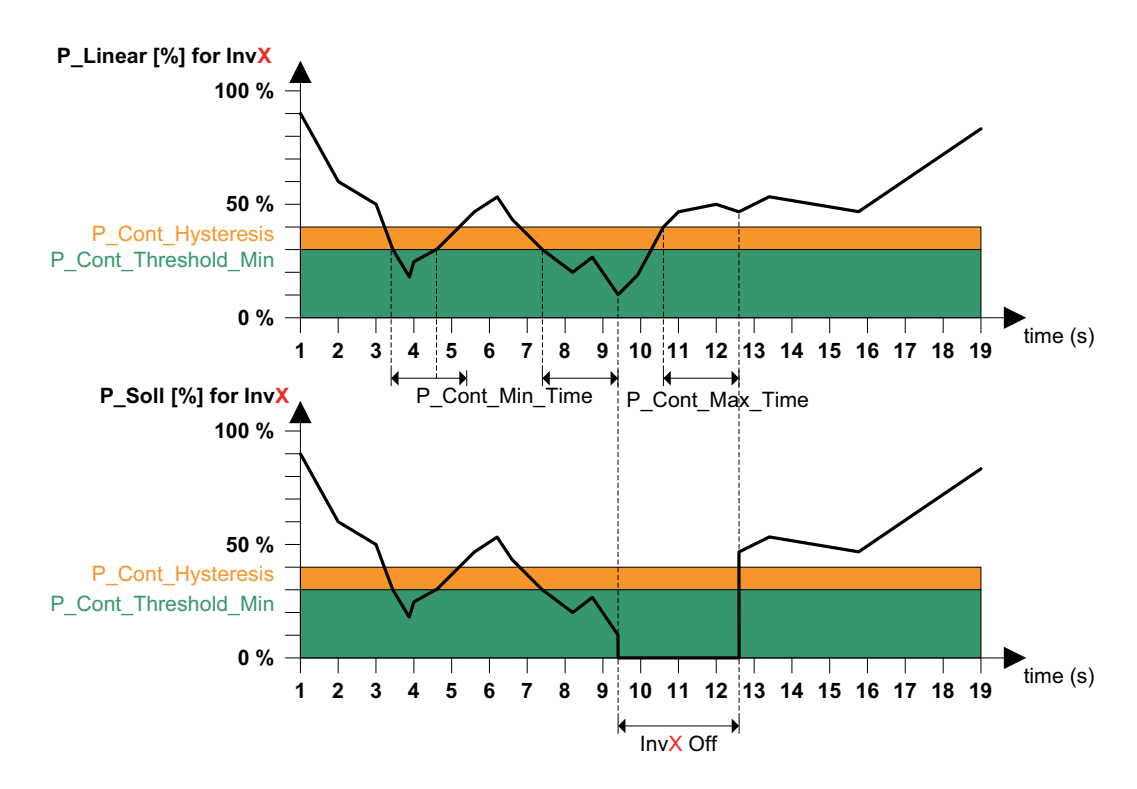

The graphic blow illustrates the relationships described above:

Figure 8-6 Connection hysteresis

## Calculation of the required number of inverters in the case of power reduction

In the case of power reduction, the number of inverters (n) required for the desired power setpoint is calculated and activated in "linear setpoint" mode. The specified power setpoint is interpreted as the rated plant power "P\_rated" for the period during which power is reduced. According to the n+1 principle, an additional inverter can be incorporated via parameterization to compensate for power fluctuations. The maximum number of inverters that can be connected can be specified via the parameter "P\_Cont\_InvSpare". When selecting and connecting, the runtimes and the availability of the inverters are taken into account so that the inverters with the lowest number of operating hours are always prioritized at activation. Prioritization is carried out once a day at a parameterizable time, and is retained until the next time trigger. The time can be set via the parameter "P\_Cont\_TimeInvOrder"

## Example:

A solar PV plant consists of 10 inverters, each with 2 MVA rated power ( $\rightarrow$  20 MVA rated plant power). The power utility specifies a power reduction of 50% ( $\rightarrow$  max. 10 MVA). To comply with these specifications, either 20 inverters, each with 50% of the rated power, or 10 inverters, each with 100% of the rated power, would have to be operated under ideal conditions. In "linear setpoint" mode, the second variant is activated.

8.4 Solar PV plant control

# 8.4.3 Reactive power control

## Reactive power control

A PI controller determines the manipulated variable from the control deviation in a value range from -0.999 to 1. The manipulated variable represents the setpoint value for the power factor " $\cos \varphi$ \_Sp". This is transferred to the respective inverter via the parameter interface. To ensure that this value can be processed in the inverter, the setpoint source (0) reactive power /  $\cos \varphi$  must be set to a fixed setpoint via the parameter 33833.

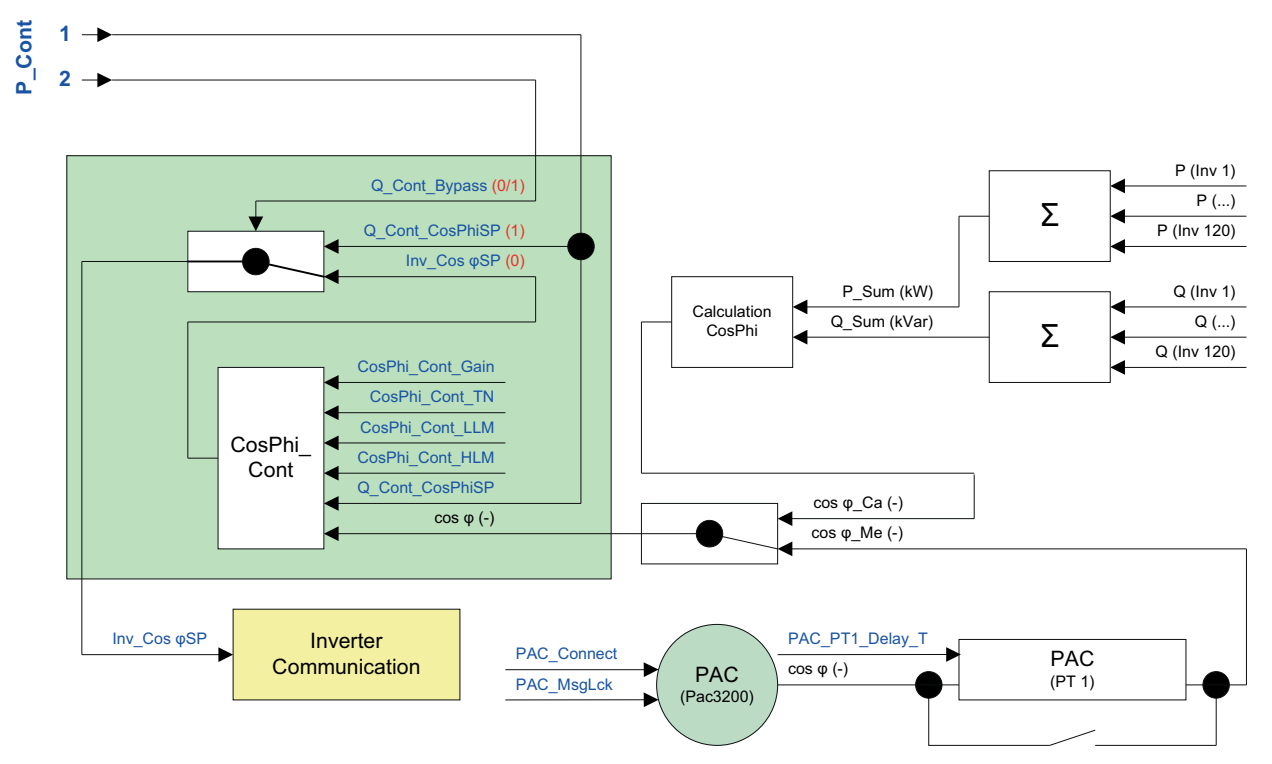

Figure 8-7 Functional diagram for the reactive power control

# 8.4.4 Reactive power control Q(U)

### Reactive power control Q(U)

Reactive power control Q(U) can be activated to stabilize the line voltage. In this mode, a corresponding reactive power is fed in dependent on the voltage at the infeed point. This reactive power is within the possibilities of the inverters.

The relationships between the line voltage (U) and the reactive power Q to be fed in are illustrated by the following figure:

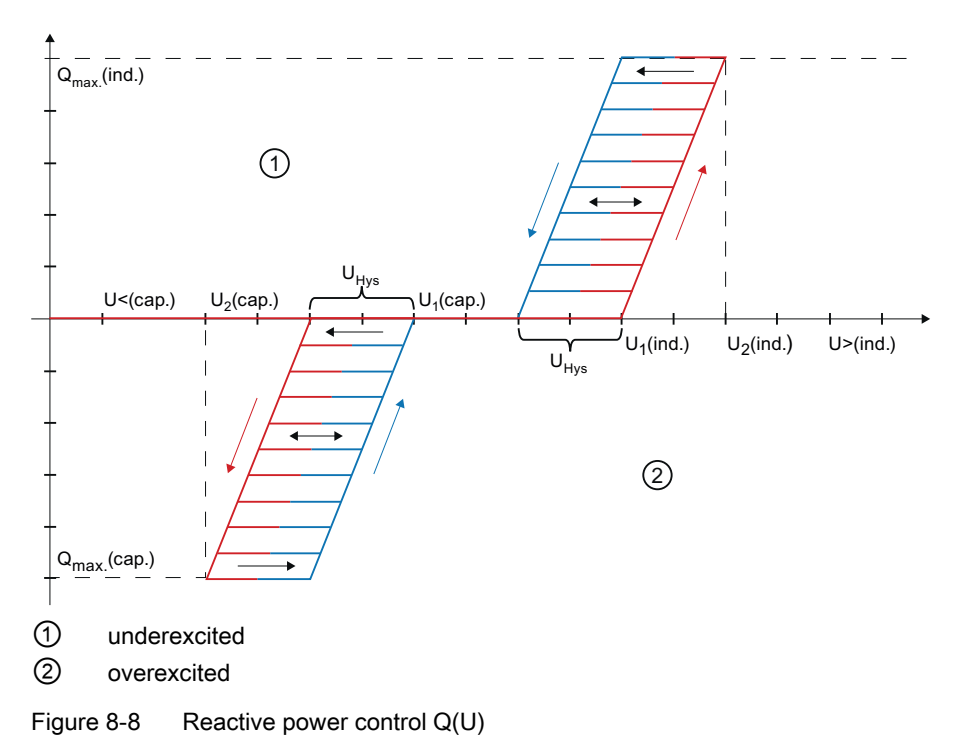

If the measured voltage in the medium voltage grid rises above a parameterizable limit  $U_1(ind.)$ , the reactive power is specified as a setpoint in accordance with a defined straight line Q(U) = f(U).

Above a line voltage of  $U_{2(ind.)}$ , a maximum reactive power of  $Q_{max.}(ind.)$  is fed in at the grid connection point. If the line voltage continues to rise, the generating plant is disconnected from the grid above a voltage of U>(ind.) for safety reasons.

If the voltage falls, the currently generated reactive power must be kept constant within the voltage range  $U_{Hys}$  (hysteresis). The reactive power is not reduced until the lower dead band limit (blue line) is reached.

To determine the straight line Q=f(U), the parameters U<sub>1</sub>, U<sub>2</sub>., Q<sub>max.</sub> and the safety limit U> must be parameterized for the inductive range and for the capacitive range. If compensation in the capacitive range is not necessary, the parameters must be assigned 0. This operating mode can be prioritized by setting the parameter Q\_Cont\_Auto. With activated prioritization, all currently set operating modes and setpoint sources are ignored, and reactive power control Q(U) then has priority. This applies until the voltage at the grid connection point returns to within the tolerances.

Shutdown of the plant can be delayed by parameterizing a time constant.

# 8.4.5 Active power limitation by means of $\cos \varphi$ setpoint

### Active power limitation by means of $\cos \phi$ setpoint

The total active power P is limited depending on the reactive power control. The reactive power control is controlled by  $\cos \varphi$ . It is possible to specify the  $\cos \varphi$  in a positive or negative range, although this is not mathematically correct.

"cos  $\phi$  - negative" means capacitive reactive power and "cos  $\phi$  - positive" means inductive reactive power.

The following examples clearly demonstrate how the total active power P is limited depending on  $\cos \varphi$ . The limits of the  $\cos \varphi$  values are entered in the following parameters:

| Data<br>word | Variable name       | DataType | Designation                                          | cos φ |
|--------------|---------------------|----------|------------------------------------------------------|-------|
| 166.0        | Q_Max_CosPhi_CapMax | REAL     | Q max maximum power<br>factor of capacitive<br>power | -0.95 |
| 170.0        | Q_Max_CosPhi_IndMin | REAL     | Q max minimum power factor of inductive power        | 0.95  |

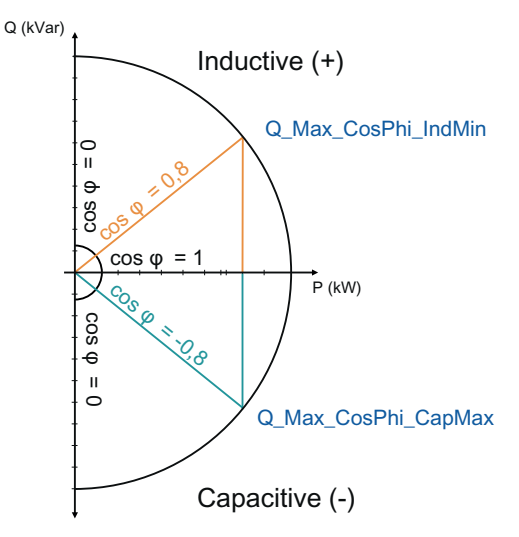

Figure 8-9 Functional diagram for active power limiting

# 8.5 The parameter interface of the solar PV plant control

## 8.5.1 Data blocks

### Data blocks

The solar farm data to be parameterized is saved in the following data blocks:

- DB\_Connection: Connection parameterizations for the inverters and the SENTRON PAC3200
- DB\_Parameter: Parameters of the solar farm control

## **DB\_Connection (DB1)**

The DB\_Connection includes all of the necessary connection parameters that can be set for establishing communication with the inverters and the SENTRON PAC3200.

| Data word    | Variable name    | Data type | Designation                                         | Default                         | Read / write access |
|--------------|------------------|-----------|-----------------------------------------------------|---------------------------------|---------------------|
| (x-1)*16 +0  | INV_x.IP1        | INT       | Inverter 1 IP-address 1. byte                       | 10 for $x = 1$ ,<br>otherwise 0 | r/w                 |
| (x-1)*16 +2  | INV_x.IP2        | INT       | Inverter 1 IP- address 2. byte                      | 80 for $x = 1$ ,<br>otherwise 0 | r/w                 |
| (x-1)*16 +4  | INV_x.IP3        | INT       | Inverter 1 IP- address 3. byte                      | 40 for $x = 1$ ,<br>otherwise 0 | r/w                 |
| (x-1)*16 +6  | INV_x.IP4        | INT       | Inverter 1 IP- address 4. byte                      | 01 for $x = 1$ ,<br>otherwise 0 | r/w                 |
| (x-1)*16 +8  | INV_x.LocalPort  | INT       | own port address                                    | 2000 + x                        | r/w                 |
| (x-1)*16 +10 | INV_x.RemoPort   | INT       | Inverter port address, value range<br>(2100 – 2103) | 2100                            | r/w                 |
| (x-1)*16 +12 | INV_x.ConnID     | INT       | Connection ID number                                | 500 + x                         | r/w                 |
| (x-1)*16 +14 | INV_x.StationsNo | INT       | Internal address                                    | 0                               | r                   |
| 1≤x≤120      |                  |           |                                                     |                                 |                     |
| 1920.0       | PAC_IP.IP1       | INT       | PAC3200 IP-address 1. byte                          | 10                              | r/w                 |
| 1922.0       | PAC_IP.IP2       | INT       | PAC3200 IP- address 2. byte                         | 80                              | r/w                 |
| 1924.0       | PAC_IP.IP3       | INT       | PAC3200 IP- address 3. byte                         | 134                             | r/w                 |
| 1926.0       | PAC_IP.IP4       | INT       | PAC3200 IP- address 4. byte                         | 01                              | r/w                 |
| 1928.0       | PAC_LocalPort    | INT       | own port address                                    | 2000                            | r                   |
| 1930.0       | PAC_RemoPort     | INT       | PAC3200 port address                                | 502                             | r                   |
| 1932.0       | PAC_ConnType     | WORD      | Connection Type                                     | 16#11                           | r                   |
| 1934.0       | PAC_ConnID       | INT       | Internal address                                    | 500                             | r                   |
| 1936.0       | PAC_CmpID        | INT       | Internal address                                    | 1                               | r                   |

# 8.5.1.1 DB\_Parameter

# DB\_Parameter (DB2)

The DB\_Parameter contains all the necessary parameters that can be set for parameterizing the solar PV plant control. These parameters are marked with blue in the figures showing the active power control and reactive power control. There are mandatory fields that must be filled in during parameterization. All the others are imported default entries. The DB number of the DB\_Parameter is set to DB2 by default and should not be changed.

| Data<br>word | Variable name        | Data type | Designation                                              | Default | Access<br>Read / write | Manda-<br>tory field |
|--------------|----------------------|-----------|----------------------------------------------------------|---------|------------------------|----------------------|
| 0.0          | Global_S_Plant       | REAL      | Maximum apparent power of site [kVA]                     | 0       | r/w                    | Yes                  |
| 4.0          | Global_TimeAct       | REAL      | Time interval for request<br>SINVERT actual telegram [s] | 2.0     | r/w                    | No                   |
| 8.0          | Global_TimeMon       | REAL      | Monitoring time communication in [s]                     | 30.0    | r/w                    | No                   |
| 12.0         | Global_TimeRqFt      | REAL      | Timer fault request [s]                                  | 0.0     | not used               | No                   |
| 16.0         | Global_TimeRqCy      | REAL      | Timer cyclic request [s]                                 | 0.0     | not used               | No                   |
| 20.0         | Global_TimeRem       | REAL      | Timer Remance [s]                                        | 0.0     | not used               | No                   |
| 24.0         | Global_DB_ConNo      | INT       | Number DB Connection                                     | 1       | r                      | No                   |
| 26.0         | Global_DB_ConNoCmp   | INT       | Number DB Connection Compare                             | 5       | r                      | No                   |
| 28.0         | Global_DB_SouNo      | INT       | Number DB-Parameter                                      | 2       | r                      | No                   |
| 30.0         | Global_DB_SouNoCmp   | INT       | Number DB-Parameter Compare                              | 6       | r                      | No                   |
| 32.0         | Global_DB_DatNo      | INT       | Number DB Inverter Data                                  | 3       | r                      | No                   |
| 34.0         | Global_DB_StaNo      | INT       | Number DB Inverter Status                                | 8       | r                      | No                   |
| 36.0         | Global_ActTelDisable | BOOL      | Disable request actual telegram (P,Q)                    | false   | r                      | No                   |
| 36.1         | PAC_Connect          | BOOL      | PAC connect                                              | True    | r/w                    | No                   |
| 36.2         | PAC_MsgLck           | BOOL      | PAC messagelock                                          | false   | r/w                    | No                   |
| 38.0         | PAC_PT1_Delay_T      | REAL      | PAC PT1 DelayTime [s]                                    | 1       | r/w                    | No                   |
| 42.0         | EVU_Value1           | REAL      | EVU active power P1 [%]                                  | 70      | r/w                    | No                   |
| 46.0         | EVU_Value2           | REAL      | EVU active power P2 [%]                                  | 50      | r/w                    | No                   |
| 50.0         | EVU_Value3           | REAL      | EVU active power P3 [%]                                  | 30      | r/w                    | No                   |
| 54.0         | EVU_Value4           | REAL      | EVU active power P4 [%]                                  | 10      | r/w                    | No                   |
| 58.0         | EVU_CSF              | BOOL      | EVU external fault                                       | false   | r/w                    | No                   |
| 60.0         | EVU_FItMode          | INT       | EVU fault mode                                           | 0       | r/w                    | No                   |
| 62.0         | EVU_FltValue         | INT       | EVU fault value                                          | 0       | r/w                    | No                   |
| 64.0         | P_Mode_ExtAbs        | REAL      | P mode external absolute setpoint activepower [kW]       | 0.0     | r/w                    | No                   |
| 68.0         | P_Mode_IntRel        | REAL      | P mode internal relative setpoint active power [%]       | 0.0     | r/w                    | No                   |
| 72.0         | P_Mode_IntAbs        | BYTE      | P mode internal absolute setpoint active power [kW]      | 0.0     | r/w                    | No                   |

| Data<br>word | Variable name       | Data type   | Designation                                                                                           | Default                           | Access<br>Read / write | Manda-<br>tory field |
|--------------|---------------------|-------------|----------------------------------------------------------------------------------------------------|-----------------------------------|------------------------|----------------------|
| 76.0         | P_Mode_IntQC        | REAL        | P mode Quality Code internal<br>setpoint P                                                            | 16#80                             | r / w                  | No                   |
| 78.0         | P_Mode_ManRel       | REAL        | P mode manual relative setpoint active power [%]                                                      | 0.0                               | r/w                    | No                   |
| 82.0         | P_Mode_ManAbs       | BYTE        | P mode manual absolute setpoint active power [kW]                                                     | 0.0                               | r/w                    | No                   |
| 86.0         | P_Mode_ManQC        | BYTE        | P mode Quality Code manual<br>setpoint P                                                              | 16#80                             | r/w                    | No                   |
| 88.0         | P_Mode_Source       | INT         | P mode source (0: Plant; 1: ExtR;<br>2: ExtA; 3: IntR; 4: IntA; 5: ManR;<br>6: anA)                   | 1<br>(ExtR =<br>power<br>utility) | r/w                    | No                   |
| 90.0         | P_Ramp_LockUp       | BOOLEA<br>N | P ramp locked ramp up                                                                                 | False                             | r/w                    | No                   |
| 90.1         | P_Ramp_LockDn       | BOOLEA<br>N | P ramp locked ramp down                                                                               | False                             | r/w                    | No                   |
| 92.0         | P_Ramp_TimeUp       | REAL        | P ramp time up to get value [s]                                                                       | 30.0                              | r/w                    | No                   |
| 96.0         | P_Ramp_TimeDn       | REAL        | P ramp time down to get value [s]                                                                     | 30.0                              | r/w                    | No                   |
| 100.0        | P_Ramp_RampUp       | REAL        | P ramp ramp up [%]                                                                                    | 20.0                              | r/w                    | No                   |
| 104.0        | P_Ramp_RampDn       | REAL        | P ramp ramp down [%]                                                                                  | 20.0                              | r/w                    | No                   |
| 108.0        | P_Delta_Enable      | INT         | P Delta enable                                                                                        | 0                                 | r/w                    | No                   |
| 110.0        | P_Delta_F_High      | REAL        | P Delta high Frequency [Hz]                                                                           | 50.2                              | r/w                    | No                   |
| 114.0        | P_Delta_F_Norm      | REAL        | P Delta norm frequency [Hz]                                                                           | 50.0                              | r/w                    | No                   |
| 118.0        | P_Delta_F_Min       | REAL        | P Delta minimum frequency [Hz]                                                                        | 47.5                              | r/w                    | No                   |
| 122.0        | P_Delta_F_Max       | REAL        | P Delta maximum frequency [Hz]                                                                        | 51.5                              | r/w                    | No                   |
| 126.0        | P_Delta_F_Hys       | REAL        | P Delta Hysteresis limit frequency back to normal [Hz]                                                | 50.05                             | r/w                    | No                   |
| 130.0        | P_Delta_Grad_dP     | REAL        | P Delta Gradient of frequency reduction per Hz in %                                                   | 40.00                             | r/w                    | No                   |
| 134.0        | P_Cont_Gain         | REAL        | P Controller Propotional Gain                                                                         | 0.2                               | r/w                    | No                   |
| 138.0        | P_Cont_TN           | TIME        | P Controller reset time                                                                               | T#4s                              | r/w                    | No                   |
| 142.0        | P_Cont_LLM          | REAL        | P Controller low limit                                                                                | 0.0                               | r/w                    | No                   |
| 146.0        | P_Cont_HLM          | REAL        | P Controller high limit                                                                               | 100.0                             | r/w                    | No                   |
| 150.0        | Q_Mode_Bypass       | BOOL        | Q mode activate bypass                                                                                | False                             | r/w                    | No                   |
| 152.0        | Q_Mode_CosPhi       | REAL        | Q mode Power Factor cosPhi                                                                            | 1.0                               | r/w                    | No                   |
| 156.0        | Q_Mode_CosPhiQC     | BYTE        | Q mode Quality Code Power Factor cosPhi                                                               | 16#80                             | r/w                    | No                   |
| 158.0        | Q_Mode_Q            | REAL        | Q mode reactive power Q                                                                               | 0.0                               | r/w                    | No                   |
| 162.0        | Q_Mode_Q_QC         | BYTE        | Q mode Quality Code reactive power<br>Q                                                               | 16#80                             | r/w                    | No                   |
| 164.0        | Q_Mode_Source       | INT         | Q mode source (0: cosP = 1;<br>1: Cos = x; 2: CosP (t); 3: CosP (P);<br>4: Q = x; 5: Q(U); 6: Q_Cont) | 0                                 | r/w                    | No                   |
| 166.0        | Q_Max_CosPhi_CapMax | REAL        | Q max maximum power factor of<br>capacitive power                                                     | -0.95                             | r/w                    | No                   |

| Data<br>word | Variable name        | Data type | Designation                                                                                | Default         | Access<br>Read / write | Manda-<br>tory field |
|--------------|----------------------|-----------|--------------------------------------------------------------------------------------------|-----------------|------------------------|----------------------|
| 170.0        | Q_Max_CosPhi_IndMin  | REAL      | Q max minimum power factor of inductive power                                              | 0.95            | r/w                    | No                   |
| 174.0        | CosPhi_Cont_Gain     | REAL      | Cos(Phi) Controller Propotional Gain                                                       | 0.4             | r/w                    | No                   |
| 178.0        | CosPhi_Cont_TN       | TIME      | Cos(Phi) Controller reset time                                                             | T#4s            | r/w                    | No                   |
| 182.0        | CosPhi_Cont_LLM      | REAL      | Cos(Phi) Controller low limit                                                              | -0.95           | r/w                    | No                   |
| 186.0        | CosPhi_Cont_HLM      | REAL      | Cos(Phi) Controller high limit                                                             | -0.95           | r/w                    | No                   |
| 190.0        | CosPhi_Time_B2L_OSet | INT       | Offset PLC system time -> PLC local<br>time [0.5 h] in winter, valid: 24<br>+24.           | 2               | r / w                  | Yes                  |
| 192.0        | CosPhi_Time_S2W_OSet | INT       | Daylight saving time:<br>Difference summer to winter time<br>[0.5 h], valid: 2             | 2               | r / w                  | Yes                  |
| 194.0        | CosPhi_Time_W2S_Mon  | INT       | Daylight saving time:<br>winter to summer - month                                          | 3               | r/w                    | No                   |
| 196.0        | CosPhi_Time_W2S_WEnd | INT       | Daylight saving time:<br>winter to summer - weekend<br>(1 = first, 2 = second, , 5 = last) | 5               | r / w                  | No                   |
| 198.0        | CosPhi_Time_W2S_Day  | INT       | Daylight saving time:<br>winter to summer - day of week<br>(Sunday = 1)                    | 1               | r / w                  | No                   |
| 200.0        | CosPhi_Time_W2S_Hour | INT       | Daylight saving time:<br>winter to summer - hour                                           | 2               | r/w                    | No                   |
| 202.0        | CosPhi_Time_S2W_Mon  | INT       | Daylight saving time:<br>Summer to winter - Month                                          | 10              | r/w                    | No                   |
| 204.0        | CosPhi_Time_S2W_WEnd | INT       | Daylight saving time:<br>Summer to winter weekend (1 first,<br>2 second,, 5 last)          | 5               | r / w                  | No                   |
| 206.0        | CosPhi_Time_S2W_Day  | INT       | Daylight saving time:<br>Summer to winter - day of week<br>(Sunday 1)                      | 1               | r / w                  | No                   |
| 208.0        | CosPhi_Time_S2W_Hour | INT       | Daylight saving time:<br>Summer to winter – Hour                                           | 3               | r/w                    | No                   |
| 210.0        | CosPhi_Time_Num      | INT       | Polygon CosPhi (Time) Number interpolation points                                          | 16              | r/w                    | No                   |
| 212.0        | CosPhi_Time_TimeX    | TOD       | Interpolation point X – x-axis<br>Time of day                                              | TOD#0:0<br>:0:0 | r/w                    | No                   |
| 216.0        | CosPhi_Time_CosPhiX  | REAL      | Interpolation point X – y-axis<br>Input cos(Phi)X                                          | 1.0             | r/w                    | No                   |

# $01 \le x \le 16$ (Polygon cos(phi) = f(time of day))

| Data<br>word | Tag name                        | Data type | Designation                                        | Default | Access<br>Read / write | Manda-<br>tory field |
|--------------|---------------------------------|-----------|----------------------------------------------------|---------|------------------------|----------------------|
| 01≤x≤16      | 6 (Polygon cos(phi) = f(time of | day))     |                                                    |         |                        |                      |
| 340.0        | CosPhi_P_Num                    | INT       | Polygon CosPhi (P) Number<br>interpolation points  | 2       | r/w                    | No                   |
| 342.0        | CosPhi_P_PX                     | REAL      | Interpolation point X – x-axis<br>Input PX [kW]    | 0.0     | r/w                    | No                   |
| 346.0        | CosPhi_P_CosPhiX                | REAL      | Interpolation point X – y-axis<br>Input cos(Phi) X | 1.0     | r/w                    | No                   |

# $01 \le x \le 16$ (Polygon cos(phi) = f(P))

| Data<br>word | Tag name                    | Data type | Designation                                       | Default | Access<br>Read / write | Manda-<br>tory field |
|--------------|-----------------------------|-----------|---------------------------------------------------|---------|------------------------|----------------------|
| 01≤x≤16      | 6 (Polygon cos(phi) = f(P)) |           |                                                   |         |                        | -                    |
| 470.0        | Q_U_ULR                     | REAL      | Input U Lower display limit                       | 0.0     | r/w                    | No                   |
| 474.0        | Q_U_U_HR                    | REAL      | Input U Higher display limit                      | 1000.0  | r/w                    | No                   |
| 478.0        | Q_U_U_Diff                  | REAL      | Input U difference of plausibility                | 400.0   | r/w                    | No                   |
| 482.0        | Q_U_PIChEn                  | BOOL      | Input U Enable plausibility check                 | True    | r/w                    | No                   |
| 484.0        | Q_U_Num                     | INT       | Polygon Q(U) Number<br>interpolation points       | 2       | r/w                    | No                   |
| 486.0        | Q_U_UX                      | REAL      | Interpolation point X – x-axis<br>Input UX [V]    | 400     | r/w                    | No                   |
| 490.0        | Q_U_QX                      | REAL      | Interpolation point X – y-axis<br>Input QX [kVar] | 0.0     | r/w                    | No                   |

# $01 \le x \le 16$ (Polygon Q = f(U))

| Data<br>word | Variable name        | Data type | Designation                                                   | Default | Access<br>Read / write | Manda-<br>tory field |
|--------------|----------------------|-----------|---------------------------------------------------------------|---------|------------------------|----------------------|
| 01≤x≤16      | ે (Polygon Q = f(U)) |           |                                                               |         |                        |                      |
| 614.0        | ControlActive        | BOOL      | Power control activation : 0<br>=inactive; 1 =active          | 1       | r/w                    | Yes                  |
|              | WeatherStationMask   | Struct    |                                                               | 16#0    | r/w                    |                      |
| 616.0        | Word0                | WORD      | Bit mask of connected weather stations; Bit0=WS1, Bit1=WS2,   | 16#0    | r/w                    | Yes                  |
|              | AC_PLCMask           | Struct    |                                                               |         |                        |                      |
| 618.0        | Word0                | WORD      | Bit mask of connected AC-PLC.<br>Nr.= Bit position + 1        | 16#0    | not used               | No                   |
| 620.0        | Word1                | WORD      | Bit mask of connected AC-PLC.<br>Nr.= 16 + (Bit position + 1) | 16#0    | not used               | No                   |

| Data<br>word | Variable name | Data type | Designation                                                     | Default | Access<br>Read / write | Manda-<br>tory field |
|--------------|---------------|-----------|-----------------------------------------------------------------|---------|------------------------|----------------------|
| 622.0        | Word2         | WORD      | Bit mask of connected AC-PLC.<br>Nr.= 32 + (Bit position + 1)   | 16#0    | not used               | No                   |
| 624.0        | Word3         | WORD      | Bit mask of connected AC-PLC.<br>Nr.= 48 + (Bit position + 1)   | 16#0    | not used               | No                   |
| 626.0        | Word4         | WORD      | Bit mask of connected AC-PLC.<br>Nr.= 64 +Bit position + 1      | 16#0    | not used               | No                   |
| 628.0        | Word5         | WORD      | Bit mask of connected AC-PLC.<br>Nr.= 80 + (Bit position + 1)   | 16#0    | not used               | No                   |
| 630.0        | Word6         | WORD      | Bit mask of connected AC-PLC.<br>Nr.= 96 + (Bit position + 1)   | 16#0    | not used               | No                   |
| 632.0        | Word7         | WORD      | Bit mask of connected AC-PLC.<br>Nr.= 112 + (Bit position + 1)  | 16#0    | not used               | No                   |
|              | ScalanceMask  | Struct    |                                                                 |         |                        |                      |
| 634.0        | Word0         | WORD      | Bit mask of connected Scalance<br>Nr.= Bit position + 1         | 16#0    | r/w                    | No                   |
| 636.0        | Word1         | WORD      | Bit mask of connected Scalance<br>Nr.= 16 + (Bit position + 1)  | 16#0    | r/w                    | No                   |
| 638.0        | Word2         | WORD      | Bit mask of connected Scalance<br>Nr.= 32 + (Bit position + 1)  | 16#0    | r/w                    | No                   |
| 640.0        | Word3         | WORD      | Bit mask of connected Scalance<br>Nr.= 48 + (Bit position + 1)  | 16#0    | r/w                    | No                   |
| 642.0        | Word4         | WORD      | Bit mask of connected Scalance<br>Nr.= 64 +Bit position + 1     | 16#0    | r/w                    | No                   |
| 644.0        | Word5         | WORD      | Bit mask of connected Scalance<br>Nr.= 80 + (Bit position + 1)  | 16#0    | r / w                  | No                   |
| 646.0        | Word6         | WORD      | Bit mask of connected Scalance<br>Nr.= 96 + (Bit position + 1)  | 16#0    | r / w                  | No                   |
| 648.0        | Word7         | WORD      | Bit mask of connected Scalance<br>Nr.= 112 + (Bit position + 1) | 16#0    | r / w                  | No                   |
|              | CombinerMask  | Struct    |                                                                 |         |                        |                      |
| 650.0        | Word0         | WORD      | Bit mask of connected Combiner<br>Nr.= Bit position + 1         | 16#0    | not used               | No                   |
| 652.0        | Word1         | WORD      | Bit mask of connected Combiner<br>Nr.= 16 + (Bit position + 1)  | 16#0    | not used               | No                   |
| 654.0        | Word2         | WORD      | Bit mask of connected Combiner<br>Nr.= 32 + (Bit position + 1)  | 16#0    | not used               | No                   |
| 656.0        | Word3         | WORD      | Bit mask of connected Combiner<br>Nr.= 48 + (Bit position + 1)  | 16#0    | not used               | No                   |
| 658.0        | Word4         | WORD      | Bit mask of connected Combiner<br>Nr.= 64 +Bit position + 1     | 16#0    | not used               | No                   |
| 660.0        | Word5         | WORD      | Bit mask of connected Combiner<br>Nr.= 80 + (Bit position + 1)  | 16#0    | not used               | No                   |
| 662.0        | Word6         | WORD      | Bit mask of connected Combiner<br>Nr.= 96 + (Bit position + 1)  | 16#0    | not used               | No                   |
| 664.0        | Word7         | WORD      | Bit mask of connected Combiner<br>Nr.= 112 + (Bit position + 1) | 16#0    | not used               | No                   |

| 8.5 The parameter interface of the solar PV plant c | ontrol |
|-----------------------------------------------------|--------|
|-----------------------------------------------------|--------|

| Data<br>word | Variable name        | Data type | Designation                                                          | Default  | Access<br>Read / write | Manda-<br>tory field |
|--------------|----------------------|-----------|----------------------------------------------------------------------|----------|------------------------|----------------------|
| 666.0        | PyrHighRange         | REAL      | High range measured analog<br>input Pyranometer sensor               | 0        | r/w                    | No                   |
| 670.0        | PyrLowRange          | REAL      | Low range measured analog input Pyranometer sensor                   | 0        | r/w                    | No                   |
| 674.0        | IrradiationHighRange | REAL      | High range measured analog input Irradiation sensor                  | 1200.0   | r/w                    | No                   |
| 678.0        | IrradiationLowRange  | REAL      | Low range measured analog input Irradiation sensor                   | 0        | r/w                    | No                   |
| 682.0        | WindSpeedHighRange   | REAL      | High range measured analog<br>input WindSpeed sensor                 | 50.0     | r/w                    | No                   |
| 686.0        | WindSpeedLowRange    | REAL      | Low range measured analog<br>input WindSpeed sensor                  | 0        | r/w                    | No                   |
| 690.0        | P_Cont_DeadBW        | REAL      | Active power controller:<br>Deadband sending manipulated<br>variable | 0.1      | r / w                  | No                   |
| 694.0        | CosPhi_Cont_DeadBW   | REAL      | cosphi-controller: Deadband sending manipulated variable             | 0.0001   | r/w                    | No                   |
| 698.0        | DeviceType           | INT       | Device-Type:<br>121= ComBox200;<br>102 = ControlBox300               | variable | r                      | No                   |
| 700.0        | MajorVersion         | INT       | Major Version of Library                                             | variable | r                      | No                   |
| 702.0        | MinorVersion         | INT       | Minor Version of Library                                             | variable | r                      | No                   |
| 704.0        | ServicePack          | INT       | Service Pack of Library                                              | variable | r                      | No                   |
| 706.0        | HotFix               | INT       | Hot Fix of Library                                                   | variable | r                      | No                   |
| 708.0        | AccessLevel          | INT       | Access level                                                         |          | r/w                    | No                   |
|              | 01<=Invnn<=30        |           | Assignment Inverter to weatherstation                                |          |                        |                      |
| 710.0        | AssignWeatherIInvnn  | INT       | Assignment Inverter nn to weatherstation [18]                        | 1        | r/w                    | No                   |
| 770.0        | ConstPerfWs1         | REAL      | constant Wp for performance ratio weatherstation 1                   | 2000.0   | r/w                    | Yes                  |
| 774.0        | ConstPerfWs2         | REAL      | constant Wp for performance ratio weatherstation 2                   | 2000.0   | r/w                    | No                   |
| 778.0        | ConstPerfWs3         | REAL      | constant Wp for performance ratio weatherstation 3                   | 2000.0   | r/w                    | No                   |
| 782.0        | ConstPerfWs4         | REAL      | constant Wp for performance ratio weatherstation 4                   | 2000.0   | r/w                    | No                   |
| 786.0        | ConstPerfWs5         | REAL      | constant Wp for performance ratio weatherstation 5                   | 2000.0   | r/w                    | No                   |
| 790.0        | ConstPerfWs6         | REAL      | constant Wp for performance ratio weatherstation 6                   | 2000.0   | r/w                    | No                   |
| 794.0        | ConstPerfWs7         | REAL      | constant Wp for performance ratio weatherstation 7                   | 2000.0   | r/w                    | No                   |
| 798.0        | ConstPerfWs8         | REAL      | constant Wp for performance ratio weatherstation 8                   | 2000.0   | r/w                    | No                   |
| 802.0        | WinCC_exist          | BOOL      | WinCC exists in plant                                                | 0        | r/w                    | No                   |

| Data<br>word | Variable name        | Data type | Designation                                                                                      | Default         | Access<br>Read / write | Manda-<br>tory field |
|--------------|----------------------|-----------|--------------------------------------------------------------------------------------------------|-----------------|------------------------|----------------------|
| 802.1        | P_Cont_Mode          | BOOL      | Controller Mode                                                                                  | 0               | r/w                    | No                   |
| 802.2        | P_Cont_FltMode       | BOOL      | Controller Fault Mode                                                                            | 1               | r/w                    | No                   |
| 804.0        | P_Cont_TimeInvOrder  | TOD       | Controller Time to set Inverter<br>Order                                                         | TOD#0:0:<br>0:0 | r / w                  | No                   |
| 808.0        | P_Cont_Threshold_LL  | REAL      | Controller Threshold Minimum                                                                     | 0.0             | r/w                    | No                   |
| 812.0        | P_Cont_Threshold_HL  | REAL      | Controller Threshold Maximum                                                                     | 100.0           | r/w                    | No                   |
| 816.0        | P_Cont_Max_Time      | REAL      | Controller Timer Inverter<br>Maximize                                                            | 2.0             | r / w                  | No                   |
| 820.0        | P_Cont_Min_Time      | REAL      | Controller Timer Inverter<br>Minimize                                                            | 2.0             | r / w                  | No                   |
| 824.0        | P_Cont_Hysteresis    | REAL      | Controller Hysteresis                                                                            | 1.0             | r/w                    | No                   |
| 828.0        | P_Cont_InvSpare      | INT       | Controller Inverter Spare                                                                        | 1               | r/w                    | No                   |
| 830.0        | P_Cont_DeadBand      | REAL      | Deadband active power PI controller                                                              | 0.1             | r/w                    | No                   |
| 834.0        | CosPhi_Cont_DeadBand | REAL      | Deadband cos(Phi) PI controller                                                                  | 0.001           | r/w                    | No                   |
| 838.0        | Q_Cont_Auto          | BOOL      | Q controller automatic switch                                                                    | false           | r/w                    | No                   |
| 840.0        | Q_Cont_U_Hys         | REAL      | Hystersis U                                                                                      | 0.1             | r/w                    | No                   |
| 844.0        | Q_Cont_U1Ind         | REAL      | Linear slope : U1 at Q1=0                                                                        | 21.4            | r/w                    | No                   |
| 848.0        | Q_Cont_U2Ind         | REAL      | Linear slope : U <sub>2</sub> at Q=Q <sub>max</sub>                                              | 21.65           | r/w                    | No                   |
| 852.0        | Q_Cont_U_Ind_h       | REAL      | U:prot: Shutdown level                                                                           | 21.8            | r/w                    | No                   |
| 856.0        | Q_Cont_Q_Max_Ind     | REAL      | Max. sustainable ind. reactive power                                                             | 0.0             | r / w                  | No                   |
| 860.0        | Q_Cont_U1Cap         | REAL      | Linear slope : U1 at Q=0                                                                         | 0               | r/w                    | No                   |
| 864.0        | Q_Cont_U2Cap         | REAL      | Linear slope : U <sub>2</sub> at Q=Q <sub>max</sub>                                              | 0               | r/w                    | No                   |
| 868.0        | Q_Cont_U_Cap_I       | REAL      | U:prot: Shutdown level                                                                           | 0               | r/w                    | No                   |
| 872.0        | Q_Cont_Q_Max_Cap     | REAL      | Max. sustainable cap. reactive power                                                             | 0.0             | r / w                  | No                   |
| 876.0        | Q_Cont_Timer_U_lim   | REAL      | Delay time for reaction on limits<br>for under voltage protection and<br>over voltage protection | 60.0            | r/w                    | No                   |
| 880.0        | Q_Ramp_LockUp        | BOOL      | Q ramp locked ramp up                                                                            | false           | r/w                    | No                   |
| 880.1        | Q_Ramp_LockDn        | BOOL      | Q ramp locked ramp down                                                                          | false           | r/w                    | No                   |
| 882.0        | Q_Ramp_TimeUp        | REAL      | Q ramp time up to get value [s]                                                                  | 30.0            | r/w                    | No                   |
| 886.0        | Q_Ramp_TimeDn        | REAL      | Q ramp time down to get value<br>[s]                                                             | 30.0            | r / w                  | No                   |
| 890.0        | Q_Ramp_RampUp        | REAL      | Q ramp ramp up [%]                                                                               | 20.0            | r/w                    | No                   |
| 894.0        | Q_Ramp_RampDn        | REAL      | Q ramp ramp down[%]                                                                              | 20.0            | r/w                    | No                   |

## 8.5.2 Parameter

## **Global parameters**

The following parameters are global parameters. The variable name begins with the prefix "Global". The most important global parameters are described in the table below:

| Variable name        | Description                                                                           |
|----------------------|---------------------------------------------------------------------------------------|
| Global_S_Plant       | Maximum rated infeed power of the solar PV plant                                      |
| Global_TimeAct       | Time interval in which the actual frames are requested by the inverter                |
| Global_TimeMon       | Monitoring time for connection to the inverter                                        |
| Global_TimeRqFt      | Time for re-writing after an error                                                    |
| Global_TimeRqCy      | Time for write interval of cyclical writing                                           |
| Global_TimeRem       | Time interval for checking for parameter changes for backing up the data on a CF card |
| Global_ActTelDisable | Switch for requesting SINVERT actual frame:                                           |
|                      | 0: Request inactive                                                                   |
|                      | • 1: enabled                                                                          |

## PAC3200 parameters

The following parameters are parameters of the SENTRON PAC3200 connection. The variable name begins with the prefix "PAC". The PAC3200 parameters are described in the table below:

| Variable name   | Description                                                        |  |  |
|-----------------|--------------------------------------------------------------------|--|--|
| PAC_Connect     | Switch for connection PAC3200:                                     |  |  |
|                 | • 0: deactivated                                                   |  |  |
|                 | • 1: activated                                                     |  |  |
| PAC_MsgLck      | Switch for transmission blocking (interrupted link) PAC3200:       |  |  |
|                 | • 0: deactivated                                                   |  |  |
|                 | • 1: activated                                                     |  |  |
| PAC_PT1_Delay_T | Time filter (PT1 element) for the connection of the PAC3200 values |  |  |

## Activation of solar PV plant control

The functionality of the solar PV plant control (P and  $\cos\phi)$  can be generally activated or deactivated

| Variable name | Description                |
|---------------|----------------------------|
| ControlActive | Activate P/ cos φ control: |
|               | 0: deactivated             |
|               | • 1: activated             |

If the control is deactivated, no setpoints for P/  $\cos \varphi$  are sent to the inverter. The status of the solar PV plant control values remain set to "NOT Used". This means that, in the case of the DataLogger, for example, the data is not forwarded to the Portal.

### Power utility interface parameters

The following parameters are parameters of the power utility interface for power reduction via ripple control receivers. The variable name begins with the prefix "EVU" (power utility). The power utility interface parameters are described in the table below:

### Note

The values EVU\_Valuex and EVU\_FItValue specify the value by which the current power is reduced on activation.

| Variable name | Description                                                                                                    |  |  |
|---------------|----------------------------------------------------------------------------------------------------|--|--|
| EVU_Value1    | Value of the active power reduction of contact 1 (I0.2) [%]                                                        |  |  |
| EVU_Value2    | Value of the active power reduction of contact 2 (I0.3) [%]                                                        |  |  |
| EVU_Value3    | Value of the active power reduction of contact 3 (I0.4) [%]                                                        |  |  |
| EVU_Value3    | Value of the active power reduction of contact 4 (I0.5) [%]                                                        |  |  |
| EVU_CSF       | Power utility external error                                                                                       |  |  |
| EVU_FltMode   | Mode for the behavior in the event of an error (external error active, or several contacts active simultaneously): |  |  |
|               | • 0: Last value retained (the last valid value of the active power reduction is applied)                           |  |  |
|               | <ul> <li>1: Substitute value input (the substitute value from the parameter<br/>EVU_FItValue applies)</li> </ul>   |  |  |
|               | • 2: Smallest value input (the active contact with the lowest value of active power reduction is assumed)          |  |  |
| EVU_FltValue  | Substitute value [%] for selection mode 1 (substitute value input)                                                 |  |  |

### Selection of setpoints for power reduction

The active power setpoints can be specified by various sources. The following setpoint modes are distinguished:

- External setpoint (P\_ExtRel (%) or P\_ExtAbs (kW))
- Internal setpoint (P\_IntRel (%) or P\_IntAbs (kW))
- Manual setpoint (P\_ManRel (%) or P\_ManAbs (kW)) (permanently reserved for WinCC operation)
- Frequency-dependent setpoint reduction
- No setpoint specification, system running on rated power

The mode is set via the FB "P\_Mode". The transferred setpoints are checked for plausibility with regard to adherence to the upper/lower setpoint limits. The erroneous specifications are rejected. The variable name begins with the prefix "P\_Mode".

The relative setpoints must be seen as percentile values of the rated power of the inverter.

The parameters are described in the table below:

| Variable name                                         | Description                                      |
|-------------------------------------------------------|--------------------------------------------------|
| P_Mode_ExtAbs                                         | External absolute setpoint (P) in [kW]; mode = 2 |
| P_Mode_IntRel                                         | Internal relative setpoint (P) in [%]; mode = 3  |
| P_Mode_IntAbs                                         | Internal absolute setpoint (P) in [kW]; mode = 4 |
| P_Mode_IntQC                                          | Quality code internal setpoint P                 |
| P_Mode_ManRel                                         | Manual relative setpoint in [%]; mode = 5        |
| P_Mode_ManAbs                                         | Manual absolute setpoint in [kW]; mode = 6       |
| P_Mode_ManQC                                          | Quality code manual setpoint P                   |
| P_Mode_Source Mode for selecting the setpoint source: |                                                  |
|                                                       | O: No setpoint specification for power reduction |
|                                                       | 1: Electric utility ripple control signals       |
|                                                       | 2: External absolute setpoint                    |
|                                                       | 3: Internal relative setpoint                    |
|                                                       | 4: Internal absolute setpoint                    |
|                                                       | 5: Manual relative setpoint                      |
|                                                       | 6: Manual absolute setpoint                      |

# Parameterization of setpoint ramp

Setpoint changes can be increased or reduced step-by-step by percentages via a ramp function.

The variable name begins with the prefix "P\_Ramp". The parameters are described in the table below:

| Variable name | Description                                                |  |  |
|---------------|------------------------------------------------------------|--|--|
| P_Ramp_LockUp | Ramp up switch:                                            |  |  |
|               | • 0: inactive                                              |  |  |
|               | • 1: activated                                             |  |  |
| P_Ramp_LockDn | Ramp down switch:                                          |  |  |
|               | • 0: inactive                                              |  |  |
|               | • 1: activated                                             |  |  |
| P_Ramp_TimeUp | Time for reaching the new setpoint [s]                     |  |  |
| P_Ramp_TimeDn | Time for reaching the new setpoint [s]                     |  |  |
| P_Ramp_RampUp | Percentile increase per step within the parameterized time |  |  |
| P_Ramp_RampDn | Percentile decrease per step within the parameterized time |  |  |

### Frequency-dependent power reduction

Depending on the line frequency, the calculated power delta is subtracted from the setpoint (P).

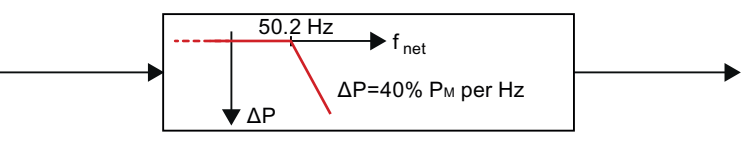

Figure 8-10 Frequency-dependent power reduction

The power delta "P\_Delta" is calculated using the following formula:

#### P\_Diff = ABS (Grad\_dP \* (F\_High – F))

P\_Diff: Power delta

Grad\_dP: Gradient of reduction in % per Hz of deviation

F\_High: Limit of the frequency at which the reduction begins (e.g. 50.2 Hz)

F: Current line frequency

F\_Norm: Normal frequency (e.g. 50.0 Hz)

P: Current power

F\_Hys: Threshold value after overfrequency, after which the reduction is canceled again.

The necessary variables for parameterizing the parameters are described in the following.

The variable name begins with the prefix "P\_Delta". The parameters are described in the table below:

| Variable name   | Description                                                                       |
|-----------------|-----------------------------------------------------------------------------------|
| P_Delta_Enable  | Switch $P = f(f)$                                                                 |
|                 | • 0: inactive                                                                     |
|                 | • 1: enabled                                                                      |
| P_Delta_F_High  | Limit of the frequency at which the reduction begins (e.g. 50.2 Hz) [Hz]          |
| P_Delta_F_Norm  | Rated line frequency [Hz]                                                         |
| P_Delta_F_Min   | Minimum line frequency [Hz]                                                       |
| P_Delta_F_Max   | Maximum line frequency [Hz]                                                       |
| P_Delta_F_Hys   | Hysteresis threshold after which the reduction is canceled again. (e.g. 50.05 Hz) |
| P_Delta_Grad_dP | Gradient of the power reduction in % per Hz. (e.g. $\Delta P$ 40% / Hz)           |

## Solar PV plant control PI controller parameters

The active power solar PV plant control is equipped with a continuous PI controller.

The variable name begins with the prefix "P\_Cont". The following controller parameters can be set for optimizing the system.

| Variable name   | Description                                     |
|-----------------|-------------------------------------------------|
| P_Cont_Gain     | Controller amplification proportional component |
| P_Cont_TN       | Integral time (I component)                     |
| P_Cont_LLM      | Manipulated variable limitation bottom          |
| P_Cont_HLM      | Manipulated variable limitation top             |
| P_Cont_DeadBW   | Value for dead band of the manipulated variable |
| P_Cont_DeadBand | Value for dead band regulative deviation        |

## Solar PV plant control operating mode setpoint value specifications

The inverter power setpoints can be specified either in uniform setpoints mode or linear setpoints mode. The parameters are only relevant in the linear setpoint value specification mode (P\_Cont\_Mode = 1).

The variable name begins with the prefix "P\_Cont\_". The following parameters can be specified for parameterizing the modes:

| Variable name        | Description                                                                                                    |
|----------------------|----------------------------------------------------------------------------------------------------|
| P_Cont_Mode          | Selection of the control type (0 = uniform setpoint value specification, 1 = linear setpoint value specification)                        |
| P_Cont_FltMode       | Selection of error checking (0 = no error checking, 1 = with error checking)                                                             |
| P_Cont_TimeInvOrder  | Time of day for defining the sequence of switching on the inverters depending on the inverter operating hours                            |
| P_Cont_Threshold_LL  | Lower threshold value for shutting down the inverters after expiry of the time P_Cont_Min_Time                                           |
| P_Cont_ Threshold_HL | Upper threshold value for connecting and shutting down standby inverters after expiry of the time P_Cont_Max_Time                        |
| P_Cont_Max_Time      | Time delay for connecting inverters after violation of the lower threshold and the hysteresis (P_Cont_Threshold_Min + P_Cont_Hysteresis) |
| P_Cont_Min_Time      | Time delay for shutting down inverters after violation of the lower threshold                                                            |
| P_Cont_Hysteresis    | Hysteresis for connecting inverters on violation of the lower threshold P_Cont_Threshold_Min                                             |
| P_Cont_InvSpare      | Possible number of connectable standby inverters when power demand increases (calculated number of required inverters and reserve)       |

#### Software

8.5 The parameter interface of the solar PV plant control

### Selection of setpoints for reactive power reduction

The setpoint for controlling the reactive power can be specified by various sources. The following setpoint modes are distinguished:

Setpoint = power factor  $\cos \varphi$ :

- If there is no setpoint specification, the system runs on  $\cos \varphi = 1$
- Setpoint cos φ for entire farm
- Characteristic curve cos φ(time) (polygon)
- Characteristic curve cos φ(P) (polygon)
- Setpoint Q for entire farm
- Characteristic curve Q(U) (polygon)
- Reactive power control Q(U) for stabilizing the line voltage (Q\_Cont)

The mode is set via the FB "Q\_Mode". The transferred setpoints are checked for plausibility with regard to adherence to the upper/lower setpoint limits. The erroneous specifications are rejected.

When Q control is disabled (Q\_Mode\_Bypass = 1), the setpoint is sent directly to the inverter. The parameters are described in the table below:

| Variable name   | Description                                                                   |  |
|-----------------|-------------------------------------------------------------------------------|--|
| Q_Mode_Bypass   | Disable Q control:                                                            |  |
|                 | 1: Q control disabled                                                         |  |
|                 | 0: Q control enabled                                                          |  |
| Q_Mode_CosPhi   | Manual setpoint specification power factor $\cos \varphi$ (Q_Mode_Source = 1) |  |
| Q_Mode_CosPhiQC | Quality code manual setpoint $\cos \phi$                                      |  |
| Q_Mode_Q        | Manual setpoint specification reactive power Q (Q_Mode_Source = 4)            |  |
| Q_Mode_Q_QC     | Quality code manual setpoint reactive power Q                                 |  |
| Q_Mode_Source   | Mode for selecting the setpoint source:                                       |  |
|                 | <ul> <li>0: No setpoint specification (cos φ = 1)</li> </ul>                  |  |
|                 | <ul> <li>1: Manual setpoint specification power factor cos φ</li> </ul>       |  |
|                 | <ul> <li>2: cos φ = f(time of day). Specification via polygon</li> </ul>      |  |
|                 | <ul> <li>3: cos φ = f(P). Specification via polygon</li> </ul>                |  |
|                 | 4: Manual setpoint specification Q                                            |  |
|                 | • 5: Q = f(U). Specification via polygon                                      |  |
|                 | 6: Reactive power control Q(U)                                                |  |

## Q solar farm control PI controller

The reactive power control is equipped with a continuous PI controller.

The variable name begins with the prefix "CosPhi\_Cont. The following controller parameters can be set for optimizing the system:

| Variable name        | Description                                                |
|----------------------|------------------------------------------------------------|
| CosPhi_Cont_Gain     | Controller amplification proportional component            |
| CosPhi_Cont_TN       | Integral time (I component)                                |
| CosPhi_Cont_LLM      | Manipulated variable limitation bottom                     |
| CosPhi_Cont_HLM      | Manipulated variable limitation top                        |
| CosPhi_Cont_DeadBW   | Value for dead band of the manipulated variable $\cos\phi$ |
| CosPhi_Cont_DeadBand | Value for dead band of the control deviation $\cos\phi$    |

### Parameter for power factor

The limits for the power factor can be parameterized as described in the table.

The variable name begins with the prefix "Q\_Max".

| Variable name       | Description                                 |
|---------------------|---------------------------------------------|
| Q_Max_CosPhi_CapMax | Maximum power factor for capacitive power   |
| Q_Max_CosPhi_IndMin | Minimum power factor of the inductive power |

## **Time setting**

The local time settings must be made in the following parameters, e.g. a possible time offset to the system time and details for daylight saving <> standard time changeover. The parameters are described in the table below:

| Variable name        | Description                                                                                                    |
|----------------------|----------------------------------------------------------------------------------------------------|
| CosPhi_Time_B2L_OSet | Offset of PLC system time to the local time with the factor 0.5 h.<br>Value range: -24 +24.<br>Offset = factor * value                       |
| CosPhi_Time_S2W_OSet | Standard > daylight saving time:<br>Time difference between daylight saving and standard time with the<br>factor 0.5 h. Permissible value: 2 |
| CosPhi_Time_W2S_Mon  | Changeover standard time > daylight saving time:<br>Specified month of the changeover (January = 1, etc.)                                    |
| CosPhi_Time_W2S_WEnd | Changeover standard time > daylight saving time:<br>Number of the weekend of the changeover (1 = first,<br>2 = second, etc., 5 = last)       |
| CosPhi_Time_W2S_Day  | Changeover standard time > daylight saving time:<br>Day of the week of the changeover (Sunday = 1, etc.)                                     |
| CosPhi_Time_W2S_Hour | Changeover standard time > daylight saving time:<br>Hour of the changeover in 24 hour format                                                 |

#### Software

8.5 The parameter interface of the solar PV plant control

| Variable name        | Description                                                                                                    |
|----------------------|----------------------------------------------------------------------------------------------------|
| CosPhi_Time_S2W_Mon  | Changeover daylight saving time > standard time:<br>Specified month of the changeover (January = 1, etc.)                              |
| CosPhi_Time_S2W_WEnd | Changeover daylight saving time > standard time:<br>Number of the weekend of the changeover (1 = first,<br>2 = second, etc., 5 = last) |
| CosPhi_Time_S2W_Day  | Changeover daylight saving time > standard time:<br>Day of the week of the changeover (Sunday = 1, etc.)                               |
| CosPhi_Time_S2W_Hour | Changeover daylight saving time > standard time:<br>Hour of the changeover in 24 hour format                                           |

## Polygon configuration of reactive power reduction

You can parameterize 3 polylines for the following functions:

- $\cos \varphi = f(\text{Time of day})$
- cosφ = f(P)
- Q= f(U)

For the parameterization, enter the number of the respective interpolation points in the following parameters:

- CosPhi\_Time\_Num
- CosPhi\_P\_Num
- Q\_U\_Num

The number of interpolation points lies within a value range of  $2 \le x \le 16$ . Depending on the number of interpolation points, the following parameters of the corresponding (x, y) coordinates must be parameterized (Interpolation point x – x-axis; Interpolation point x – y-axis).

#### Note

The values of the x axis interpolation points must be parameterized in ascending order, i.e.  $xn \le xn+1$ .

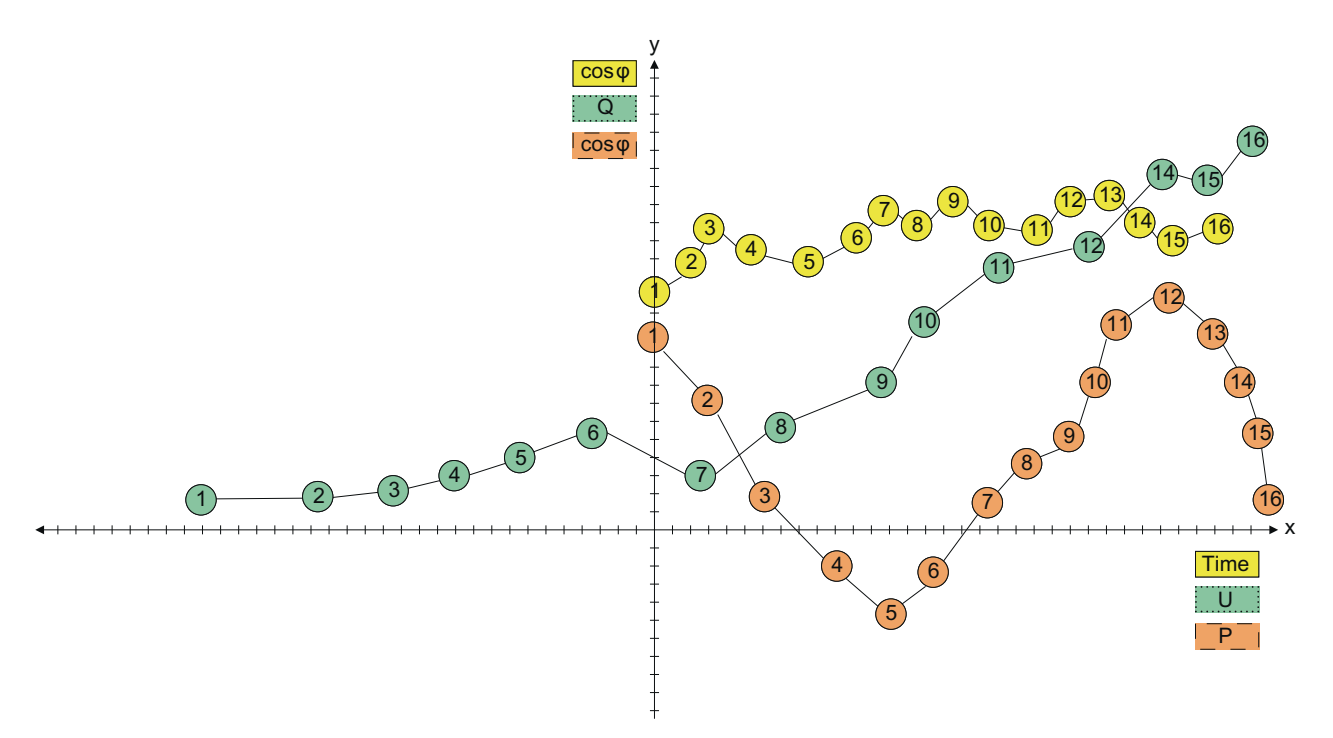

Figure 8-11 Polygon configuration of reactive power reduction

## Polygon cos(phi) = f(time of day)

The polyline for the characteristic curve cos(phi) = f(time of day) is configured in the following parameters.

The variable name begins with the prefix "CosPhi\_Time".

The variable X is indexed from 1 to 16.

| Variable name       | Description                                                    |
|---------------------|----------------------------------------------------------------|
| CosPhi_Time_Num     | Number of interpolation points (min. 2, max. 16)               |
| CosPhi_Time_Timex   | Interpolation points x – x axis<br>Value in time of day format |
| CosPhi_Time_CosPhix | Interpolation points x – y axis<br>Value cos(Phi)              |

## Polygon cos(phi) = f(P)

The polyline for the characteristic curve cos(phi) = f(P) is configured in the following parameters.

The variable name begins with the prefix "CosPhi\_P".

The variable X is indexed from 1 to 16.

| Variable name    | Description                                          |
|------------------|------------------------------------------------------|
| CosPhi_P_Num     | Number of interpolation points (min. 2, max. 16)     |
| CosPhi_P_Timex   | Interpolation points x – x axis<br>Value for power P |
| CosPhi_P_CosPhix | Interpolation points x – y axis<br>Value cos(Phi)    |

## Polygon Q = f(U)

The polyline for the characteristic curve Q = f(U) is configured in the following parameters.

The interpolation points of the voltage values must be specified as phase-phase voltage ( $U_{LL}$ ).

The measurements of the infeed voltage are calculated as an average value of the three measured values U1, U2 and U3. The measurements are checked for measuring plausibility. A measured value that does not lie within the parameterized permissible measurement difference is taken out of the average value generation.

The variable name begins with the prefix "Q\_U".

The variable X is indexed from 1 to 16. The parameters are described in the table below:

| Variable name | Description                                                                                                    |
|---------------|----------------------------------------------------------------------------------------------------|
| Q_U_Num       | Number of interpolation points (min. 2, max. 16)                                                                                                    |
| Q_U_Ux        | Interpolation points x – x axis<br>Value for voltage U [V]                                                                                                |
| Q_U_Qx        | Interpolation points x – y axis<br>Value Q [kVar]                                                                                                    |
| Q_U_U_LR      | Average value generation $U_{12}$ ; $U_{23}$ ; $U_{31}$<br>Lower permissible value range for measured value U                                             |
| Q_U_U_HR      | Average value generation $U_{12}$ ; $U_{23}$ ; $U_{31}$<br>Upper permissible value range for measured value U                                             |
| Q_U_U_Diff    | Average value generation $U_{12}$ ; $U_{23}$ ; $U_{31}$<br>Permissible measurement difference between the measurements ( $U_{12}$ ; $U_{23}$ ; $U_{31}$ ) |
| Q_U_PIChEn    | Average value generation U <sub>12</sub> ;U <sub>23</sub> ;U <sub>31</sub><br>Plausibility switch:                                                        |
|               | • 0: inactive                                                                                                    |
|               | • 1: activated                                                                                                    |

# Reactive power control Q(U)

The reactive power control Q(U) is set via the mode  $Q_Mode_Source = 6$  (DW164). In this mode, the line voltage is controlled within adjustable limits by infeed of reactive power according to the following scheme:

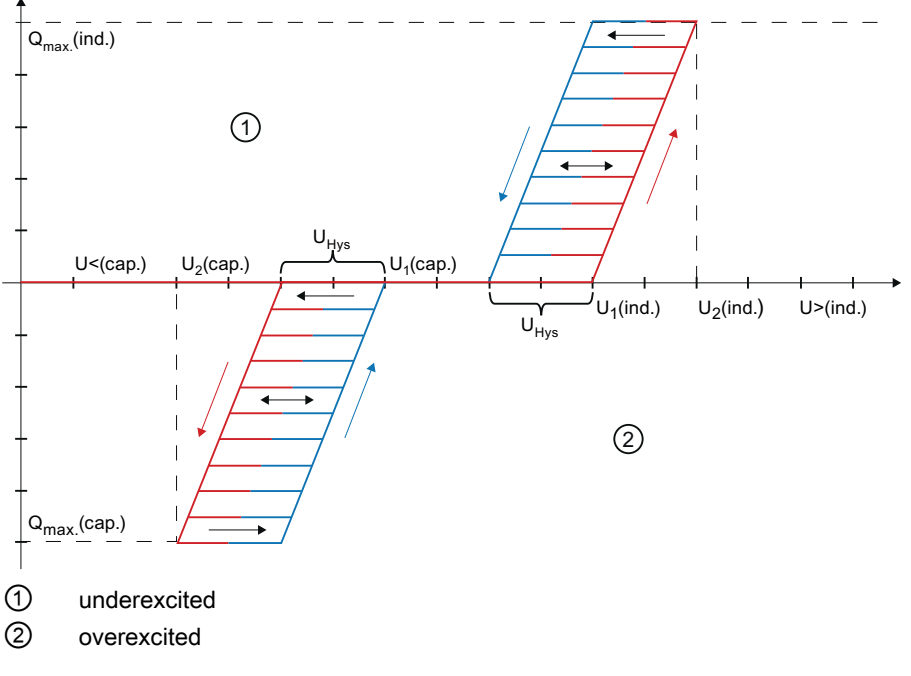

Figure 8-12 Reactive power control Q(U)

| Variable name    | Description                                                                                                   |
|------------------|----------------------------------------------------------------------------------------------------|
| Q_Cont_Auto      | Automatic activation Q(U):                                                                                    |
|                  | • 0: off                                                                                                    |
|                  | • 1: on                                                                                                    |
| Q_Cont_U_Hys     | Dead band voltage range                                                                                       |
| Q_Cont_U1Ind     | Interpolation point 1 voltage gradient inductive                                                              |
| Q_Cont_U2Ind     | Interpolation point 2 voltage gradient inductive                                                              |
| Q_Cont_U_Ind_h   | Set value of the rise-in-voltage protection U>. If this limit is exceeded, the inverters are shut down.       |
| Q_Cont_Q_Max_Ind | Max. inductive reactive power (calculated from the parameter Q_Max_CosPhi_IndMin)                             |
| Q_Cont_U1Cap     | Interpolation point 1 voltage gradient capacitive                                                             |
| Q_Cont_U2Cap     | Interpolation point 2 voltage gradient capacitive                                                             |
| Q_Cont_U_Cap_I   | Set value of the rise-in-voltage protection U>. If this lower limit is violated, the inverters are shut down. |
| Q_Cont_Q_Max_Cap | Max. capacitive reactive power (calculated from the parameter Q_Max_CosPhi_CapMax)                            |
| Q_Ramp_LockUp    | Q ramp locked ramp up                                                                                         |
| Q_Ramp_LockDn    | Q ramp locked ramp down                                                                                       |

| Variable name | Description                       |
|---------------|-----------------------------------|
| Q_Ramp_TimeUp | Q ramp time up to get value [s]   |
| Q_Ramp_TimeDn | Q ramp time down to get value [s] |
| Q_Ramp_RampUp | Q ramp ramp up [%]                |
| Q_Ramp_RampDn | Q ramp ramp down[%]               |

If Q\_Cont\_Auto is activated, reactive power control Q(U) is activated if required, regardless of the set control mode and setpoint source. Activation is determined by deviation of the permissible voltage limits

### Activating weather stations

The number of available weather stations can be specified via a bit mask. Up to 8 weather stations can be configured by setting the associated mask bit.

The following assignment applies:

| Bit 15 | • | • | • | Bit 8 | Bit 7             | Bit 6             | Bit 5             | Bit 4             | Bit 3             | Bit 2             | Bit 1             | Bit 0             |
|--------|---|---|---|-------|-------------------|-------------------|-------------------|-------------------|-------------------|-------------------|-------------------|-------------------|
|        |   |   |   |       | Weather station 8 | Weather station 7 | Weather station 6 | Weather station 5 | Weather station 4 | Weather station 3 | Weather station 2 | Weather station 1 |

| Variable name            | Description                       |
|--------------------------|-----------------------------------|
| WeatherStationMask Word0 | Bit mask weather stations:        |
|                          | Bit 0 activates weather station 1 |
|                          | Bit 1 activates weather station 2 |
|                          |                                   |
|                          | •                                 |
|                          |                                   |
|                          | Bit / activates weather station 8 |
|                          |                                   |

By activating a weather station, the corresponding data is made available automatically in frame 42.
### Measuring ranges of the weather station sensors

The weather station contains sensors whose measuring ranges must be scaled appropriately.

| Variable name        | Description                                |
|----------------------|--------------------------------------------|
| PyrHighRange         | High range analog input pyranometer sensor |
| PyrLowRange          | Low range analog input pyranometer sensor  |
| IrradiationHighRange | High range analog input insolation sensor  |
| IrradiationLowRange  | Low range analog input insolation sensor   |
| WindSpeedHighRange   | High range analog input wind speed sensor  |
| WindSpeedLowRange    | Low range analog input wind speed sensor   |

### Assignment of weather station to inverters

Up to 8 weather stations can be distributed among up to 30 inverters.

This is configured by assigning a 30-line matrix of (AssignInvxxWeather) with the relevant value for the assigned weather station (value range: 1...8).

| Variable name       | Description                                  |
|---------------------|----------------------------------------------|
| AssignWeatherInv01  | Assignment of weather station to Inverter_01 |
| AssignWeather Inv02 | Assignment of weather station to Inverter_02 |
|                     |                                              |
|                     |                                              |
|                     | •                                            |
| AssignWeatherInv30  | Assignment of weather station to Inverter_30 |

### Configuring the constants for calculating the performance ratio

For the 8 possible weather stations, the constants for calculating the performance ratio (PR) can be configured in the following parameters:

| Variable name | Description                                                 |
|---------------|-------------------------------------------------------------|
| ConstPerfWs1  | Constant $W_p$ for calculating the PR for weather station 1 |
| ConstPerfWs2  | Constant $W_p$ for calculating the PR for weather station 2 |
|               |                                                             |
|               |                                                             |
| •             | •                                                           |
| ConstPerfWs8  | Constant $W_p$ for calculating the PR for weather station 8 |

8.5 The parameter interface of the solar PV plant control

### Configuring the device type

The system boxes distinguish between the following device types.

| Variable name | Description |                |  |  |
|---------------|-------------|----------------|--|--|
| DeviceType    | 102         | ControlBox300  |  |  |
|               | 121         | ComBox200      |  |  |
|               | 140         | WeatherStation |  |  |

### WinCC station configuration available

With the parameter "WinCC\_exist", you can specify whether or not a WinCC station is available. If WinCC is available, the setpoint and the setpoint source for P and cos phi can be controlled via WinCC faceplates. In this case, the specifications from DB2 are irrelevant.

| Variable name | De | Description            |  |  |
|---------------|----|------------------------|--|--|
| WinCC_exists  | 0  | WinCC is not available |  |  |
|               | 1  | WinCC is available     |  |  |

## Versioning of the ControlBox software

The current software version can be determined from the following specifications:

| Variable name | Description   |
|---------------|---------------|
| MajorVersion  | Major version |
| MinorVersion  | Minor version |
| ServicePack   | Service pack  |
| HotFix        | Hot fix       |

### 8.5 The parameter interface of the solar PV plant control

## Activating the Scalance devices from the inverters

The following assignment applies:

### Word0

| Bit 15      |     | Bit 8      | Bit 7      | Bit 6      | Bit 5      | Bit 4      | Bit 3      | Bit 2      | Bit 1      | Bit 0      |
|-------------|-----|------------|------------|------------|------------|------------|------------|------------|------------|------------|
| Scalance    | ••• | Scalance   | Scalance   | Scalance   | Scalance   | Scalance   | Scalance   | Scalance   | Scalance   | Scalance   |
| inverter 16 |     | inverter 9 | inverter 8 | inverter 7 | inverter 6 | inverter 5 | inverter 4 | inverter 3 | inverter 2 | inverter 1 |

### Word1

| Bit 15      |     | Bit 8       | Bit 7       | Bit 6       | Bit 5       | Bit 4       | Bit 3       | Bit 2       | Bit 1       | Bit 0       |
|-------------|-----|-------------|-------------|-------------|-------------|-------------|-------------|-------------|-------------|-------------|
| Scalance    | ••• | Scalance    | Scalance    | Scalance    | Scalance    | Scalance    | Scalance    | Scalance    | Scalance    | Scalance    |
| inverter 32 |     | inverter 25 | inverter 24 | inverter 23 | inverter 22 | inverter 21 | inverter 20 | inverter 19 | inverter 18 | inverter 17 |

When activated, the Scalance devices are parameterized as Profinet slaves by the ControlBox. The Scalance devices do not have to be parameterized as Profinet slaves. Nevertheless, the devices are fully functional. Activation offers the following benefits:

- Generation of diagnostics messages, e.g. if the Scalance device is not available or cannot be accessed, or if there is a break in the fiber optic cable
- Determining the network topology
- Default redundancy settings for fiber optic connection ⇒ ring with Scalance ControlBox as redundancy manager

Due to activation, the IP address, the port monitor, and the redundancy settings cannot be modified via the integral Web page of the Scalance devices. If this is desired (e.g. no fiber optic ring available), the Scalance must not be activated.

# 8.6 PVS DataLogger

## 8.6.1 Description

### Description of function of the SINVERT PVS DataLogger

The SINVERT PVS DataLogger is a Windows service, which is installed on the SIMATIC IPC427C industrial PC of the ControlBox.

The DataLogger collects the online data of all of the connected SINVERT PVS inverters, compresses the online data to average values, and transmits the average values to the SINVERT WebMonitor or to the web portal of Meteocontrol GmbH.

The DataLogger is installed on the SIMATIC IPC427C industrial PC with Windows XP embedded.

#### Version

The ControlBox is delivered with DataLogger Version 1.2.

### Files

The files of the SINVERT PVS DataLogger service can be found in the directory "D:\Program Files\Siemens\SINVERT PVS DataLogger".

The directory "SINVERT PVS DataLogger" contains the following files:

| File extension | Description                                                                                                    |
|----------------|----------------------------------------------------------------------------------------------------|
| .exe           | Program file of the DataLogger                                                                                                    |
| .prop          | Configuration files in which the parameters for the communication with the web portal and the Simotions are configured. The parameters in these files must be configured prior to commissioning. |
| .CSV           | Text file in csv format, in which the online data of all of the connected SINVERT PVS inverters is saved.                                                                                        |
| .log           | Log file in which error messages and warning messages are recorded.                                                                                                    |

### Start DataLogger

SINVERT PVS DataLogger is set up as a Windows service and starts automatically.

Should the DataLogger service not start automatically, you can start it manually in the list via *Start*  $\rightarrow$  *Settings*  $\rightarrow$  *Control Panel*  $\rightarrow$  *Administration*  $\rightarrow$  *Services*.

When the configuration is complete and free of errors, the service is ready to operate.

If the configuration has errors or is not complete (e.g. no Simotions are set up), the start procedure of the DataLogger is aborted and an error message appears.

You can find error messages in the file "DataLogger\_*Date\_Time*.log" (e.g. DataLogger\_011211\_13-32-18.log).

### Restart DataLogger

To ensure that the parameters take effect after a configuration, you must restart the DataLogger. To do this, open the list of the Windows services via Start  $\rightarrow$  Settings  $\rightarrow$  Control Panel  $\rightarrow$  Administration  $\rightarrow$  Services. Select the DataLogger service from the list and click on restart.

## Installation/update

If you install a newer version of the DataLogger (update), warm restart of the ControlBox is required following installation.

8.6 PVS DataLogger

## 8.6.2 Configuration

### Procedure

Proceed as follows to configure the DataLogger:

- 1. Configure the parameters of the prop files as described in the following chapters.
- 2. Restart the DataLogger service so that the configuration will take effect.

### **Configuration files**

The configuration files are structured according to a defined syntax and are supplied with comments.

| 1                        | ; ************************************                                                                                                |
|--------------------------|----------------------------------------------------------------------------------------------------|
| 2                        | [LOGGING]                                                                                                    |
| 3                        | ; ************************************                                                                                                |
| 4                        | LOG_LEVEL = ERROR                                                                                                    |
| 3                        | ; ************************************                                                                                                |
| 4                        | LOG_FILE_NUMBER = 5                                                                                                    |
| (1)<br>(2)<br>(3)<br>(4) | Comments on the following section<br>Section<br>Comments on the following parameter<br>Definition of the parameter (variable = value) |
| Figur                    | e 8-13 Structure of the prop files                                                                                                    |

#### Note

#### Structure of the configuration files

The configuration files are structured according to a defined syntax. If this syntax is changed, the functioning of the DataLogger may be negatively impacted.

Do not change the structure of the configuration files.

## Configuration file *settings.prop*

General settings of the DataLogger are configured in the *settings.prop* configuration file.

The following table describes the parameters that are configured in the *settings.prop* configuration file.

| [Section] /<br>Parameter | Description                                                                                                    | Value range                                                                                                    | Default value |  |  |  |  |  |
|--------------------------|----------------------------------------------------------------------------------------------------|----------------------------------------------------------------------------------------------------|---------------|--|--|--|--|--|
| [PORTAL]                 | In the [PORTAL] section, define the web portal to which the DataLogger will send the data. Delete the semicolon in the line of the web portal that you would like to integrate:                                                                                             |                                                                                                    |               |  |  |  |  |  |
|                          | • SINVERT WebMonitor: siemens_portal_configuration = portal_siemens.prop                                                                                                    |                                                                                                    |               |  |  |  |  |  |
|                          | • Meteocontrol: meteocontrol_portal_configuration = portal meteocontrol.prop                                                                                                    |                                                                                                    |               |  |  |  |  |  |
|                          | Note: It is not possible to send to both                                                                                                    | web portals at the same time.                                                                                                    |               |  |  |  |  |  |
| [LOGGING]                | In the [LOGGING] section, define the p                                                                                                    | properties of the log files.                                                                                                    |               |  |  |  |  |  |
| LOG_LEVEL                | Specifies what types of messages<br>will be recorded in the log file (.log)<br>during communication with the<br>Simotion or the web portal.                                                                                                    | <ul> <li>ERROR: Only error messages are recorded (recommended when operating)</li> <li>WARNING: Error messages and warning messages are recorded</li> </ul>                        | ERROR         |  |  |  |  |  |
|                          |                                                                                                    | <ul> <li>INFO: All messages are recorded<br/>(only recommended for test<br/>operation)</li> </ul>                                                                                  |               |  |  |  |  |  |
| LOG_FILE_NUMBER          | Defines the number of log files that<br>are created. If a log file reaches the<br>parameterized size (see parameter<br>LOG_FILE_SIZE_KB), a new log file<br>is created. The completed log file is<br>saved with the date and time. (e.g.<br>DataLogger_010511_14-36-05.log) | 0, 1                                                                                                    | 5             |  |  |  |  |  |
| LOG_FILE_SIZE_KB         | Defines the maximum size of the log file in KB.                                                                                                    | 0, 1                                                                                                    | 1000          |  |  |  |  |  |
| [NETWORK_ADAPTER]        | In the [NETWORK_ADAPTER] section, ye                                                                                                    | bu define which network adapters you will c                                                                                                    | ontrol.       |  |  |  |  |  |
| USED_NETWORK_ADAPTER     | Specifies the IP address of the network adapter for the Simotion.                                                                                                    | <ul> <li>Empty: The standard network<br/>adapter is used</li> <li>IP address (e.g. 10.80.40.100)</li> </ul>                                                                        | empty         |  |  |  |  |  |
| [DATA_SOURCE]            | In the [DATA SOURCE] section, vou de                                                                                                    | fine the data source for the DataLogger.                                                                                                    | <u> </u>      |  |  |  |  |  |
| DATA_SOURCE              | Specifies where the DataLogger will get the data from.                                                                                                    | <ul> <li>SIMOTION</li> <li>INTERNAL: the data is obtained from<br/>the internal interface of the WinAC<br/>ODK. This means meteorological<br/>data can also be obtained</li> </ul> | SIMOTION      |  |  |  |  |  |

## Software

8.6 PVS DataLogger

| [Section] /<br>Parameter | Description                                                                                                    | Value range                                                                  | Default value |
|--------------------------|----------------------------------------------------------------------------------------------------|------------------------------------------------------------------------------|---------------|
| [SIMOTION]               | In the [SIMOTION] section, you define                                                                                                   | the Simotion-specific times.                                                 |               |
| SIMOTION_PORT            | Defines the port on which the<br>DataLogger accesses the<br>SIMOTION                                                                    | It is not recommended that you change this parameter.                        | 2102          |
| SIMOTION_TIMEOUT         | Specifies the number of seconds<br>after which a connecting process to<br>Simotion is canceled if no<br>connection can be established.  | It is not recommended that you change this parameter.                        | 5             |
| [SAMPLE_RATE]            |                                                                                                    |                                                                              | •             |
| DATA_SAMPLE_RATE         | Specifies the time intervals in<br>seconds at which the DataLogger<br>calls up data from the Simotion or<br>the solar PV plant control. | Rule:<br>DATA_SAMPLE_RATE ><br>SIMOTION_TIMEOUT * Number of<br>Simotions / 5 | 20            |
|                          | If you select too small a value, the<br>DataLogger will calculate a<br>meaningful value and substitute it.                              |                                                                              |               |
| [DATA_STORAGE]           | In the [DATA_STORAGE] section, you c                                                                                                    | define the saving behavior of the DataLogge                                  | er.           |
| DATA_STORAGE_LIFE        | Specifies how many days unsent data is saved in the csv file.                                                                           | 0, 1                                                                         | 30            |
| [SYSTEMBOX]              | In the [Systembox] section, you defin                                                                                                   | ne the consecutive number of the ControlBo                                   | DX.           |
| BOX_NO                   | Specifies the consecutive number of<br>the ControlBox. Only required if<br>several ControlBoxes are present in<br>the plant.            | 1, 2                                                                         | empty         |
| [SEND MODE INVERTER S    | UBUNIT]                                                                                                    |                                                                              |               |
| SEND_MODE                | Defines whether the data are to be<br>transferred per inverter or per<br>inverter subunit.                                              | <ul><li>Subunit</li><li>Inverter</li></ul>                                   | Subunit       |
|                          | You will find detailed information in<br>the chapter "Data transmission<br>(Page 87)".                                                  |                                                                              |               |

## Configuration file *pvdata.prop* (configuration for SINVERT WebMonitor)

The Simotions that are available in the system are configured in the *pvdata.prop* configuration file. If you would like to establish communication with SINVERT WebMonitor, you must specify the following information for each Simotion:

| Information                   | Description                                                    | Value                                                                                                    |
|-------------------------------|----------------------------------------------------------------|----------------------------------------------------------------------------------------------------|
| IP address                    | IP address of Simotion                                         | IP address in the form: xx.xx.xx.x                                                                                                |
| Inverter subunit              | Number of inverter subunits                                    | Possible values for:                                                                                                    |
|                               |                                                                | PVS 600Series                                                                                                    |
|                               |                                                                | • PVS500, PVS600: 1                                                                                                    |
|                               |                                                                | • PVS1000, PVS1200: 2                                                                                                    |
|                               |                                                                | • PVS1500 or PVS1800: <i>3</i>                                                                                                    |
|                               |                                                                | • PVS2000 or PVS2400: 4                                                                                                    |
|                               |                                                                | PVS 800Series                                                                                                    |
|                               |                                                                | <ul> <li>PVS500, PVS600, PVS630, PVS640,<br/>PVS680, PVS720: 1</li> </ul>                                                         |
|                               |                                                                | <ul> <li>PVS1000, PVS1200, PVS1260,<br/>PVS1280, PVS1360, PVS1440: 2</li> </ul>                                                   |
| Unambiguous number            | MAC address                                                    | 12-digit MAC address in the form:<br>xxxxxxxxxxx                                                                                  |
|                               |                                                                | Note: The 12-digit MAC address corresponds<br>to the first part of the registration code, which<br>is included with the inverter. |
| Serial number of the inverter | Serial number, which has been given to you by your web portal. | The serial number corresponds to the third part of the registration code, which is included with the inverter.                    |
| Inverter type                 | Specifies the type of inverter, the data of                    | Possible values:                                                                                                    |
|                               | which is sent to the Web portal.                               | PVS 600Series                                                                                                    |
|                               |                                                                | • PVS500, PVS1000, PVS1500, PVS2000                                                                                               |
|                               |                                                                | • PVS585, PVS1170, PVS1755, PVS2340                                                                                               |
|                               |                                                                | • PVS600, PVS2400, PVS1200, PS1800                                                                                                |
|                               |                                                                | • PVS630, PVS1260, PVS1890, PVS2520                                                                                               |
|                               |                                                                | PVS 800Series                                                                                                    |
|                               |                                                                | • <i>PVS500_800Series, PVS1000_800Series</i>                                                                                      |
|                               |                                                                | • <i>PVS600_800Series</i> , <i>PVS1200_800Series</i>                                                                              |
|                               |                                                                | • <i>PVS630_800Series, PVS1260_800Series</i>                                                                                      |
|                               |                                                                | • <i>PVS640_800Series, PVS1280_800Series</i>                                                                                      |
|                               |                                                                | PVS680_800Series, PVS1360_800Series                                                                                               |
|                               |                                                                | PVS720_800Series, PVS1440_800Series                                                                                               |

#### Software

8.6 PVS DataLogger

| Information         | Description                                                                                                    | Value                                                                |
|---------------------|----------------------------------------------------------------------------------------------------|----------------------------------------------------------------------|
| Firmware            | Firmware of Simotion                                                                                                    | Firmware in the form:<br>Inverter type-x-x-x<br>(e.g. PVS500-1-3-2). |
| Date of manufacture | Date of manufacture of the inverter<br>(optionally, the date of the initial<br>commissioning of the inverter can also<br>be specified) | Date of manufacture in the form:<br>YYYY-MM-DD                       |
| Change Index        | Hotfix version of the Simotion firmware (last digit of the firmware of the Simotion)                                                   | Hotfix version in the form: x                                        |

Depending on whether the parameter SEND\_MODE is assigned in the configuration file *settings.prop*, the data are sent per inverter (SEND\_MODE = inverter) or per inverter subunit (SEND\_MODE = subunit).

### Example configuration for data transmission per inverter (SEND\_MODE = inverter):

| ;Webmo | nitor:                                        |         |         |            |                 |          |             |           |     |
|--------|-----------------------------------------------|---------|---------|------------|-----------------|----------|-------------|-----------|-----|
| SIMO   | TION1 = 10                                    | .80.40. | 1 4 001 | 1234567890 | TST123456789012 | PVS500 F | VS500-1-3-2 | 2011-02-0 | 2 1 |
|        |                                               | 1       | 2       | 3          | 4               | 5        | 6           | 7         | 8   |
| 1      | IP address                                    | of Sime | otion   |            |                 |          |             |           |     |
| 2      | Number of                                     | inverte | r subun | its        |                 |          |             |           |     |
| 3      | Number, e.g. MAC address                      |         |         |            |                 |          |             |           |     |
| 4      | Serial number of the inverter (see nameplate) |         |         |            |                 |          |             |           |     |
| 5      | Inverter typ                                  | e       |         |            |                 |          |             |           |     |
| 6      | Firmware                                      |         |         |            |                 |          |             |           |     |
| 7      | Date of manufacture                           |         |         |            |                 |          |             |           |     |
| $\sim$ |                                               |         |         |            |                 |          |             |           |     |

8 Change Index

Figure 8-14 Example configuration pvdata.prop (inverter)

| ;Webmon |                                                                                                    |  |  |  |  |
|---------|----------------------------------------------------------------------------------------------------|--|--|--|--|
| SIMOTI  | $\frac{1}{1} = \frac{10.80.40.1}{2} + \frac{1001234567890}{3} + \frac{1001234567890}{4} + \frac{1001234567890}{5} + \frac{1001234567890}{6} + \frac{1001234567890}{6} + \frac{100123457890}{6} + \frac{100123457890}{6} + \frac{100123457890}{6} + \frac{100123457890}{6} + \frac{100123457890}{6} + \frac{100123457890}{6} + \frac{100123457890}{6} + \frac{100123457890}{6} + \frac{100123457890}{6} + \frac{100123457890}{6} + \frac{1000123457890}{6} + \frac$ |  |  |  |  |
|         |                                                                                                    |  |  |  |  |
|         | TST123456789014 PVS500 PVS500-1-3-2 2011-02-02 1                                                                                                    |  |  |  |  |
| _       | $(7) \qquad (8) \qquad (9) \qquad (10) \qquad (11)$                                                                                                    |  |  |  |  |
| 1       | IP address of Simotion                                                                                                    |  |  |  |  |
| 2       | Number of inverter subunits                                                                                                    |  |  |  |  |
| 3       | Number, e.g. MAC address                                                                                                    |  |  |  |  |
|         | In the WebMonitor portal, assign a common identical number (e.g. MAC address of the inverter subunits belonging to one inverter.                                                                                                    |  |  |  |  |
| 4 - 7   | Serial number of the inverter (see nameplate) + position number of the inverter subunit corresponding to the connection sequence of the PROFIBUS connection.                                                                                                    |  |  |  |  |
|         | Example: inverter subunit ④ :                                                                                                    |  |  |  |  |
|         | Serial number of the inverter <b>TST12345678901</b> + Position number of the inverter subunit <b>1</b> = <b>TST123456789011</b>                                                                                                    |  |  |  |  |
| 8       | Inverter type                                                                                                    |  |  |  |  |
| 9       | Firmware                                                                                                    |  |  |  |  |
| 10      | Date of manufacture                                                                                                    |  |  |  |  |
| (1)     | Change Index                                                                                                    |  |  |  |  |

### Example configuration for data transmission per inverter subunit (SEND\_MODE = subunit):

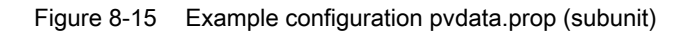

## Configuration file pvdata.prop (configuration for Meteocontrol)

The Simotions that are available in the system are configured in the pvdata.prop configuration file. If you would like to establish communication with Meteocontrol, you must specify the following information for each Simotion:

| Information        | Description                 | Value                                                                           |
|--------------------|-----------------------------|---------------------------------------------------------------------------------|
| IP address         | IP address of Simotion      | IP address in the form: xx.xx.xx.x                                              |
| Inverter subunit   | Number of inverter subunits | Possible values for:                                                            |
|                    |                             | PVS 600Series                                                                   |
|                    |                             | • PVS500, PVS600: 1                                                             |
|                    |                             | • PVS1000, PVS1200: 2                                                           |
|                    |                             | • PVS1500, PVS1800: <i>3</i>                                                    |
|                    |                             | • PVS2000, PVS2400: 4                                                           |
|                    |                             | PVS800Series                                                                    |
|                    |                             | <ul> <li>PVS500, PVS600, PVS630, PVS640,<br/>PVS680, PVS720: 1</li> </ul>       |
|                    |                             | <ul> <li>PVS1000, PVS1200, PVS1260,<br/>PVS1280, PVS1360, PVS1440: 2</li> </ul> |
| Unambiguous number | Serial number               |                                                                                 |

Depending on whether the parameter SEND\_MODE is assigned in the configuration file *settings.prop*, the data are sent per inverter (SEND\_MODE = inverter) or per inverter subunit (SEND\_MODE = subunit).

#### Example configuration for data transmission per inverter (SEND\_MODE = inverter):

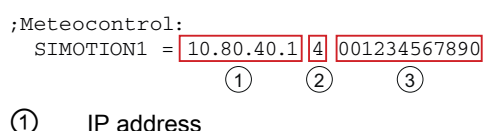

- Number of inverter subunits
- Number, e.g. MAC address

Figure 8-16 Meteocontrol (pvdata)

#### Example configuration for data transmission per inverter subunit (SEND\_MODE = subunit):

| ;Meteoco<br>SIMOTIO | ontrol:<br>DN1 = 10.80.40                                                                                                    | .1 4 TST<br>2 | <u>123456789011</u><br>③ | TST123456789012      | TST123456789013<br>5 | TST123456789014<br>6 |
|---------------------|----------------------------------------------------------------------------------------------------|---------------|--------------------------|----------------------|----------------------|----------------------|
| 1                   | IP address                                                                                                    |               |                          |                      |                      |                      |
| 2                   | Number of inve                                                                                                    | erter subu    | inits                    |                      |                      |                      |
| 3 -<br>6            | Serial number of the inverter (see nameplate) + position number of the inverter subunit corresponding to the connection sequence of the PROFIBUS connection. Example: inverter subunit ③: |               |                          |                      |                      |                      |
|                     | Serial number of the inverter <b>TST12345678901</b> + Position number of the inverter subunit <b>1</b> = TST123456789011                                                                  |               |                          |                      |                      |                      |
| Figure 8-           | 17 Example o                                                                                                    | onfigurat     | ion Meteocor             | trol pvdata.prop (si | ubunit)              |                      |

#### Note

The individual information is specified separated from other information by a space, both during the configuration for SINVERT WebMonitor and for the web portal of Meteocontrol.

### Configuration file *portal\_siemens.prop*

The parameters for the SINVERT Webmonitor web portal are configured in the *portal\_siemens.prop* configuration file. Upon delivery, the parameters are configured as described in the table.

| Parameters                             | Description                                                                                                    |
|----------------------------------------|----------------------------------------------------------------------------------------------------|
| PORTAL_MAIL_SAMPLE_RATE=600            | Defines that the DataLogger determines data every 600 seconds (= 10 minutes) and sends it to the SINVERT Webmonitor. |
| IP-PORTAL=195.27.237.106               | Specifies the IP address of the SINVERT Webmonitor.                                                                  |
| PORT_PORTAL=80                         | Specifies the Internet port.                                                                                         |
| HOST_PORTAL=www.automation.siemens.com | Specifies the Internet address of the SINVERT Webmonitor.                                                            |
| HTTP_POST=/sinvertwebmonitor           | Defines the directory of the SINVERT Webmonitor.                                                                     |

8.6 PVS DataLogger

## Configuration file *portal\_meteocontrol.prop*

The parameters for the Meteocontrol web portal are configured in the *portal\_meteocontrol.prop* configuration file. You only have to configure this configuration file if you use the Meteocontrol web portal. The following table describes the parameters that are configured in the *portal\_meteocontrol.prop* configuration file.

| Parameter               | Description                                                                                                    | Value range                                                            | Default value        |
|-------------------------|----------------------------------------------------------------------------------------------------|------------------------------------------------------------------------|----------------------|
| LOGGER_SNR              | Serial number, which has been given to you by Meteocontrol.                                                                                                    | _                                                                      | —                    |
| UTC_OFFSET              | Specifies the deviation from UTC (Coordinated Universal Time).                                                                                                    | -12 +0 +12                                                             | —                    |
|                         | Example:                                                                                                    |                                                                        |                      |
|                         | Germany: +1                                                                                                    |                                                                        |                      |
|                         | Portugal: +0                                                                                                    |                                                                        |                      |
| PORTAL_MAIL_SAMPLE_RATE | Defines the number of seconds after which the DataLogger will determine data.                                                                                                    | _                                                                      | 900                  |
| PORTAL_MAIL_SEND_RATE   | Defines the number of seconds after<br>which the DataLogger will send data<br>to the Meteocontrol web portal.                                                                                                    |                                                                        | 10800                |
| TYPE                    | Defines the manufacturer from which data will be sent to the Meteocontrol web portal.                                                                                                    |                                                                        | siemens              |
| FTP_HOST                | Defines the FTP host of<br>Meteocontrol.                                                                                                    | _                                                                      | www1.meteocontrol.de |
| FTP_USER                | FTP username, which has been given to you by Meteocontrol.                                                                                                    | _                                                                      | _                    |
| FTP_PASSWORD            | FTP password that has been given to you by Meteocontrol.                                                                                                    | —                                                                      | —                    |
| FTP_MODE                | Defines whether the FTP connection                                                                                                    | Passive                                                                | Passive              |
|                         | is active or passive.                                                                                                    | Active                                                                 |                      |
| FTP_REPETITIONS         | Number of attempts to send FTP<br>data again following an FTP<br>connection abort.                                                                                                    | 1 10                                                                   | 1                    |
| LANGUAGE                | Language in which the messages<br>(faults and warnings) are sent to the<br>portal (German, English, French,<br>Spanish, Italian).<br>Each message contains the following<br>Information: Time stamp, fault name,<br>fault code, fault description | <ul> <li>de</li> <li>en</li> <li>fr</li> <li>es</li> <li>it</li> </ul> | en                   |

## 8.6.3 Data transmission

Depending on whether the parameter SEND\_MODE is assigned in the configuration file *settings.prop*, the data are sent per inverter (SEND\_MODE = inverter) or per inverter subunit (SEND\_MODE = subunit).

#### Note

Please note that the set configuration in the DataLogger agrees with the settings of the respective portal (Web monitor or Meteocontrol).

### Data transmission per inverter (SEND\_MODE = inverter)

The following data is sent per inverter to WebMonitor:

| WebMonitor |                    | Data type                         | PVS       |                         |
|------------|--------------------|-----------------------------------|-----------|-------------------------|
| ParamID    | Description        | WR <sup>1</sup> / weather station | Parameter | Meaning                 |
| 1          | PAC                | INV                               | 30120     | ACrealpower             |
| 2          | UAC                | INV                               | 34055     | Voltagean               |
| 3          | IAC                | INV                               | 34416     | ACrealcurrenta          |
| 4          | FAC                | INV                               | 34425     | ACfrequency             |
| 5          | PDC                | INV                               | 30165     | DCpower                 |
| 6          | UDC                | INV                               | 30150     | DCvoltage               |
| 7          | IDC                | INV                               | 30155     | DCcurrent               |
| 8          | InternalTemp1      | INV                               | 31000     | INVPmaxTemperature      |
| 9          | InternalTemp2      | INV                               |           |                         |
| A          | Radiation          | Weather station                   | 20206     | Irradiation             |
| В          | ExternalTemp       | Weather station                   | 20205     | ExternalTemp            |
| С          | Daily yield        | INV                               | 30288     | ACdayEnhancedAccuracy   |
| D          | Status             | INV                               | 30002     | INVPState               |
| E          | Total yield        | INV                               | 30291     | ACtotalEnhancedAccuracy |
| F          | Operating hours    | INV                               | 34110     | INVSoperatingHours      |
| 10         | Daily solar energy | Weather station                   | 20210     | DailySolarEnergy        |

<sup>1</sup> INV = Inverter

### Software

8.6 PVS DataLogger

## The following data is sent per inverter to Meteocontrol:

| Meteocontrol                         | Parameter number  | Meaning                                |  |  |  |
|--------------------------------------|-------------------|----------------------------------------|--|--|--|
| Inverter                             | Inverter          |                                        |  |  |  |
| P_AC                                 | 30120             | Current AC active power                |  |  |  |
| Q_AC                                 | 30125             | Current AC reactive power              |  |  |  |
| S_AC                                 | 30130             | Current AC apparent power              |  |  |  |
| U_DC                                 | 30150             | Current DC voltage                     |  |  |  |
| I_DC                                 | 30155             | Current DC current                     |  |  |  |
| P_DC                                 | 30165             | Current DC power                       |  |  |  |
| COS_PHI                              | 30180             | Current power factor (CosPhi)          |  |  |  |
| I_GDFI                               | 34045             | Current PV array grounding value       |  |  |  |
| R_ISO                                | 30195             | Current isolation resistance           |  |  |  |
| COS_PHI_NORM                         | 30176             | Current power factor setpoint (CosPhi) |  |  |  |
| T_WR                                 | 31000             | Maximum inverter temperature           |  |  |  |
| E_DAY                                | 30288             | AC daily energy                        |  |  |  |
| E_YEAR                               | 30290             | AC annual energy                       |  |  |  |
| E_TOTAL                              | 30291             | AC total energy                        |  |  |  |
| STATE1                               | 30002             | INV state                              |  |  |  |
| Fault_Bit_Messaging_INV              | 31200             | Fault messages (INV <sup>1</sup> )     |  |  |  |
| Alarm_Bit_Messaging_INV              | 31206             | Warnings (INV <sup>1</sup> )           |  |  |  |
| Inverter subunit                     |                   |                                        |  |  |  |
| I_DC1, I_DC5, I_DC9                  | 34030             | Current DC current at input 1          |  |  |  |
| I_DC2, I_DC6, I_DC10                 | 34031             | Current DC current at input 2          |  |  |  |
| I_DC3, I_DC7, I_DC11                 | 34032             | Current DC current at input 3          |  |  |  |
| I_DC4, I_DC8, I_DC12                 | 34033             | Current DC current at input 4          |  |  |  |
| I_AC1 = Total                        | 34416             | Current AC current phase 1             |  |  |  |
| I_AC2 = Total                        | 34417             | Current AC current phase 2             |  |  |  |
| I_AC3 = Total                        | 34418             | Current AC current phase 3             |  |  |  |
| U_AC1 = ∅                            | 34055             | Current AC voltage phase 1             |  |  |  |
| U_AC2 = ∅                            | 34056             | Current AC voltage phase 2             |  |  |  |
| U_AC3 = Ø                            | 34057             | Current AC voltage phase 3             |  |  |  |
| F_AC <b>=</b> ∅                      | 34425             | Current line frequency                 |  |  |  |
| T_INSU1                              | 34121             | Heat sink temperature (1st INSU)       |  |  |  |
| Fault_Bit_Messaging_INSU 1(2/3/4)    | 31201 (/02/03/04) | Fault messages (INSU <sup>2</sup> )    |  |  |  |
| Alarm_Bit_Messaging_INS<br>U1(2/3/4) | 31207 (/08/09/10) | Warnings (INSU <sup>2</sup> )          |  |  |  |

<sup>1</sup> INV = Inverter

<sup>2</sup> INSU = Inverter subunit

## Data transmission per inverter subunit (SEND\_MODE = subunit)

The messages of the inverter subunits are sent for the corresponding inverter subunits.

The messages of the inverter are sent to inverter subunit 1.

The following data is sent per inverter subunit to WebMonitor:

| WebMonitor         | Meaning                 | PVS parameter (INSU <sup>1</sup> ) |
|--------------------|-------------------------|------------------------------------|
| PAC                | AC power                | 34420                              |
| UAC                | AC voltage              | Max (34055, 34056, 34057)          |
| IAC                | Current AC              | Sum (34416, 34417, 34418)          |
| FAC                | AC frequency            | 34425                              |
| PDC                | DC power                | 34040                              |
| UDC                | DC voltage              | 34015                              |
| IDC                | DC current              | 34016                              |
| InternalTemp       | Heat sink temperature   | 34121                              |
| InternalTemp2      |                         |                                    |
| Radiation          | (Weather)               | (Weather)                          |
| ExternalTemp       | (Weather)               | (Weather)                          |
| DailyYield         | AC daily energy         | 34100                              |
| Status             | INSU state <sup>1</sup> | 34000                              |
| Total yield        | AC total energy         | 34103                              |
| Operating hours    | INVSoperatinghours      | 34110                              |
| Daily solar energy | (Weather)               | (Weather)                          |

<sup>1</sup> INSU = Inverter subunit

### Software

8.6 PVS DataLogger

## The following data is sent per inverter subunit to Meteocontrol:

| Meteocontrol               | Meaning                                 | PVS parameter                                             |
|----------------------------|-----------------------------------------|-----------------------------------------------------------|
| E_INT                      | Interval energy                         | (from the difference to the previously sent energy value) |
| I_AC1, I_AC2, I_AC3        | Current AC                              | AC current phase 1 to 3 (34416, 34417, 34418)             |
| U_AC1, U_AC2, U_AC3        | AC voltage                              | AC voltage phase 1 to 3 (34055, 34056, 340575)            |
| P_AC                       | AC active power                         | Current AC active power (34420)                           |
| Q_AC                       | Reactive power AC                       | Current AC reactive power (34421)                         |
| S_AC                       | Apparent power AC                       | Current AC apparent power (34422)                         |
| F_AC                       | AC frequency                            | Current line frequency (34425)                            |
| I_DC                       | DC current                              | Current DC current (34016)                                |
| U_DC                       | DC voltage                              | Current DC voltage (34015)                                |
| P_DC                       | DC power                                | Current DC power (34040)                                  |
| I_DC1, I_DC2, I_DC3; I_DC4 | DC current at input 1 to 4              | DC current input 1 to 4 (34030, 34031, 34032, 34033)      |
| E_DAY                      | AC daily energy                         | 34100                                                     |
| E_YEAR                     | AC annual energy                        | 34102                                                     |
| E-TOTAL                    | AC total energy                         | 34103                                                     |
| OP_TIME                    | Operating hours                         | 34110                                                     |
| T_WR                       | Heat sink temperature                   | 34121                                                     |
| STATE                      | INSU <sup>1</sup> state                 | 34000                                                     |
| name;errorcode;description | Faults/warnings                         | 31201/02/03/04; 31207/08/09/10                            |
| PC                         | Current power in %                      | 30401 (/02/03/04)                                         |
| cos_PHI_Nom                | Current power factor setpoint (cos phi) | 30176                                                     |
| cos_PHI                    | Current power factor setpoint (cos phi) | 30180                                                     |

<sup>1</sup> INSU = Inverter subunit

### Message sent to Meteocontrol

Meteocontrol permits the reception of fault messages.

The PVS inverter signals faults and warnings, divided according to inverter and inverter subunit. To enable defined transfer of faults and warnings, numbering of the faults and warnings of the Simotion is converted to continuous numbering for Meteocontrol.

Messages coming from an inverter subunit are designated in the portal with a number in brackets. For example, (1) means there is a message from inverter subunit 1. If the message text is not a number in brackets, it is a message concerning the overall inverter.

The table below shows the conversion from the Simotion numbering to the Meteocontrol numbering:

| Faults/warnings    | Simotion numbering | Conversion | Meteocontrol<br>numbering |
|--------------------|--------------------|------------|---------------------------|
| Fault              |                    |            |                           |
| Inverter           | 1 99               | ⇒          | 1 99                      |
| Inverter subunit 1 | 1 159              | ⇒          | 200 399 (1)               |
| Inverter subunit 2 | 1 159              | ⇒          | 400 599 (2)               |
| Inverter subunit 3 | 1 159              | ⇒          | 600 799 (3)               |
| Inverter subunit 4 | 1 159              | ⇒          | 800 999 (4)               |
| Alarms             |                    |            |                           |
| Inverter           | 1 99               | ⇒          | 1001 1199                 |
| Inverter subunit 1 | 1 99               | ⇒          | 1200 1399 (1)             |
| Inverter subunit 2 | 1 99               | ⇒          | 1400 1599 (2)             |
| Inverter subunit 3 | 1 99               | ⇒          | 1600 1799 (3)             |
| Inverter subunit 4 | 1 99               | ⇒          | 1800 1999 (4)             |

# 8.7 Parameterization, diagnostics, and monitoring

## 8.7.1 Status indicators on the Microbox PC

## Status indicators on the Microbox PC

| Status indicators | Indicator   | Meaning         | LED            | Description                                                                                             |
|-------------------|-------------|-----------------|----------------|----------------------------------------------------------------------------------------------------|
|                   | PWR         | Power supply    | OFF            | Power supply                                                                                            |
| O PWR LI O SF     |             |                 | GREEN          | Supply voltage is applied                                                                               |
|                   | WD          | Watchdog status | OFF            | Watchdog switched off                                                                                   |
|                   |             | display         | GREEN          | Watchdog switched on (default);<br>monitoring time of 16 secs not<br>expired                            |
|                   |             |                 | RED            | Monitoring time expired without<br>automatic restart;<br>Caution! Microbox no longer working<br>stably. |
|                   | L1-SF       | Group fault     | OFF            | No group fault                                                                                          |
|                   |             |                 | RED/YELL<br>OW | Monitoring hardware (e.g.<br>temperature, memory) responded                                             |
|                   |             |                 | RED            | Group fault Profinet devices<br>(weather station, Scalance, electric<br>utility interface)              |
|                   | L2-RUN/STOP | RUN             | GREEN          | ControlBox (WinAC) operating                                                                            |
|                   |             | STOP            | YELLOW         | ControlBox (WinAC) in stop;<br>Caution! Control no longer possible                                      |

## 8.7.2 Parameterization of Profinet devices

### Introduction

The devices must be assigned unique names so that the connected Profinet devices (weather station and Scalance) can be detected by the ControlBox, and data can be exchanged between the individual devices. The Primary Setup Tool (PST) is used for assigning the names. Alternatively, Step7 (not included in the scope of delivery) can be used for assigning the names.

### Name definition

The following name definitions are provided:

| Device name                         | Meaning                                                               |
|-------------------------------------|-----------------------------------------------------------------------|
| WeatherStation01                    | 1. Weather station with ET200S IM151-3PN (delivery condition)         |
|                                     |                                                                       |
|                                     | ·<br>·                                                                |
| WeatherStation08                    | 8. Weather station with ET200S IM151-3PN                              |
| ScalanceInverter01                  | Scalance XF204-2 in the 1st inverter unit                             |
|                                     |                                                                       |
|                                     |                                                                       |
|                                     |                                                                       |
| ScalanceInverter30                  | Scalance XF204-2 in the 30th inverter unit                            |
| ScalanceControlbox                  | Scalance XF204-2 in the ControlBox (delivery condition)               |
| EVU-SS (electric utility interface) | Electric utility interface with ET200S IM151-3PN (delivery condition) |

The corresponding IP address is assigned automatically by the ControlBox.

## PST tool

Please proceed as follows:

- 1. Start the PST tool on the desktop of the Microbox PC.
- 2. Search the network with <F5>.
- 3. Select the Ethernet interface of the corresponding device and assign the new name.

It is helpful to connect each device individually to the network to be able to make a unique assignment. Alternatively, a flashing test can be carried out for the assignment.

| Primary Setup<br>Tool       Imit 51-3: 00-0E-8C-D0-14-88: 192.168.55.238         Primary Setup<br>Tool       Imit 151-3: 00-0E-8C-D0-15-07: 192.168.55.210         Primary Setup<br>Tool       Imit 151-3: 00-0E-8C-D0-15-07: 192.168.55.93         Primary Setup<br>Tool       Imit 151-3: 00-0E-8C-D0-15-07: 192.168.55.93         Primary Setup<br>Tool       Imit 151-3: 00-0E-8C-D0-15-07: 192.168.55.14         Primary Setup<br>Tool       Imit 151-3: 00-0E-8C-D0-15-07: 192.168.55.14         Primary Setup<br>Tool       Imit 151-3: 00-0E-8C-D0-15-07: 192.168.55.221         Primary Setup<br>Tool       Imit 151-3: 00-0E-8C-D0-15-07: 192.168.55.34         Primary Setup<br>Tool       Imit 151-3: 00-0E-8C-B1-0F-08: 192.168.55.35         Primary Setup<br>Tool       Imit 15-80-02-98-13: 192.168.55.34         Primary Setup<br>Tool       Imit 15-80-02-98-12: 192.168.55.36         Primary Setup<br>Tool       Imit 15-80-02-98-12: 192.168.55.36         Primary Setup<br>Tool       Imit 15-80-02-98-12: 192.168.55.36         Primary Setup<br>Tool       Imit 15-80-02-98-12: 192.168.55.36         Primary Setup<br>Tool       Imit 15-80-02-98-12: 192.168.55.36         Primary Setup<br>Tool       Imit 15-80-02-98-12: 192.168.55.36         Primary Setup<br>Tool       Imit 18-08-39-27: 10.80.131.1 | Ethernet interface         MAC address       00-0E-8C-D0-14-88            • Assign IP parameters         IP address         Sugnet mask         255 . 255 . 255 . 0         IP Use router         192 . 168 . 55 . 23         IP use router         192 . 168 . 55 . 2         IP use router         IP address from DHCP server         Identified by         O Degice name         Client/ID         Assign Device Names         Device name:         weatherstation01         Assign Name |
|----------------------------------------------------------------------------------------------------|----------------------------------------------------------------------------------------------------|

The online help provides additional information on the PST tool.

Figure 8-18 Primary Setup Tool (PST)

### Changing the configuration

The sequence must be adhered to when commissioning the Profinet devices. A device must not be activated in the configuration (see Chapter Parameter (Page 60) for details of activation) until the device is on the bus and has been assigned the correct device name.

If a device is activated in the parameterization before it is connected to the Profinet bus, it remains designated as inactive in the Web server of WinAC. Diagnostics of the device remains inactive in this case. If the device is then connected, its activation is automatic.

If the device is not connected to the Profinet bus and it is to be represented as "Faulty", a restart of WinAC must be carried out. Restart of WinAC is also required if an unconnected device is to be deactivated. Without restart, the device remains in the "Faulty" status even though it has been deactivated.

## Summary:

| Device configured before last<br>WinAC restart | Device connected |                                                  |  |
|------------------------------------------------|------------------|--------------------------------------------------|--|
|                                                | Yes              | No                                               |  |
| activated                                      | 2                | 3                                                |  |
| deactivated                                    | 1                | 1                                                |  |
|                                                |                  |                                                  |  |
| Configuration during operation                 | Device connected |                                                  |  |
|                                                | Yes              | No                                               |  |
| Activated > deactivated                        | 2                | 1 (after WinAC restart $\Rightarrow$ faulty)     |  |
| Activated > deactivated                        |                  | 3 (after WinAC restart $\Rightarrow$ not active) |  |
| Representation in the Web serve                | er (topology)    |                                                  |  |
| 1 = not active<br>2 = active                   |                  |                                                  |  |

3 = faulty

### Result

| w | hen these requirements are met                                                                                                    |   | these LEDs are inactive (dark) |
|---|----------------------------------------------------------------------------------------------------|---|--------------------------------|
| • | All Profinet devices are connected (including wiring)                                                                              | • | Microbox PC: LED "L1"          |
| • | All encoders and fiber optic cables are connected                                                                                  | • | IM151: LED "BF" and "SF"       |
| • | All Profinet devices have a unique device name<br>and are activated (see Chapter Parameter<br>(Page 60) for details of activation) | • | Scalance: LED "F"              |

## 8.7.3 Parameterization, diagnostics, and monitoring with Step7

### Requirement

Working with Step7 requires a computer with Step7 V5.5 installation and Ethernet connection, and the unzipped Step7 project of the ControlBox. The archived project must be on the Microbox under the following path: "D:\S7Projekt".

Knowledge of how to handle Step7 is required.

### Parameterization

Parameterization is carried out optionally using the ConfigTool or direct via data blocks. To simplify parameterization, the most important parameters are defined in the variable table (VAT).

VAT listing: See Chapter Parameterization, diagnostics, and monitoring with the Web server (Page 98)

### **Diagnostics**

Several tools are available in Step7 for diagnostics, such as diagnosing hardware and reading out the module status. Additional VATs have been created for program diagnostics.

VAT listing: See Chapter Parameterization, diagnostics, and monitoring with the Web server (Page 98)

The error messages of the ControlBox can be displayed via the Step7 Tool "CPU messages".

Listing of error messages: See Chapter Parameterization, diagnostics, and monitoring with the Web server (Page 98)

### Monitoring

The most important values for monitoring the ControlBox are collected in VATs.

VAT listing: See Chapter Parameterization, diagnostics, and monitoring with the Web server (Page 98)

### Note

In the block folder of the Step7 project, an "Online" filter is configured that only displays the VAT.

| 🔂 File Edit Insert PLC View | Options Window Help    |                       |                     |                     |                |
|-----------------------------|------------------------|-----------------------|---------------------|---------------------|----------------|
| 🗅 🛩 🔡 🛲 👗 🖻 💼               | 🛍 😨 🖳 🏝 🐎              | 📰 🎹 🗈 🛛 Online        | <b>.</b> 1          | '   🖁 🗑   🖥 🗏 [     | 1 1            |
| ⊡ 😼 PVS_ParkCtrl_V1100_0102 | Object name            | Symbolic name         | Created in language | Size in the work me | Туре           |
| PVS                         | ConfigController       | ConfigController      |                     |                     | Variable Table |
| 🖻 🖳 ControlBox              | ConfigCosPhiPolygon    | ConfigCosPhiPolygon   |                     |                     | Variable Table |
| WinLC RTX                   | ConfigInverter         | ConfigInverter        |                     |                     | Variable Table |
| ⊡ ⊡ m DS                    | Mant ConfigPlant       | ConfigPlant           |                     |                     | Variable Table |
|                             | ConlineCosP-Controller | OnlineCosP-Controller |                     |                     | Variable Table |
| BIOCKS                      | 📽 OnlineCosP-Diag      | OnlineCosP-Diag       |                     |                     | Variable Table |
|                             | 📽 OnlineInv01          | OnlineInv01           |                     |                     | Variable Table |
|                             | 🚰 OnlineInv02          | OnlineInv02           |                     |                     | Variable Table |
|                             | 🚰 OnlineInv03          | OnlineInv03           |                     |                     | Variable Table |
| 🗄 🖓 WinCC                   | 🚰 OnlineInv04          | OnlineInv04           |                     |                     | Variable Table |
|                             | 🚰 OnlineInv05          | OnlineInv05           |                     |                     | Variable Table |
|                             | 🕍 OnlineInv06          | OnlineInv06           |                     |                     | Variable Table |
|                             | 🕍 OnlineInv07          | OnlineInv07           |                     |                     | Variable Table |
|                             | 🗳 Onlinelnv08          | OnlineInv08           |                     |                     | Variable Table |
|                             | 🗳 OnlineInv09          | OnlineInv09           |                     |                     | Variable Table |
| I                           | IN A PLANE             | o r i i io            |                     |                     |                |

Figure 8-19 Step7 project "Online" filter: VAT display

## 8.7.4 Parameterization, diagnostics, and monitoring with the Web server

#### Introduction

The Web service of WinAC is available as standard for visualizing the ControlBox. A detailed description of the Web pages can be found in the Chapter "Web server" of the product manual of WinAC RTX 2010. The description below refers to the essential information of the Web pages.

### Calling the Web pages

Enter the address of the Profinet interface "http://10.80.131.1" in a Web browser. For enabled Web browsers, see the WinAC RTX 2010 manual

For PDA devices and mobile phones, the address is: "http://10.80.131.1/basic"

The automatic refresh time of all Web pages is 10 secs. The available languages are German and English.

#### Parameterization

Parameterization cannot be carried out via the Web pages since write accesses are not possible in the Web pages. The parameters can be read out via the "Variable tables" Web page.

| Variable table (VAT) name | Description                                                              |
|---------------------------|--------------------------------------------------------------------------|
| ConfigPlant               | Parameters for the plant configuration                                   |
| ConfigInverter            | IP addresses of the inverters                                            |
| ConfigController          | Parameters of the solar PV plant control                                 |
| ConfigCosPhiPolygon       | Interpolation points for calculating the setpoints of the CosPhi control |

## Diagnostics

Several Web pages are available for diagnostics. The diagnostics buffer of the CPU can be read out. On the "Open communication" tab of the "Communication" page, the status and the connection parameters of the connection to the inverters and to the PAC3200 are displayed.

| SIEMENS                  | ControlBox/WinLC RTX                                                                      |                           |                                    |                      |
|--------------------------|-------------------------------------------------------------------------------------------|---------------------------|------------------------------------|----------------------|
| SIMATIC<br>CONTROLLER    | Communication                                                                             |                           |                                    |                      |
|                          | Parameter Statistics Resources Open communication                                         |                           |                                    |                      |
| ► Start page             | Status                                                                                    | ID                        | Remote IP                          | Type                 |
|                          | Connection is being established actively                                                  | #16 01F4                  | 10.80.134.1                        | TCP                  |
| ►Identification          | Connection is being established actively                                                  | #16 0212                  | 10.80.40.30                        | TCP                  |
|                          | Connection is being established actively                                                  | #16 0211                  | 10.80.40.29                        | TCP                  |
| ▶ Diagnostic buffer      | Connection is being established actively                                                  | #16 0210                  | 10.80.40.28                        | TCP                  |
|                          | Connection is being established actively                                                  | #16 020F                  | 10.80.40.27                        | TCP                  |
| Module                   | Connection is being established actively                                                  | #16 020E                  | 10.80.40.26                        | TCP                  |
| <sup>*</sup> information | Connection is being established actively                                                  | #16 020D                  | 10.80.40.25                        | TCP                  |
|                          | Connection is being established actively                                                  | #16 020C                  | 10.80.40.24                        | TCP                  |
| ▶ Messages               | Connection is being established actively                                                  | #16 020B                  | 10.80.40.23                        | TCP                  |
|                          | Connection is being established actively                                                  | #16 020A                  | 10.80.40.22                        | TCP                  |
| ▸ Communication          | Connection is being established actively                                                  | #16 0209                  | 10.80.40.21                        | TCP                  |
|                          | Connection is being established actively                                                  | #16 0208                  | 10.80.40.20                        | TCP                  |
| ► Topology               | Connection is being established actively                                                  | #16 0207                  | 10.80.40.19                        | TCP                  |
|                          | Connection is being established actively                                                  | #16 0206                  | 10.80.40.18                        | TCP                  |
| ►Tag status              | Connection is being established actively                                                  | #16 0205                  | 10.80.40.17                        | TCP                  |
|                          | Connection is being established actively                                                  | #16 0204                  | 10.80.40.16                        | TCP                  |
| ♦ Variable tables        | Connection is being established actively                                                  | #16 0203                  | 10.80.40.15                        | TCP                  |
|                          | Connection is being established actively                                                  | #16 0202                  | 10.80.40.14                        | TCP                  |
|                          | Connection is being established actively                                                  | #16 0201                  | 10.80.40.13                        | TCP                  |
|                          | Connection is being established actively                                                  | #16 0200                  | 10.80.40.12                        | TCP                  |
| ► Introduction           | Connection is being established actively                                                  | #16 01FF                  | 10.80.40.11                        | TCP                  |
|                          | Connection is being established actively                                                  | #16 01FE                  | 10.80.40.10                        | TCP                  |
|                          | Connection is being established actively                                                  | #16 01FD                  | 10.80.40.9                         | TCP                  |
|                          | Connection is being established actively                                                  | #16 01FC                  | 10.80.40.8                         | TCP                  |
|                          | Connection is being established actively                                                  | #16 01FB                  | 10.80.40.7                         | TCP                  |
|                          | Connection is being established actively                                                  | #16 01FA                  | 10.80.40.6                         | TCP                  |
|                          | Connection is being established actively                                                  | #16 01F9                  | 10.80.40.5                         | TCP                  |
|                          | Connection is being established actively                                                  | #16 01F8                  | 10.80.40.4                         | TCP                  |
|                          | Connection is being established actively<br>Details: #16 01F4                             | #16 01F7                  | 10.80.40.3                         | TCP                  |
|                          | Local IP address<br>Local port                                                            | : 192.168.55.36<br>: 2000 | 6                                  |                      |
|                          | Remote IP address<br>Remote port                                                          | : 10.80.134.1<br>: 502    |                                    |                      |
|                          | Current connection establishment attempts<br>Successful connection establishment attempts | 23<br>0                   |                                    |                      |
|                          | Bytes sent                                                                                | : 0                       |                                    |                      |
|                          | Bytes received                                                                            | : 0                       |                                    |                      |
|                          | Error message of last disconnection.                                                      |                           |                                    |                      |
|                          | Error message of last attempt to establish connection                                     | 09:50:24 am 1             | as disconnected by c<br>14.11.2011 | ommunication partner |
|                          |                                                                                           |                           |                                    |                      |

Figure 8-20 Diagnostics: Communication

On the "Module information" page, the status of the Profinet devices is displayed. The maximum configuration of the ControlBox for 30 inverters and 8 weather stations is always displayed here. The status representation varies depending on the activation of the devices at parameterization:

- Device configured and connected (active) = green check
- Device configured and not connected (faulty) = red wrench
- Device not configured (not active) = gray check

| SIEMENS               | Со                                                                         | ntrolBox       | k/WinLC                    | RTX            |                     |  |
|-----------------------|----------------------------------------------------------------------------|----------------|----------------------------|----------------|---------------------|--|
| SIMATIC<br>CONTROLLER | Module information <u>ControlBox</u> - Systembus: PROFINET-IO-System (100) |                |                            |                |                     |  |
|                       | Status                                                                     | Name           |                            |                | Order number        |  |
| Start page            | <b>~</b>                                                                   | EVU-S          | <u>S</u>                   | Details        | 6ES7 151-3AA23-0AB0 |  |
| , lala atification    | ~                                                                          | Scalan         | <u>ceControlbox</u>        | Details        | 6GK5 204-2BC00-2AF2 |  |
| rdentification        | <b>~</b> 0                                                                 | Weathe         | erStation01                | <u>Details</u> | 6ES7 151-3AA23-0AB0 |  |
| Diagnostic buffer     | Υ                                                                          | Weathe         | erStation02                | Details        | 6ES7 151-3AA23-0AB0 |  |
| Diagnoolio banor      | ~                                                                          | Weathe         | erStation03                | Details        | 6ES7 151-3AA23-0AB0 |  |
| Module                | ~                                                                          | Weathe         | erStation04                | Details        | 6ES7 151-3AA23-0AB0 |  |
| information           | ~                                                                          | Weathe         | erStation05                | <u>Details</u> | 6ES7 151-3AA23-0AB0 |  |
|                       | ~                                                                          | Weathe         | erStation06                | <u>Details</u> | 6ES7 151-3AA23-0AB0 |  |
| Messages              | ~                                                                          | Weathe         | erStation07                | <u>Details</u> | 6ES7 151-3AA23-0AB0 |  |
| Communication         | ~                                                                          | Weathe         | erStation08                | <u>Details</u> | 6ES7 151-3AA23-0AB0 |  |
| Communication         | ~                                                                          | Scalan         | celnverter1                | <u>Details</u> | 6GK5 204-2BC00-2AF2 |  |
| Topology              | ~                                                                          | Scalan         | celnverter2                | <u>Details</u> | 6GK5 204-2BC00-2AF2 |  |
|                       | ~                                                                          | Scalan         | celnverter3                | Details        | 6GK5 204-2BC00-2AF2 |  |
| Tag status            | ~                                                                          | Scalan         | celnverter4                | <u>Details</u> | 6GK5 204-2BC00-2AF2 |  |
|                       | ~                                                                          | Scalan         | celnverter5                | Details        | 6GK5 204-2BC00-2AF2 |  |
| Variable tables       | ~                                                                          | Scalan         | celnverter6                | Details        | 6GK5 204-2BC00-2AF2 |  |
|                       | ~                                                                          | Scalan         | celnverter7                | Details        | 6GK5 204-2BC00-2AF2 |  |
|                       | ~                                                                          | Scalan         | ScalanceInverter8 Details  |                | 6GK5 204-2BC00-2AF2 |  |
| Introduction          | ~                                                                          | Scalan         | celnverter9                | Details        | 6GK5 204-2BC00-2AF2 |  |
|                       | ~                                                                          | Scalan         | ScalanceInverter10 Details |                | 6GK5 204-2BC00-2AF2 |  |
|                       | ~                                                                          | Scalan         | celnverter11               | Details        | 6GK5 204-2BC00-2AF2 |  |
|                       | ~                                                                          | Scalan         | celnverter12               | Details        | 6GK5 204-2BC00-2AF2 |  |
|                       | ~                                                                          | Scalan         | ScalanceInverter13 Details |                | 6GK5 204-2BC00-2AF2 |  |
|                       | ~                                                                          | Scalan         | celnverter14               | Details        | 6GK5 204-2BC00-2AF2 |  |
|                       | ~                                                                          | Scalan         | celnverter15               | Details        | 6GK5 204-2BC00-2AF2 |  |
|                       | Status<br>ok                                                               | Identification | Statistics                 |                |                     |  |

Figure 8-21 Diagnostics: Module information

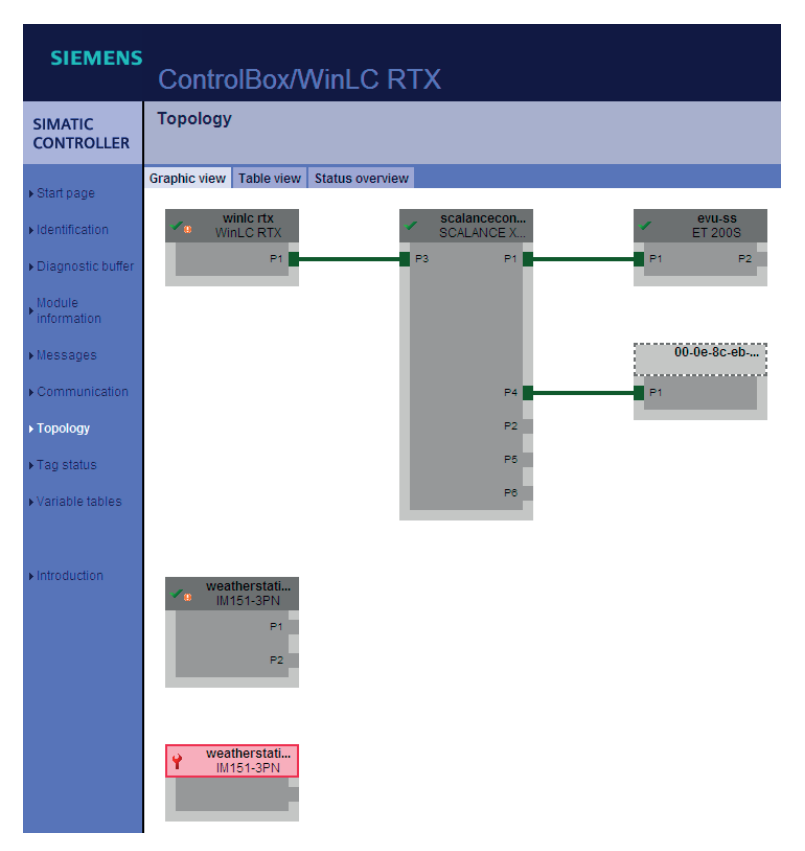

On the "Topology" Web page, the network topology is read out online.

Figure 8-22 Diagnostics: Topology

Note: Scalance devices that are not activated but have a valid device name are also displayed in the topology.

There are 3 prepared VAT tables on the Variable tables page.

| VAT name           | Description                                     |
|--------------------|-------------------------------------------------|
| OnlineStatusDevice | Overview of the status of all connected devices |
| OnlineP-Diag       | Diagnosis of the power limitation controller    |
| OnlineCosP-Diag    | Diagnosis of the CosPhi controller              |

The ControlBox generates the following error messages that are displayed on the "Messages" Web page.

- Report system errors → System messages from the Profinet devices
- Communication fault between ControlBox and inverter x (x= number of the inverter)
- Error when writing the setpoints from the ControlBox to inverter x
- Group fault inverter x (at least one fault is present from inverter x)
- Group warning inverter x (at least one warning is present from inverter x)
- Group fault PAC3200
- Group fault control
- Group fault hardware Microbox
- Group fault weather station x (x = number of the weather station); currently only diagnostics of the cable break

| SIEMENS               | Control         | Box/Wir           | nLC RTX                |                                                                                                    |                       |
|-----------------------|-----------------|-------------------|------------------------|----------------------------------------------------------------------------------------------------|-----------------------|
| SIMATIC<br>CONTROLLER | Messages        |                   |                        |                                                                                                    | MessageNr.            |
|                       | MessageNr. 💌    | Date              | Time                   | Message text                                                                                                 |                       |
| ▶ Start page          | 4               | 11/14/2011        | 09:44:19.454<br>am     | PN device 4 on PN system 100: Failure Name: WeatherStation02                                                 |                       |
| ►Identification       | 8               | 11/14/2011        | 09:44:19.787<br>am     | PN device 3 on PN system 100 Slot: 2: Wrong module inserted Name: WeatherStation01 Mo<br>address: E3         | dule: Rain Sensor I/O |
| ▶ Diagnostic buffer   | 10              | 11/14/2011        | 09:44:20.204<br>am     | PN device 3 on PN system 100 Slot: 3: Wire break on channel 0 Name: WeatherStation01 Mo<br>I/O address: E512 | dule: Temperature     |
| Module                | 10              | 11/14/2011        | 09:44:20.214<br>am     | PN device 3 on PN system 100 Slot: 3: Wire break on channel 1 Name: WeatherStation01 Mo<br>I/O address: E512 | dule: Temperature     |
| information           | 106             | 11/14/2011        | 09:44:23.582<br>am     | No connection PAC3200                                                                                        |                       |
| ▶ Messages            | 272             | 11/14/2011        | 09:44:24.477<br>am     | group warning Inverter 01                                                                                    |                       |
| ▶ Communication       | 273             | 11/14/2011        | 09:44:00.115<br>am     | communication to Inverter 01 fault                                                                           |                       |
| ► Topology            | 326             | 11/14/2011        | 09:44:18.670<br>am     | Group fault Weatherstation 01                                                                                |                       |
| ▶ Tag status          | 356             | 11/14/2011        | 09:44:00.112<br>am     | communication to Inverter 02 fault                                                                           |                       |
| ▶ Variable tables     | 357             | 11/14/2011        | 09:44:24.474<br>am     | group warning Inverter 02                                                                                    |                       |
|                       | 372             | 11/14/2011        | 09:44:28.677<br>am     | communication to Inverter 03 fault                                                                           |                       |
| . Interduction        | 380             | 11/14/2011        | 09:44:28.674<br>am     | communication to Inverter 04 fault                                                                           |                       |
| ▶ Introduction        | 388             | 11/14/2011        | 09:44:28.672<br>am     | communication to Inverter 05 fault                                                                           |                       |
|                       | 396             | 11/14/2011        | 09:44:28.669<br>am     | communication to Inverter 06 fault                                                                           |                       |
|                       | 404             | 11/14/2011        | 09:44:28.666<br>am     | communication to Inverter 07 fault                                                                           |                       |
|                       | 412             | 11/14/2011        | 09:44:28.664<br>am     | communication to Inverter 08 fault                                                                           |                       |
|                       | Details on mess | age number: 35    | 6                      |                                                                                                    |                       |
|                       | no communicatio | n to the inverter | or fault in reading of | the actual data                                                                                              |                       |

Figure 8-23 Diagnostics: Messages

## Monitoring

The most important values for monitoring the ControlBox are available on the "Variable tables" Web page.

| VAT name                | Description                                                                                |
|-------------------------|--------------------------------------------------------------------------------------------|
| OnlineInv01 30          | Important values from inverter 1 30 (extract from the current data frame)                  |
| OnlineWeather01 08      | Measured and calculated data of weather station 01 08                                      |
| OnlineP-Controller      | Setpoints and actual values of the power limitation controller                             |
| OnlineCosPhi-Controller | Setpoints and actual values of the CosPhi controller                                       |
| OnlinePlant             | Calculated plant data such as medium-voltage<br>energy values and performance ratio values |

## 8.7.5 Parameterization, diagnostics, and monitoring with OPC Scout

### Introduction

The ControlBox is supplied with a licensed OPC server of Simatic Net Edition 2008. This enables you to configure and visualize the ControlBox with OPC Scout V10. The most important data is stored in the configuration files on the desktop of the Microbox PC. Operation of the OPC Scout V10 software is described in the Online help. The refresh time of the values is 1 sec.

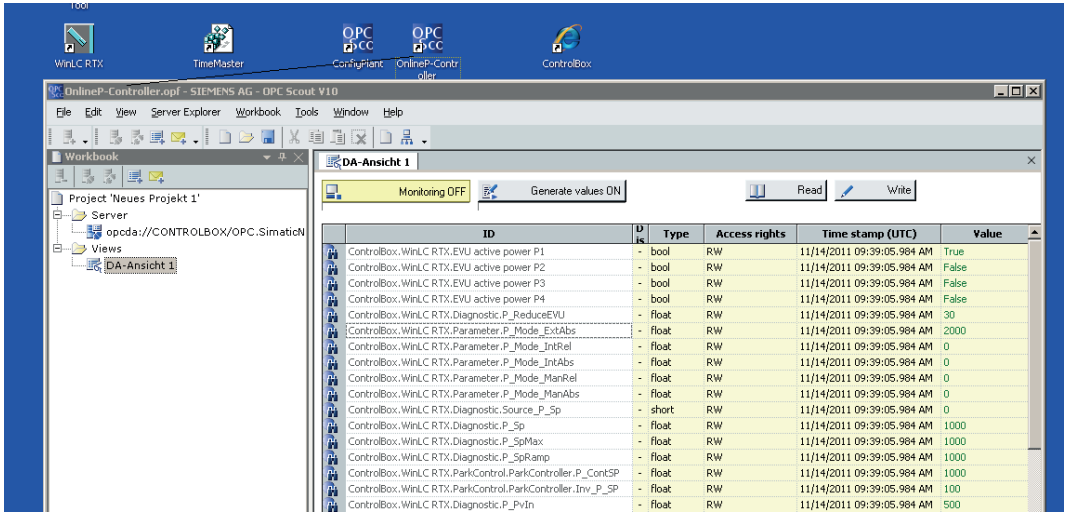

Figure 8-24 OPC Scout

### Parameterization

The most important parameters are defined in 2 configuration files.

| Name of the configuration file | Description                                                    |  |
|--------------------------------|----------------------------------------------------------------|--|
| ConfigPlant.opf                | Parameters for the plant configuration including inverters     |  |
| ConfigController.opf           | Parameters of the solar PV plant control without interpolation |  |
|                                | points for calculating the setpoints of the CosPhi control     |  |

### **Diagnostics/monitoring**

For diagnostics/monitoring, 2 configuration files are defined.

| Name of the configuration file | Description                                                                               |
|--------------------------------|-------------------------------------------------------------------------------------------|
| OnlineP-Controller.opf         | Setpoints and actual values including diagnostics data of the power limitation controller |
| OnlineCosP-Controller.opf      | Setpoints and actual values including diagnostics data of the CosPhi controller           |

## 8.7.6 OPC interface

### Introduction

For data exchange between the ControlBox and higher-level systems such as HMI systems, the OPC server of Simatic Net Edition 2008 is available. All the essential data of the ControlBox is available on this interface. OPC DA, OPC UA and OPC XML are supported. You can find an exact listing of the supported OPC protocols in the Online Help of Simatic Net.

### Data interface

The following data is provided:

| Symbolic name       | S7 address | Meaning                                                                          |
|---------------------|------------|----------------------------------------------------------------------------------|
| Connection          | DB 1       | Connection parameters to the inverter and PAC                                    |
| Parameters          | DB 2       | Parameters of the solar PV plant control                                         |
| ActDataInv          | DB 3       | Selected data from the inverters for the DataLogger                              |
| Diagnostics         | DB 7       | Diagnostics data of the solar PV plant control                                   |
| PlantOnline         | DB 8       | Calculated plant data such as efficiency, performance ratio and energy values    |
| WeatherStation      | DB 10      | Measured and calculated weather data                                             |
| ParkControl         | DB 11      | Measured and calculated values of the solar PV plant control                     |
| DataInv1-30         | DB 30 59   | Complete data from the inverters including signal interface (current data frame) |
| EVU active power P1 | 10.2       | EVU (electric utility) interface                                                 |
| EVU active power P2 | 10.3       | EVU (electric utility) interface                                                 |
| EVU active power P3 | 10.4       | EVU (electric utility) interface                                                 |
| EVU active power P4 | 10.5       | EVU (electric utility) interface                                                 |

8.8 System restore and system backup

# 8.8 System restore and system backup

### Introduction

A system backup must always be carried out when software changes have been made on the Microbox PC.

A system restore is necessary, for example, when faults occur or when MicroBox PC components are replaced.

### WinAC RTX

The S7 user program of the solar PV plant control runs in the WinAC RTX.

The program is located at "D:\WinACRTX".

If the program of the WinAC RTX has been deleted (as a result of operator input, for example) or a memory reset request is present (e.g. in the case of system crashes or memory faults), the S7 program must be reloaded.

The "Load archive.." function on the Controller Panel of the WinAC RTX is available for this purpose. The original project (delivery condition) is located in the path "D:\ArchivWinACRTX".

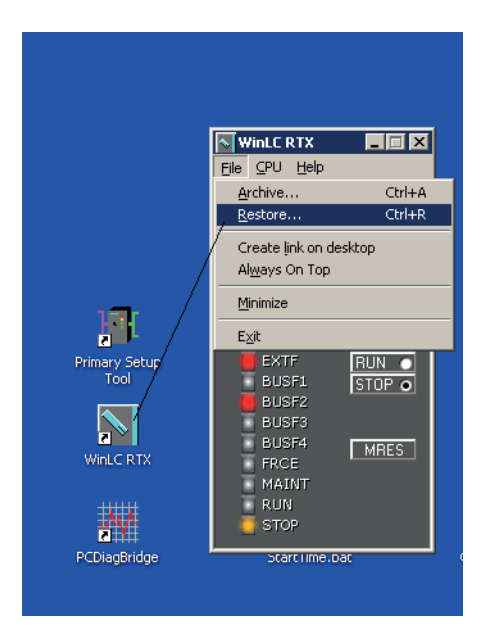

Figure 8-25 WinAC RTX

In the case of changes to the original project (e.g. resulting from changes to the parameters, or expansion of the program), we recommend that you generate a new archive of the S7 program.

### **Image Partition Creator**

The program Simatic IPC Image Partition Creator is used for data backup and restoring of the operating system. The supplied USB flash drive is prepared for restoring. The USB flash drive also contains the Image files in the Image folder:

- ControlBox\_300\_V1200\_xxxx
- ComBox\_2\_V1200\_xxxx

The images contain the entire hard disk of the Microbox PC (partition C: and D:). When restoring, the extent can be selected, e.g. entire hard disk or partition C:.

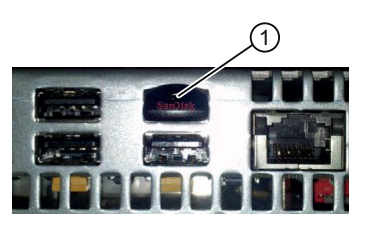

① Slot for USB flash drive on the Mircobox PC

Figure 8-26 USB slot on the Microbox PC

## **Basic procedure**

- 1. Backing up the licenses of C:. The EWF filter must be deactivated for this purpose.
- 2. When restoring partition D: the WinAC program, the WinCC project, and the configuration files of the DataLogger should be backed up.
- 3. Boot the Microbox PC using the USB flash drive (call the boot menu in the BIOS) and initiate a system restore.
- 4. Reboot the Microbox PC and re-install backed-up programs/files.

To create a bootable USB flash drive, e.g. if the supplied USB flash drive is lost, start the batch file Start\_Image&PartitionCreator on the installation CD of Partition Creator.

Select "Create bootable USB FlashDrive with Image & Partition Creator" and follow the instructions.

### Note

### After modifying the system, a new image of partition C: must be created.

The BIOS settings for the boot sequence (1. Hard disk; 2. USB) are lost if the Microbox PC is booted without the USB flash drive. For this reason, the hard disk must be set at the first position in the boot menu for the next boot procedure with the USB flash drive.

### Software

8.8 System restore and system backup
# Service and maintenance

#### 9.1 Service

The ControlBox is maintenance free.

# 9.2 Corrective maintenance

#### Requirement

If the ControlBox signals a technical defect via its diagnostics interfaces (see  $\Box 0$  in this regard), identify the defective device. If this is not possible, contact Technical Assistance (see the chapter "Technical support (Page 121)").

#### Safety information

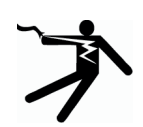

## DANGER

#### Danger, high voltage!

Risk of death or serious bodily injury.

Turn off and lock out power before working on this equipment (see the chapter "Safety notes (Page 9)").

# DANGER

#### Dangerous electrical voltage

Working with live equipment can lead to an electric shock.

Use an external voltmeter to ensure that the voltage measuring inputs are de-energized. The measured values display on the screen of the PAC3200 is not evidence that the equipment is de-energized.

# 

#### Electrical voltage 24 V

The ControlBox 460 is operated with a UPS that can maintain the 24 V supply for approximately 2 minutes after shutdown of the mains voltage.

Before carrying out repair work, ensure that the 24 V supply of the UPS is no longer available.

9.2 Corrective maintenance

#### Procedure

If a device is defective or damaged, proceed as follows:

- 1. Remove the device in compliance with the hazard information. If necessary, mark connections with the appropriate terminal designation to avoid wiring errors when assembling.
- 2. Pack the device in a suitable manner to prevent it from being damaged during transport.
- 3. Return the device to Siemens. You can obtain the address from:
- Your Siemens sales partner
- Technical Assistance
- Technical Support

#### Commissioning after the repair

Proceed as follows after replacing a defective device:

- 1. Re-install the device in compliance with the safety information in this chapter.
- 2. Ensure all connections have been correctly wired.
- 3. Follow the instructions from the chapter "Commissioning (Page 33)".

# **Technical data**

# 10

# 10.1 ControlBox

#### General technical data

|                                                          |    | 6AG3611-3AA00-3AA0                                    |
|----------------------------------------------------------|----|-------------------------------------------------------|
| product brand name SINVERT                               |    | SINVERT                                               |
| product designation                                      |    | for Park Controling, WinCC and Web portal connections |
| Product-type designation                                 |    | SINVERT PVS ControlBox 300                            |
| Product function Web-based diagnostics                   |    | Yes                                                   |
| Type of installation                                     |    | indoor installation                                   |
| Protection class IP IP20                                 |    | IP20                                                  |
| Operating resource protection class I                    |    | 1                                                     |
| Installation altitude at a height over sea level maximum | m  | 2 000                                                 |
| Ambient temperature                                      |    |                                                       |
| during operating                                         | °C | 0 49                                                  |
| during storage                                           | °C | -40 +70                                               |
| during transport                                         | °C | -40 +70                                               |
| Relative humidity without condensation                   |    |                                                       |
| during operating phase                                   | %  | 0 95                                                  |
| Climatic class according to EN 60721                     |    | 3K3                                                   |
| Type of cooling                                          |    | natural convection                                    |
| RAL color number                                         |    | RAL 7035                                              |
| Color light grey                                         |    | light grey                                            |
| Design of the interface for communication                |    | Ethernet                                              |
| Cable gland version                                      |    | PG gland                                              |

#### Technical data

10.1 ControlBox

## Supply voltage

|                                                        |    | 6AG3611-3AA00-3AA0 |
|--------------------------------------------------------|----|--------------------|
| Type of voltage of the supply voltage for power supply |    | AC                 |
| Signal voltage with DC nominal value                   | V  | 24                 |
| Supply voltage frequency                               |    |                    |
| rated value                                            | Hz | 47 63              |
| Supply voltage                                         |    |                    |
| rated value                                            | V  | 170 264            |
| Consumed current for rated value of supply voltage     | А  | 0.35               |
| Signal voltage for signal <0>                          |    |                    |
| • for DC                                               | V  | -30 +5             |
| Signal voltage for signal <1>                          |    |                    |
| • for DC                                               | V  | 15 30              |

#### Communication

|                                                           | 6AG3611-3AA00-3AA0                     |
|-----------------------------------------------------------|----------------------------------------|
| Number of digital inputs                                  | 8                                      |
| Design of the electrical connection at the digital inputs | Spring-type terminals, 2 x 6 terminals |
| Number of analog inputs for input range 4 mA 20 mA        | 2                                      |
| Number of analog outputs for output range 0 V 10 V        | 2                                      |
| Number of 10/100/1000 Mbit/s RJ45 ports                   | 1                                      |
| Number of FO cores                                        | 2                                      |
| Design of the FO plug-in contact                          | BFOC                                   |

## Mounting/fixing/dimensions

|                               |    | 6AG3611-3AA00-3AA0 |
|-------------------------------|----|--------------------|
| mounting position recommended |    | vertical           |
| Type of mounting              |    | wall mounting      |
| Case                          |    |                    |
| body material                 |    | Polycarbonate      |
| cover material                |    | Polycarbonate      |
| Width                         | mm | 614                |
| Depth                         | mm | 175                |
| Height                        | mm | 614                |
| Weight                        | kg | 19.2               |

# Approvals/certificates

|                                                                   | 6AG3611-3AA00-3AA0 |
|-------------------------------------------------------------------|--------------------|
| Verification of suitability                                       | CE                 |
| Standard                                                          |                    |
| • EMC emitted interference industry according to IEC 61000-6-4    | Yes                |
| • EMC interference resistance industry according to IEC 61000-6-2 | Yes                |
| Product characteristic resistant to UV radiation                  | Yes                |
| Fire classification non-flammable                                 | Yes                |

# 10.2 Electronic modules

#### Technical data of the 8DI DC24V digital electronic module

You can find the daily updated technical data of the 8DI DC24V digital electronic module on the Internet (http://support.automation.siemens.com/WW/view/en/23849842/td).

#### Technical data of the 4AI analog electronic module

You can find the daily updated technical data of the 4AI analog electronic module on the Internet ().

#### Technical data of the 2AO analog electronic module

You can find the daily updated technical data of the 2AO analog electronic module on the Internet ().

# 10.3 Sentron PAC3200

#### Technical data of the Senton PAC3200

You can find the technical data of the Sentron PAC3200 in the Manual on the Internet (http://support.automation.siemens.com/WW/view/en/26504150).

# **Test standards**

#### Operation (3K3 to EN 60721-3-3)

| Condition                                      | Test standard             |
|------------------------------------------------|---------------------------|
| Cold                                           | IEC 60068-2-1 (Test AD)   |
| Dry heat                                       | IEC 60068-2-2 (Test Bd)   |
| Humid heat                                     | IEC 60068-2-78 (Test Cab) |
| Temperature change with defined rate of change | IEC 60068-2-14 (Test Nb)  |

#### Transport and storage (2K4 in accordance with EN 60721-3-2)

| Condition                | Test standard            |
|--------------------------|--------------------------|
| Cold                     | IEC 60068-2-1 (Test Ab)  |
| Dry heat                 | IEC 60068-2-2 (Test Bb)  |
| Humid heat, cyclic       | IEC 60068-2-30 (Test Db) |
| Rapid temperature change | IEC 60068-2-14 (Test Na) |

#### Interference immunity (EN 61000-6-2)

| Condition                                                | Test standard                                                                          |
|----------------------------------------------------------|----------------------------------------------------------------------------------------|
| Burst pulses (fast transients)                           | Test standard IEC61000-4-4; tested with 1kV                                            |
| Surge (energy-rich pulses)                               | Test standard IEC61000-4-5, tested with 1 kV (symmetrical) and 2 kV (asymmetrical)     |
| ESD (electrostatic discharge)                            | Test standard IEC 61000-4-2; tested with 8 kV air discharge and 6 kV contact discharge |
| Radiated narrow-band electromagnetic fields              | Test standard IEC 61000-4-3                                                            |
| Conducted interference, induced by high-frequency fields | Test standard IEC 61000-4-6                                                            |

# Ordering data

# Ordering data

| Designation                | Order No.          |
|----------------------------|--------------------|
| SINVERT PVS ControlBox 300 | 6AG3611-3AA00-3AA0 |

# A

# Appendix

# A.1 Dimension drawings

#### SINVERT Control Box

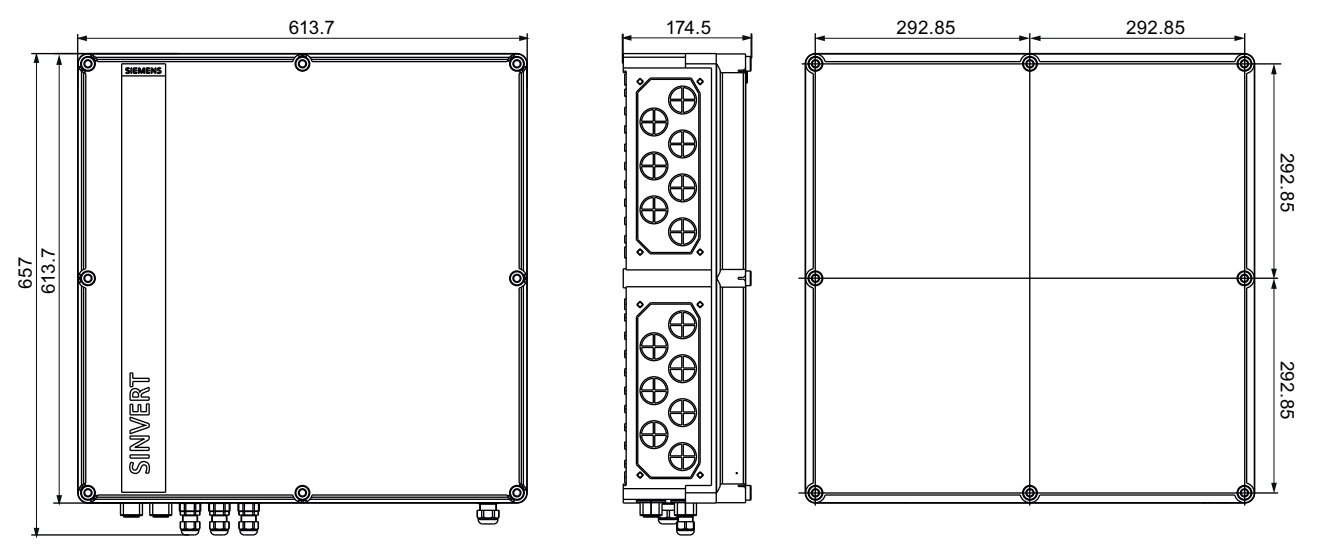

Figure A-1 Dimension drawing SINVERT Control Box

A.2 Calculation of the perfomance ratio

# A.2 Calculation of the perfomance ratio

#### Introduction

The performance ratio is a location-independent measure of how effectively the irradiated energy is converted to used energy.

#### Scope

A weather station represents a defined area of the solar PV plant. The performance ratio for each area can be calculated using the assignment of the inverters to the areas (see parameters). The current, daily, monthly, yearly and overall performance ratio is calculated. The power is used for the current value. For the other values, the energy is used as the basis for calculation.

In addition, the performance ratio for the entire solar PV plant is calculated.

#### Calculation

| E <sub>el</sub> : measured electrical energy [kWh]<br>E <sub>ideal</sub> : Irradiation energy [kWh]<br>PR: Performance ratio [%] |
|----------------------------------------------------------------------------------------------------|
| $W_{\mbox{\scriptsize p}}$ : Nominal power of all modules in the case of STC [kW]                                                |
| STC (standard conditions): Irradiance of 1000 W/m² and an ambient temperature of 25 $^{\rm O}{\rm C}$                            |
| GA: measured irradiation energy [Wh/m <sup>2</sup> ]                                                                             |
|                                                                                                    |

$$\begin{split} \mathsf{PR} &= (\mathsf{E}_{\mathsf{el}} \ / \ \mathsf{constant} \ \mathsf{W}_{\mathsf{p}} \ ^{*} \ \mathsf{GA}) \ ^{*} \ 100 \\ \mathsf{PR} \ [\%] &= (\mathsf{E}_{\mathsf{el}} \ [\mathsf{kWh}] \ ^{*} \ 1000 \ \mathsf{W/m^{2}} \ ^{*} \ 100) \ / \ (\mathsf{constant} \ \mathsf{W}_{\mathsf{p}} \ [\mathsf{kW}] \ ^{*} \ \mathsf{GA} \ [\mathsf{Wh/m^{2}}]) \\ \mathsf{PR} \ [\%] &= (\mathsf{E}_{\mathsf{el}} \ ^{*} \ 100000) \ / \ (\mathsf{constant} \ \mathsf{W}_{\mathsf{p}} \ ^{*} \ \mathsf{GA}) \end{split}$$

# A.3 Technical support

#### Technical support for SINVERT products

- Information material und downloads for SINVERT products: SINVERT infocenter (<u>http://www.siemens.com/sinvert-infocenter</u>) Here you can find, for example:
  - Catalogs
  - Brochures
- Documentation on SINVERT products: SINVERT support (<u>http://www.siemens.com/sinvert-support</u>) Here you can find, for example:
  - Manuals and operating instructions
  - The latest product information, FAQs, downloads, tips and tricks
  - Characteristics and certificates
- Contacts for SINVERT are available at: SINVERT partners (http://www.siemens.com/sinvert-partner)

#### Technical assistance for SINVERT products

For all technical queries, please contact:

- Phone: +49 (911) 895-5900
  Monday to Friday, 8 am 5 pm CET
- Fax: +49 (911) 895-5907
- E-mail: Technical assistance (mailto:technical-assistance@siemens.com)

# A.4 Abbreviations

#### Abbreviations

| Abbreviation | Meaning                                           |
|--------------|---------------------------------------------------|
| EEG          | Renewable Energy Act                              |
| BDEW         | German Association of Energy and Water Industries |
| PV           | Photovoltaics                                     |
| FOC          | Fiber-optic cable                                 |

# A.5 References

#### **Directives and laws**

- Renewable Energy Act (EEG)
- Energy Industry Act (EnWG)
- Medium Voltage Directive

#### Manuals/Operating Instructions

- SIMATIC ET 200S distributed I/O system (SIMATIC ET 200S distributed I/O system (http://support.automation.siemens.com/WW/view/en/1144348))
- WinAC Basis V4.0 (WinAC Basis V4.0 (http://support.automation.siemens.com/WW/view/en/18535320))
- SENTRON PAC3200 Power Monitoring Device Manual (SENTRON PAC3200 Power Monitoring Device Manual (http://support.automation.siemens.com/WW/view/en/26504150))
- SIMATIC industrial PC SIMATIC IPC427C (SIMATIC IPC427C industrial PC (http://support.automation.siemens.com/WW/view/en/37028954))

Appendix

A.5 References

# Index

## Α

Activating the Scalance, 75 Activation of solar PV plant control, 61 Active power control, 42 Active power limitation by means of  $\cos \phi$  setpoint, 51 Air supply, 19

# В

Backup fuse, 17 Basic knowledge, 7

# С

Cable glands, 25 Calculation of the performance ratio, 73 Configuration file portal\_meteocontrol.prop, 86 portal\_siemens.prop, 85 pvdata.prop, 81, 84 settings.prop, 79 Configuring the WinCC station, 74 Conventions, 7 Current measurement, 29

# D

Data server for WinCC, 13 Data transmission per inverter, 87 per inverter subunit, 89 DataLogger, 13 Configure, 78 Install, 77 Starting, 76 DB\_Connection, 52 DB\_Parameter, 53 Design, 14 Divisible cable glands, 25

# Ε

Electric utility, 28

Ethernet, 27 External circuit breaker, 17 External line side switch, 17

# F

Fiber-optic cable, 27 Frequency-dependent power reduction, 64

# G

Global parameters, 60 Grounding, 26

# Н

History, 8

# I

Industrial Ethernet, 27 Installation Procedure, 19 Requirements, 19 Installation location, 17 Interface to the power utility, 12

# L

Laying the cables, 23 Local access, 39

# Μ

Measuring inputs, 29 Message sent to Meteocontrol, 91 Microbox PC, 12 Minimum clearance, 19 Mounting position, 19

#### Ν

Network, 27

# 0

Ordering data, 117

# Ρ

PAC3200 parameters, 60 Personnel, 9 Polygon  $\cos(phi) = f(P, 70)$  $\cos(\text{phi}) = f(\text{time of day}), 69$ Q = f(U), 70Reactive power reduction, 68 portal\_meteocontrol.prop, 86 portal\_siemens.prop, 85 Power factor, 67 Power supply, 30 Power utility interface parameters, 61 Projects S7, 41 WinCC, 41 PST tool. 93 Purpose of this manual, 7 pvdata.prop, 81, 84

# Q

Q solar farm control PI controller, 67 Qualification, 9 Qualified personnel, 9

# R

Reactive power control, 48 Reactive power control Q(U), 49, 71 Reactive power reduction, 68 Remote access, 38 RJ45, 27

# S

Safety rules, 9 Scalance switch, 12 Scope of supply, 15 SENTRON PAC 3200, 29 Setpoint ramp, 63 Setpoints for power reduction, 62 Setpoints reactive power reduction, 66 settings.prop, 79 Shielding, 26 Signals of the wireless ripple control receiver, 28 SIMATIC IPC427C industrial PC, 12 Solar PV plant control, 13 Solar PV plant control operating mode setpoint value specifications, 65 Solar PV plant control PI controller parameters, 65 Status display Microbox PC, 92 Storage, 17

# Т

Target group, 7 Time setting, 67 Time-of-day synchronization, 37 Trademarks, 7

# V

Versioning of the ControlBox software, 74 Voltage measurement, 29

# W

Weather station activating, 72 Assignment to inverters, 73 Measuring ranges of the sensors, 73 Wireless ripple control receiver, 28

# Service & Support

Download catalogs and information material: www.siemens.com/sinvert/infomaterial

Newsletter - always up to date: www.siemens.com/sinvert/newsletter

E-Business in the Industry Mall: www.siemens.com/sinvert/mall

Online-Support: www.siemens.com/sinvert/support

Contact for all technical information: Technical Assistance Tel.: +49 (911) 895-5900 E-Mail: technical-assistance@siemens.com www.siemens.com/sinvert/technical-assistance

Siemens AG Industry Sector Postfach 23 55 90713 FUERTH GERMANY Subject to change without prior notice Order No.: A5E03532989A/003

© Siemens AG 2011